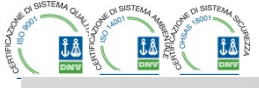

TELEGROUP

Via L. Da Vinci, 100, 50028, TavarnelleV.P. – Loc. Sambuca (FI) – ITA, P.IVA 0438 634 0485 Ph +39 0558071267 Fax.+ 390558071338 telegroup@telegroup.it

# // ITA // Manuale Operativo // Regolatore Automatico PCRJ8/14

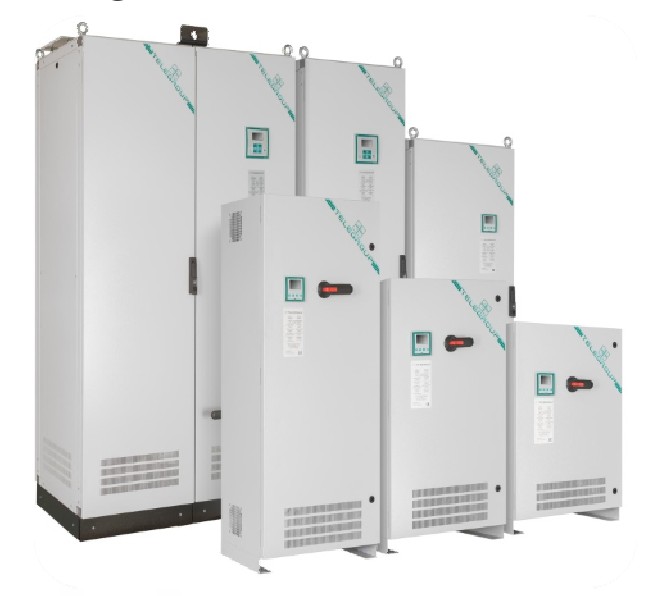

//ENG
//Instruction Manual
// Controller PCRJ8/14

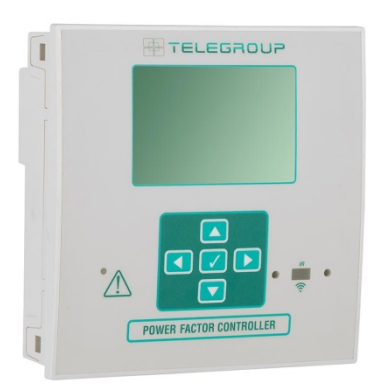

# Regolatore /Controller PCRJ8/14

COMPANY WITH SOCIAL ACCOUNTABILITY SYSTEM CERTIFIED BY DNV GL

COMPANY WITH QUALITY SYSTEM CERTIFIED BY DNV GL = ISO 9001:2015 =

COMPANY WITH ENVIRONMENTAL SYSTEM CERTIFIED BY DNV GL = ISO 14001:2015 = COMPANY WITH SAFETY SYSTEM CERTIFIED BY DNV GL = OHSAS 18001 =

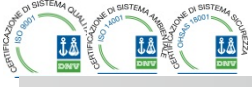

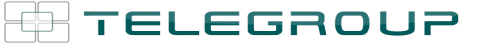

## $\bigcirc$

### PCRJ8

Regolatore automatico del fattore di potenza

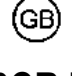

PCRJ8

**Automatic Power Factor Controller** 

## MANUALE OPERATIVO

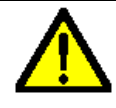

#### ATTENZIONE!

Leggere attentamente il manuale prima dell'utilizzo e l'installazione.
Questi apparecchi devono essere installati da personale qualificato, nel rispetto delle vigenti normative impiantistiche, allo scopo di evitare danni a persone o cose.

• Prima di qualsiasi intervento sullo strumento, togliere tensione dagli ingressi di misura e di alimentazione e cortocircuitare i trasformatori di corrente.

• Il costruttore non si assume responsabilità in merito alla sicurezza elettrica in caso di utilizzo improprio del dispositivo.

 I prodotti descritti in questo documento sono suscettibili in qualsiasi momento di evoluzioni o di modifiche. Le descrizioni ed i dati a catalogo non possono pertanto avere alcun valore contrattuale.

 Un interruttore o disgiuntore va compreso nell'impianto elettrico dell'edificio. Esso deve trovarsi in stretta vicinanza dell'apparecchio ed essere facilmente raggiungibile da parte dell'operatore. Deve essere marchiato come il dispositivo di interruzione dell'apparecchio: IEC/ EN 61010-1 § 6.11.2.1.

Pulire lo strumento con panno morbido, non usare prodotti abrasivi, detergenti liquidi o solventi.

### **INSTRUCTIONS MANUAL**

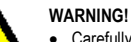

Carefully read the manual before the installation or use.
This equipment is to be installed by qualified personnel, complying to current standards, to avoid damages or safety hazards.
Before any maintenance operation on the device, remove all the voltages from measuring and supply inputs and short-circuit the CT input terminals.
Products illustrated herein are subject to alteration and changes without prior notice.
Technical data and descriptions in the documentation are accurate, to the best of our knowledge, but no liabilities for errors, omissions or contingencies arising there from are accepted.
A circuit breaker must be included in the electrical installation of the building. It must be installed close by the equipment and within easy reach of the operator. It must be marked as the disconnecting device of the equipment:

IEC /EN 61010-1 § 6.11.2.1. • Clean the instrument with a soft dry cloth; do not use abrasives, liquid detergents or solvents.

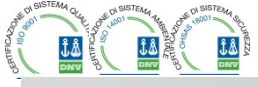

| Indice                                         | Pagina |  |
|------------------------------------------------|--------|--|
| Introduzione                                   | 3      |  |
| Descrizione                                    | 3      |  |
| Funzione dei tasti frontali                    | 4      |  |
| LED frontale                                   | 4      |  |
| Prima messa in tensione                        | 4      |  |
| Modi operativi                                 | 17     |  |
| Menu principale                                | 6      |  |
| Accesso tramite password                       | 7      |  |
| Navigazione fra le pagine del display          | 7      |  |
| Tabella delle pagine del display               | 8      |  |
| Pagina analisi armonica                        | 9      |  |
| Pagina forme d'onda                            | 10     |  |
| Espandibilità                                  | 11     |  |
| Risorse aggiuntive                             | 12     |  |
| Canali di comunicazione                        | 12     |  |
| Ingressi, uscite, variabili interne, contatori | 13     |  |
| Soglie limite                                  | 13     |  |
| Variabili da remoto                            | 14     |  |
| Allarmi utente                                 | 15     |  |
| Configurazione Master Slave                    | 15     |  |
| Porta di programmazione IR                     | 17     |  |
| Impostazione parametri da PC                   | 18     |  |
| Impostazione parametri da pannello frontale    | 19     |  |
| Tabella dei parametri                          | 21     |  |
| Allarmi                                        | 34     |  |
| Descrizione degli allarmi                      | 34     |  |
| Proprietà degli allarmi                        | 36     |  |
| Tabella allarmi                                | 36     |  |
| Tabella funzioni ingressi                      | 37     |  |
| Tabella funzioni uscite                        | 38     |  |
| Tabella misure per limiti ed uscite analogiche | 39     |  |
| Menu comandi                                   | 41     |  |
| Installazione 41                               |        |  |
| Schemi di collegamento                         | 43     |  |
| Disposizione morsetti                          | 50     |  |
| Dimensioni meccaniche e foratura pannello      | 50     |  |
| Caratteristiche tecniche                       | 52     |  |

#### Introduzione

Il regolatore automatico del fattore di potenza PCRJ8 è stato progettato incorporando lo stato dell'arte delle funzioni richieste per le applicazioni di rifasamento. Realizzato con un contenitore dedicato, di dimensioni estremamente compatte, il PCRJ8 unisce il moderno design del frontale alla praticità di montaggio e alla possibilità di espansione sul retro, dove è possibile alloggiare moduli della serie EXP.... Il display grafico LCD consente una interfaccia utente chiara ed intuitiva.

#### Descrizione

- Controllore automatico del fattore di potenza a 8 gradini per controllo condensatori, espandibile a 16 gradini.
- Display LCD grafico 128x80 pixel, retroilluminato, 4 livelli di grigio.
- 5 tasti di navigazione per funzioni ed impostazioni.
- LED rosso di indicazione di allarme / malfunzionamento.
- Testi per misure, impostazioni e messaggi in 10 lingue.
- Bus di espansione con 4 slot per moduli di espansione serie EXP:
   Interfacce di comunicazione RS232, RS485, USB, Ethernet,
  - Profibus, GSM/GPRS
  - o I/O digitali aggiuntivi, uscite statiche o a relè
  - o I/O analogici in tensione, corrente, temperatura PT100
- Possibilità di funzionare con più unità interconnesse in modalità Master / Slave:

| Index                                          | Page |
|------------------------------------------------|------|
| Introduction                                   | 3    |
| Description                                    | 3    |
| Keyboard functions                             | 4    |
| Front LED indication                           | 4    |
| First power-up                                 | 4    |
| Operating modes                                | 17   |
| Main menu                                      | 6    |
| Password access                                | 7    |
| Display page navigation                        | 7    |
| Table of display pages                         | 8    |
| Harmonic analysis page                         | 9    |
| Waveform pages                                 | 10   |
| Expandability                                  | 11   |
| Additional resources                           | 12   |
| Communication channels                         | 12   |
| Inputs, outputs, internal variables, counters  | 13   |
| Limit thresholds                               | 13   |
| Remote-controlled variables                    | 14   |
| User alarms                                    | 15   |
| Master Slave Configuration                     | 15   |
| IR programming port                            | 17   |
| Parameter setting through PC                   | 18   |
| Setting of parameters (setup) from front panel | 19   |
| Parameter table                                | 21   |
| Alarms                                         | 34   |
| Alarm description                              | 34   |
| Alarm properties                               | 36   |
| Alarm table                                    | 36   |
| Input function table                           | 37   |
| Output function table                          | 38   |
| Measure table for limits and analog outputs    | 39   |
| Command menu                                   | 41   |
| Installation                                   | 41   |
| Wiring diagrams                                | 43   |
| Terminal arrangement                           | 50   |
| Mechanical dimensions and Panel cutout         | 50   |
| Technical carachteristics                      | 52   |

#### **Introduction**

The PCRJ8 automatic power factor control unit has been designed to offer state-of-the-art functions for power factor compensation applications. Built with dedicated components and extremely compact, the PCRJ8 combines the modern design of the front panel with practical installation and the possibility of expansion from the rear, where EXP series modules can be slotted. The LCD screen provides a clear and intuitive user interface.

#### **Description**

•

- Automatic power factor controller with 8 built-in relays for capacitor steps, expandable to 16 relays.
- 128x80 pixel, backlit LCD screen with 4 grey levels.
- 5 navigation keys for function and settings.
- · Red LED indicate alarm or abnormal status.
- 10-language text for measurements, settings and messages.
  - Expansion bus with 4 slots for EXP series expansion modules: o RS232, RS485, USB, Ethernet, Profibus, GSM/GPRS
    - communications interface
    - Additional digital I/O, static or relay outputs
       Additional analog I/O for PT100 temperature, current, voltage.
- Capability to operate with several units interconnected in Master / Slave mode:

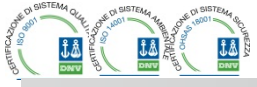

- Configurazione max: Master + 8 slave.
- Max 32 step controllabili totali.
- Max 16 step ogni unità.
- Step parallelabili.
- Funzioni di I/O avanzate programmabili.
- Allarmi completamente definibili dall'utente.
- Elevata accuratezza delle misure in vero valore efficace (TRMS).
- Ingresso di misura tensioni di rete trifase+neutro.
- Ingresso di misura correnti trifase.
- Interfaccia di programmazione ottica frontale, isolata galvanicamente, alta velocità, impermeabile, compatibile con USB e WiFi.
- Orologio datario con riserva di energia.
- Memorizzazione ultimi 250 eventi.

- Maximum configuration: Master + 8 slave.
- Max 32 step total.
- o Max 16 step each unit.
- o Step can be paralleled.
- Advanced programmable I/O functions.
- Fully user-definable alarms.
- High accuracy TRMS measurement.
- 3-phase + neutral mains voltage reading inputs.
- 3-phase current reading inputs.
- Front optical programming interface: galvanically isolated, high speed, waterproof, USB and WiFi compatible.
- Calendar-clock with energy reserve.
- Memorization of last 250 events.

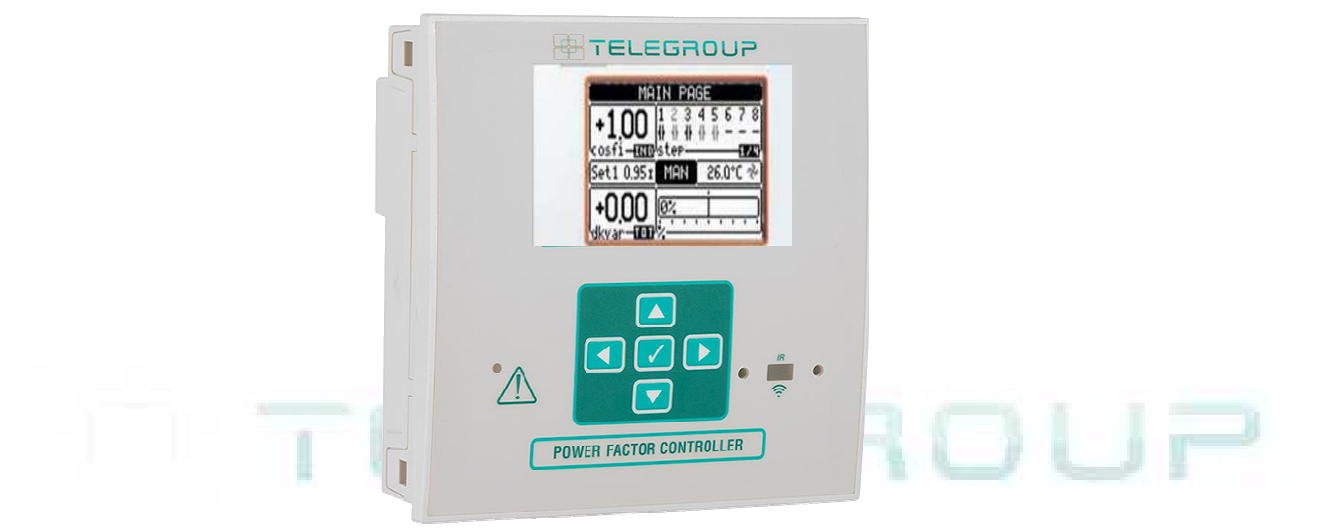

#### Funzione dei tasti frontali

**Tasto**  $\checkmark$  - Serve per richiamare il menu principale e per confermare una scelta.

Tasti ▲ e ▼ - Servono per scorrere le pagine del display o per selezionare la lista di opzioni di un menu.

Tasto ◀ - Serve per decrementare una impostazione / selezione oppure per abbandonare un menu.

Tasto ► - Serve per scorrere le eventuali sotto-pagine oppure per incrementare una impostazione.

#### LED frontali

LED di allarme (rosso) - Lampeggiante, indica che un allarme è attivo.

#### Front keyboard

**Key** ✓ - Used to call up the main menu and to confirm a choice.

▲ and ▼ keys - Used to scroll through the display pages or to select the list of options in a menu.

- key Used to decrease a setting / selection or to exit a menu.
- ▶ key Used to scroll through any sub-pages, or to increase a setting.

#### Front LEDs

Alarm LED (red) - Flashing, indicates an active alarm.

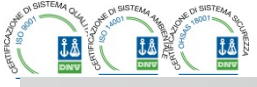

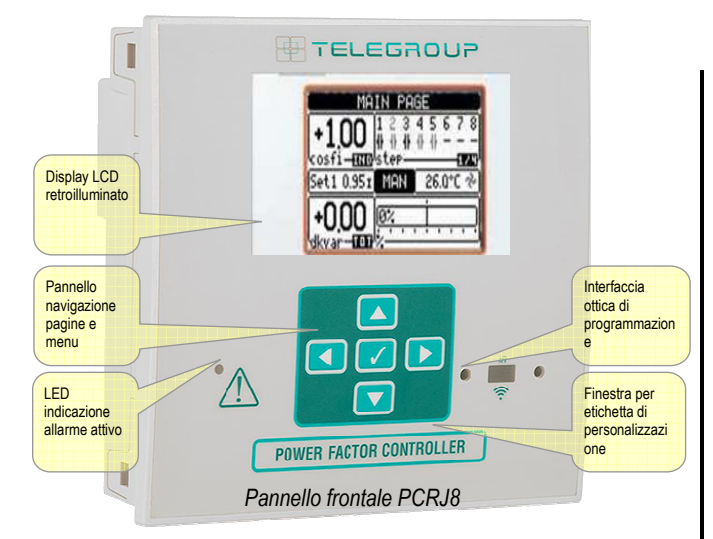

#### Prima messa in tensione

- Alla prima messa in tensione, l'apparecchio potrà richiedere di impostare l'orologio datario, nel caso esso sia fermo.
- Successivamente verrà visualizzata una finestra che richiede di specificare la lingua che si vuole utilizzare per la navigazione sul display. Premendo OK si accederà direttamente al parametro P01.01 per la selezione della lingua.

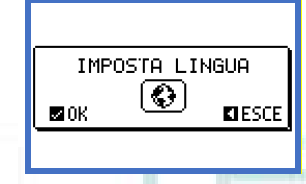

 Successivamente ancora verrà visualizzata una finestra che richiede di impostare il primario del TA, cosa che di solito è demandata all'installatore finale. Anche in questo caso si attiverà un accesso diretto alla impostazione del relativo parametro P02.01.

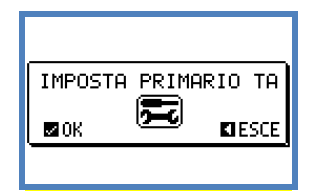

 La procedura sopra descritta viene ripetuta ad ogni messa in tensione fintanto che non viene impostato il valore del primario del TA nel parametro P02.01.

#### Modi operativi

Il modo operativo selezionato correntemente è visualizzato in reverse al centro della pagina principale. Esistono tre possibili modi operativi, elencati di seguito:

#### Modo TEST

- Quando l'apparecchio é nuovo di fabbrica e non è mai stato programmato, entra automaticamente nel modo TEST che consente all'installatore di attivare manualmente le singole uscite a relè, in modo da poter verificare la correttezza del cablaggio del quadro.
- L'attivazione e la disattivazione delle uscite avviene come per la modalità manuale, ma senza considerare il tempo di riconnessione.
- Una volta entrati in programmazione ed impostati i parametri,

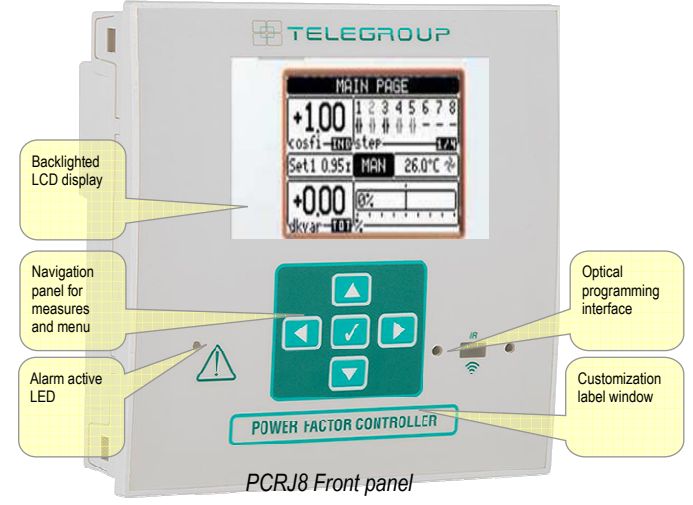

#### First power-up

- At the time of first power up, the device may ask the user to set the clock and calendar, in case it is stopped.
- Then a window will appear asking to specify the language you want to use for navigation on the display. Press OK for direct access to the parameter P01.01 for the selection of the language.

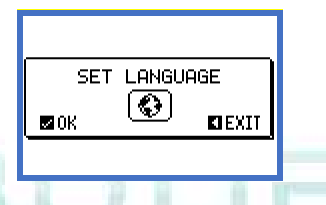

Then the display will show a window asking to set the primary of the CT, which usually is the responsibility of the final installer. Even in this case it activates a direct access to the setting of the relevant parameter P02.01.

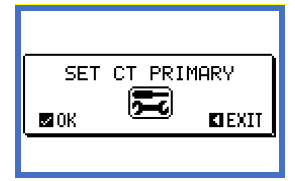

 The above procedure will be repeated every time the device is powered on, until the CT primary setting is entered in parameter P02.01.

#### **Operating modes**

The currently selected mode is displayed in reverse at the center of the home page. There are three possible operating modes, listed below:

#### **TEST Mode**

- When the unit is brand new and has never been programmed, it automatically enters in TEST mode that allows the installer to manually activate the individual relay outputs, so you can verify the correct wiring of the panel.
- The activation and deactivation of the outputs is done as for the manual mode, but <u>without considering the reconnection time</u>.
- Once in programming and parameters are set, the unit will

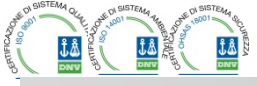

l'apparecchio esce automaticamente dal modo test.

• Se si rende necessario entrare in modo TEST dopo la programmazione dell'apparecchio, utilizzare l'apposito comando del menu comandi.

#### Modo MAN

- Quando l'apparecchio é in modalità manuale, é possibile selezionare uno degli step ed inserirlo o disinserirlo manualmente.
- Partendo dalla pagina principale, premere ►. Lo step nr.1 viene evidenziato da un box. Per selezionare lo step desiderato premere i tasti ◄ e ►.
- Premere ▲ per inserire oppure ▼ per disinserire lo step selezionato.
- Se il numero sopra lo step è in colore grigio chiaro, significa che lo step non è disponibile perché il suo tempo di riconnessione non è ancora esaurito. In questo caso, inviando un comando di chiusura il numero dello step lampeggerà ad indicare che l'operazione é stata accettata e che verrà eseguita non appena possibile.
- La configurazione manuale degli step viene mantenuta anche in assenza della tensione di alimentazione. Quando l'apparecchio viene rialimentato, lo stato originario dei gradini viene ripristinato.

#### Modo AUT

- In modalità automatico l'apparecchio calcola la configurazione di gradini ottimale per raggiungere il cosφ impostato.
- Il criterio di selezione tiene in considerazione molte variabili quali: la potenza dei singoli gradini, il numero di manovre, il tempo totale di utilizzo, il tempo di riconnessione ecc.
- L'apparecchio evidenzia l'imminenza dell'inserzione o disinserzione dei gradini con il lampeggio del loro numero identificativo. Il lampeggio potrebbe protrarsi nei casi in cui l'inserimento di un gradino non è possibile a causa del tempo di riconnessione (tempo di scarica del condensatore).
- Se il numero sopra lo step è in colore grigio chiaro, significa che lo step non è disponibile perché il suo tempo di riconnessione non è ancora esaurito. L'apparecchio attenderà quindi l'esaurimento del tempo di riconnessione.

#### Menu principale

- Il menu principale è costituito da un insieme di icone grafiche che permettono l'accesso rapido alle misure ed alle impostazioni.
- Premere ▼ o ▲ per ruotare in senso orario/antiorario fino a selezionare la funzione desiderata. L'icona selezionata viene evidenziata e la scritta nella parte centrale del display indica la descrizione della funzione.
- Premere ✓ per attivare la funzione selezionata.
- Se alcune funzioni non sono disponibili la corrispondente icona sarà disabilitata, cioè visualizzata in colore grigio chiaro.
- 🖤 🕸 Consentono di passare in modo manuale o automatico.
- E Impostazione del codice numerico che consente l'accesso alle funzioni protette (impostazione dei parametri, esecuzione di comandi).
- 🔁 Punto di accesso alla programmazione dei parametri. Vedere il capitolo dedicato.
- 🕄 Punto di accesso al menu comandi, dove l'utente abilitato può eseguire una serie di azioni di azzeramento e ripristino.

automatically exit the test mode.

 If you need to enter TEST mode after programming the unit, use the appropriate command in the command menu.

#### MAN Mode

- When the unit is in manual mode, you can select one of the steps and manually connect or disconnect it.
- From the home page, press ►. The step No. 1 is highlighted by a box. To select the step you want, press the ◄ and ►.
- Press ▲ or ▼ to enter to disconnect the selected step.
- If the number above step is light gray, it means that the step is not available because its reconnection time is not yet exhausted. In this case, sending a command to close the step number will flash to indicate that the operation has been confirmed and will be conducted as soon as possible.
- The manual configuration of steps is maintained even in the absence of supply voltage. When the power returns, the original state of the steps is restored.

#### AUT Mode

- In automatic mode, the controller calculates the optimum configuration of capacitor steps in order to reach the set cos φ.
- The selection criteria takes into account many variables such as: the power of each step, the number of operations, the total time of use, the reconnection time etc.
- The controller displays the imminent connection or disconnection of the steps with the flashing of their identification number (above). The flashing can last in cases in which the insertion of a step is not possible due to the reconnection time (discharge time of the capacitor).
- If the number above step is light gray, it means that the step is not available because its reconnection time is not yet expired. The device then waits for the end of the reconnection time.

#### Main menu

- The main menu is made up of a group of graphic icons (shortcuts) that allow rapid access to measurements and settings.
- Starting from normal viewing, press ✓ key. The main menu screen is displayed.
- Press ▼ ▲ to rotate clockwise/counter clockwise to select the required function. The selected icon is highlighted and the central part of the display shows the description of the function.
- Press ✓ to activate the selected function.
- If some functions are not available, the correspondent icon will be disabled, that is shown in a light grey colour.
- The second second sec
- 🖤 😳 Switch the operation to manual or automatic mode.
- Image: Opens the password entry page, where it is possible to specify the numeric codes that unlock protected functions (parameter setting, commands menu).
- E Access point to the setup menu for parameter programming. See dedicated chapter.
- 🕄 Access point to the commands menu, where the authorised user can execute some clearing-restoring actions.

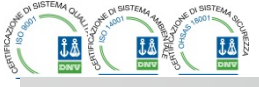

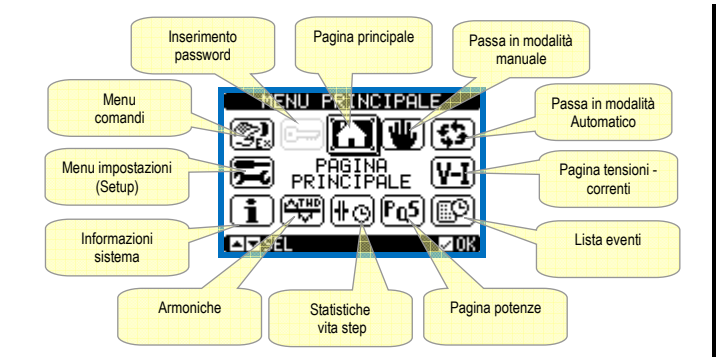

#### Accesso tramite password

- La password serve per abilitare o bloccare l'accesso al menu di impostazione ed al menu comandi.
- Per gli apparecchi nuovi di fabbrica (default), la password è disabilitata e l'accesso è libero. Se invece le password sono state abilitate, per ottenere l'accesso bisogna prima inserire il relativo codice di accesso numerico.
- Per abilitare l'uso delle password e definire i codici di accesso fare riferimento al menu di impostazione *M15 Password*.
- Esistono due livelli di accesso, a seconda del codice inserito:
- Accesso livello utente consente l'azzeramento dei valori registrati e la modifica di alcune impostazioni dell'apparecchio.
- Accesso livello avanzato stessi diritti dell'utente con in più la possibilità di modificare tutte le impostazioni.
- Compare la finestra di impostazione password in figura:

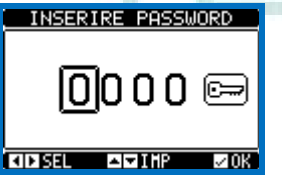

- Con i tasti ▲ e ▼ si cambia il valore della cifra selezionata.
- Con i tasti ◀e ► ci si sposta fra le cifre.
- Inserire tutte le cifre della password, quindi spostarsi sull'icona chiave.
- Quando la password inserita corrisponde alla Password livello Utente o alla Password livello Avanzato, compare il relativo messaggio di sblocco.
- Una volta sbloccata la password, l'accesso rimane abilitato fino a che:
  - o l'apparecchio viene spento.
  - l'apparecchio viene resettato (in seguito all'uscita dal menu impostazioni).
- trascorrono più di 2 minuti senza che l'operatore tocchi alcun tasto.
- Con il tasto ✓si abbandona l'impostazione password e si esce.

#### Navigazione fra le pagine display

- I tasti ▲ e ▼ consentono di scorrere le pagine di visualizzazione misure una per volta. La pagina attuale è riconoscibile tramite la barra del titolo.
- Alcune delle misure potrebbero non essere visualizzate in funzione della programmazione e del collegamento dell'apparecchio.
- Per alcune pagine sono disponibili delle sotto-pagine accessibili tramite il tasto ► (ad esempio per visualizzare tensioni e correnti sotto forma di barre grafiche).
- L'utente ha la possibilità di specificare su quale pagina e su quale sottopagina il display deve ritornare automaticamente dopo che è

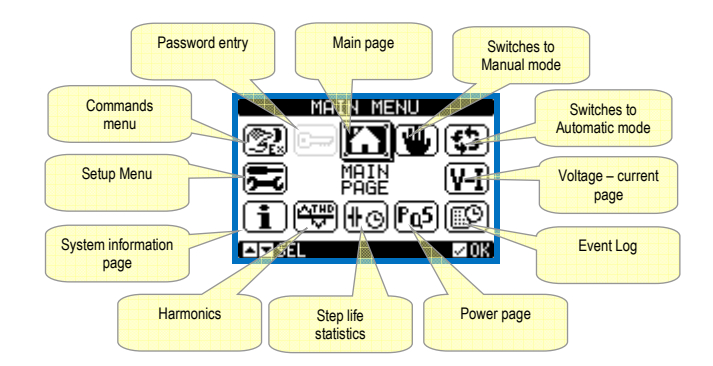

#### Password access

- The password is used to enable or lock the access to setting menu (setup) and to commands menu.
- For brand-new devices (factory default), the password management is disabled and the access is free. If instead the passwords have been enabled and defined, then to get access, it is necessary to enter the password first, specifying the numeric code through the keypad.
- To enable password management and to define numeric codes, see setup menu M15 Password.
- There are two access levels, depending on the code entered:
  - User-Level access Allows clearing of recorded values and the editing of a restricted number of setup parameters.
  - Advanced access level Same rights of the user access plus full settings editing-restoring.
- From normal viewing, press ✓ to recall main menu, select the password icon and press ✓.
- The display shows the screen in picture:

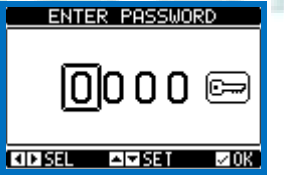

- Keys ▲ and ▼ change the selected digit
- Keys ◀ and ► move through the digits.
- Enter all the digits of the numeric code, then move on the key icon.
- If the password code entered matches the *User access code* or the *Advanced access code*, then the correspondent unlock message is shown.
- Once unlocked the password, the access rights last until:
  - the device is powered off.
  - the device is reset (after quitting the setup menu).
  - the timeout period of two minutes elapses without any keystroke.
- To quit the password entry screen press ✓key.

#### **Display page navigation**

- Keys ▲ and ▼ scroll through the measurements pages one by one. The title bar shows the current page.
- Some measurements may not be shown depending on the system programming and connections.
- Sub-pages, which can be opened with key ►, are also available on some pages (displaying voltages and currents in the form of bar graphs, for example).
- The user can specify which page and which sub-page the display should return to automatically when no keys have been pressed for a certain

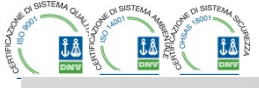

### 🖶 TELEGROUP

Via L. Da Vinci, 100, 50028, TavarnelleV.P. – Loc. Sambuca (FI) – ITA, P.IVA 0438 634 0485 Ph +39 0558071267 Fax.+ 390558071338 telegroup@telegroup.it

trascorso un tempo senza che siano premuti dei tasti.
Volendo è anche possibile programmare il sistema in modo che la visualizzazione resti sempre nella posizione in cui è stata lasciata.

• Per l'impostazione di queste funzioni vedere il menu M01 – Utilità.

#### Tabella delle pagine del display

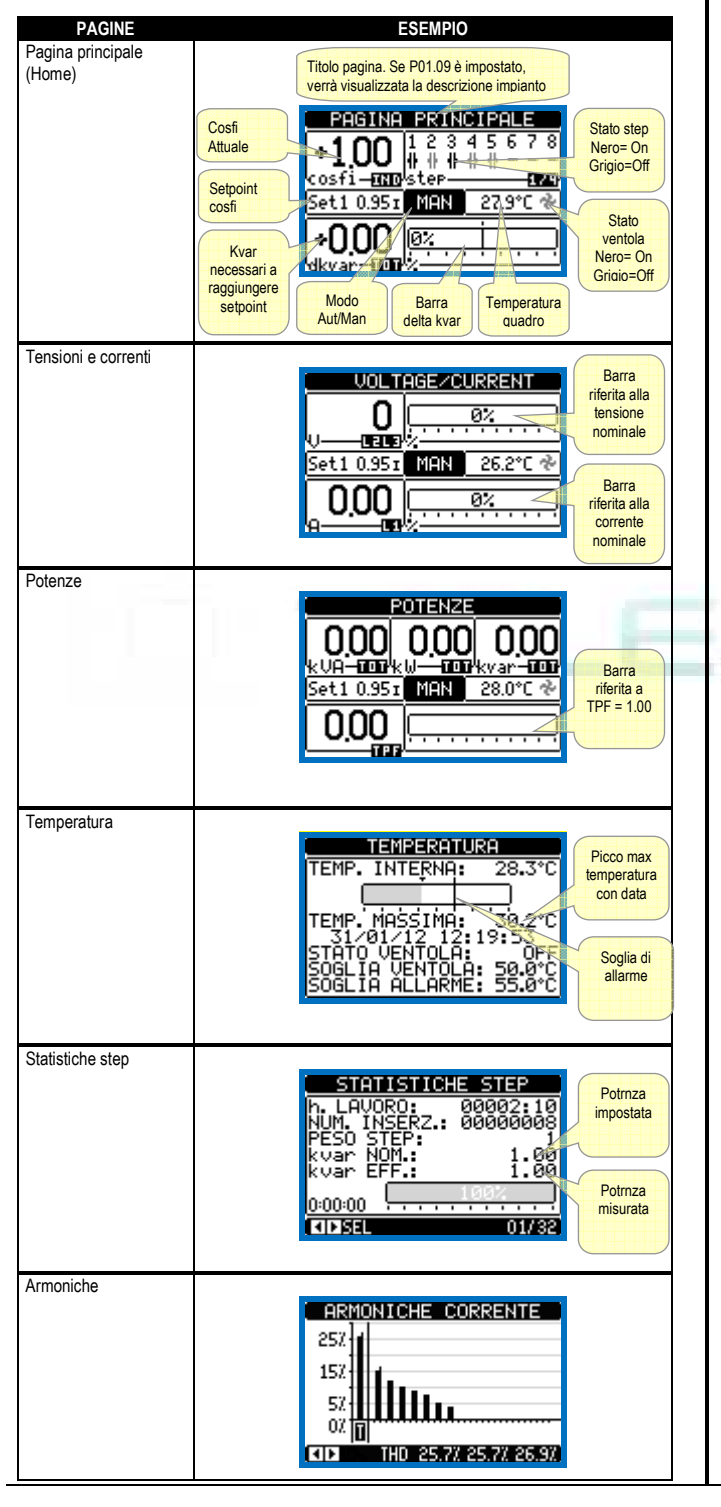

time.

- The system can also be programmed so the display remains were it was last.
- You can set this function in menu M01 Utility.

#### Table of display pages

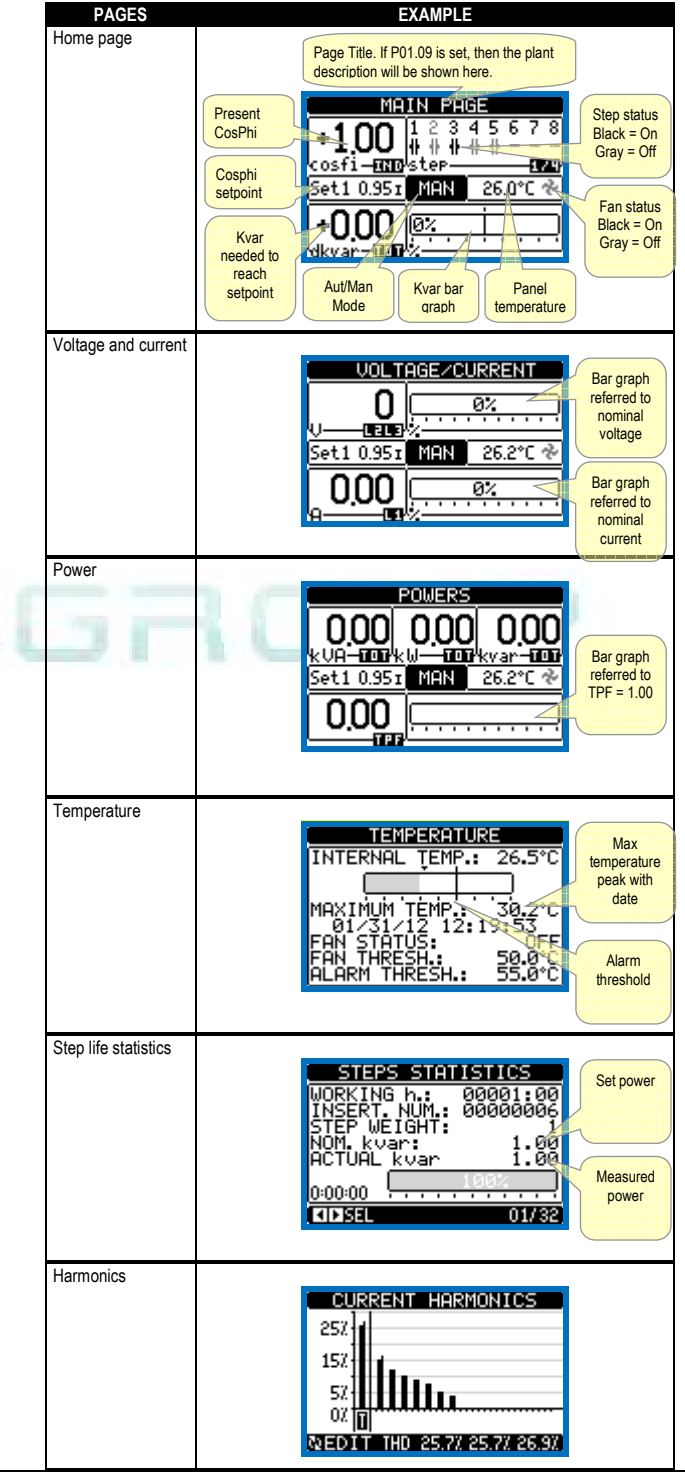

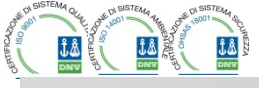

🖶 TELEGROUP

Via L. Da Vinci, 100, 50028, TavarnelleV.P. – Loc. Sambuca (FI) – ITA, P.IVA 0438 634 0485 Ph +39 0558071267 Fax.+ 390558071338 telegroup@telegroup.it

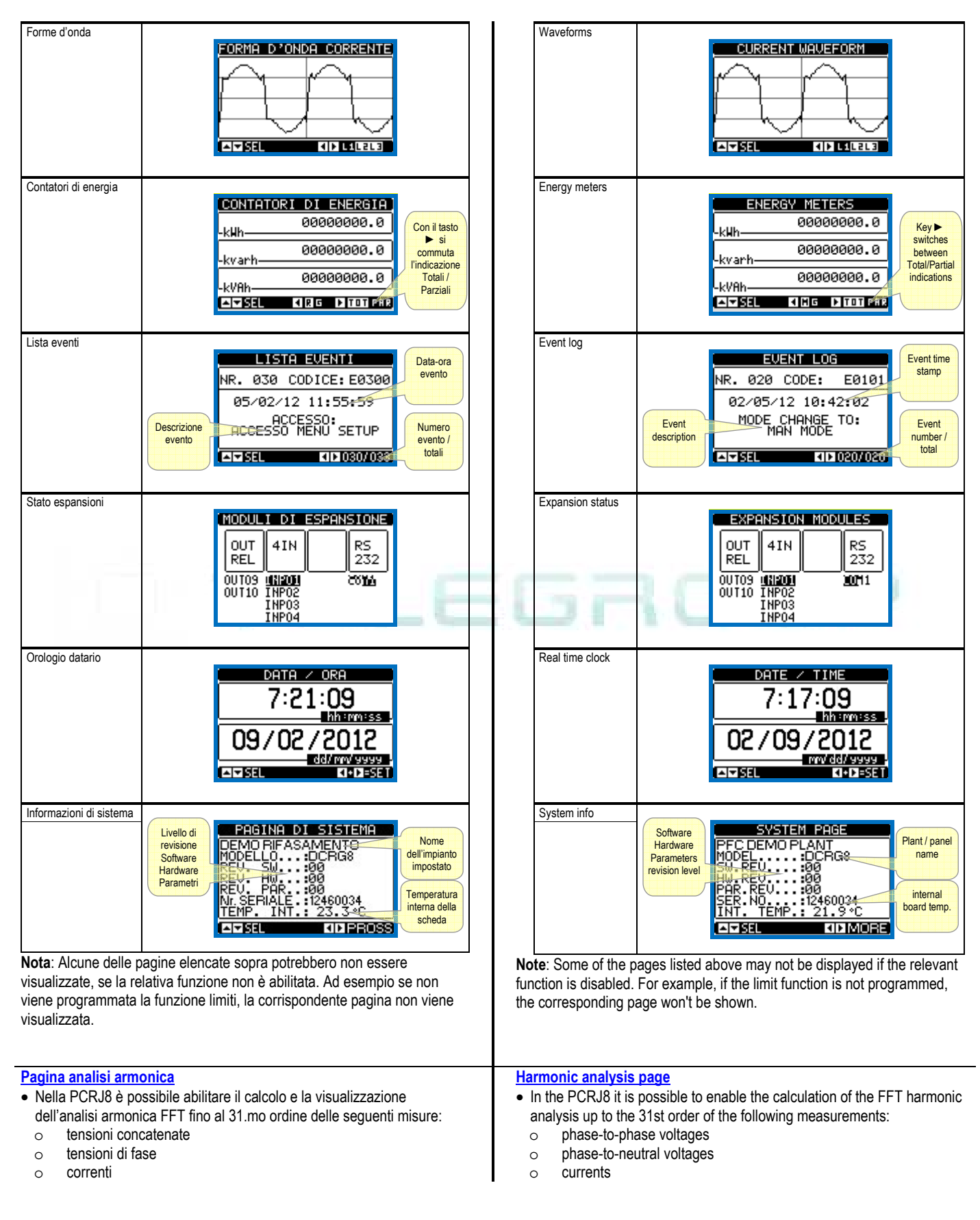

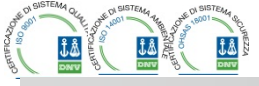

- Per ognuna di queste misure è disponibile una pagina che rappresenta graficamente il contenuto armonico (spettro) tramite un istogramma a barre.
- Ciascuna colonna rappresenta un ordine delle armoniche, pari e dispari. La prima colonna rappresenta il contenuto armonico totale (THD).
- Ciascuna colonna dell'istogramma è poi divisa in tre parti che rappresentano il contenuto armonico delle tre fasi L1,L2,L3.
- Il valore del contenuto armonico è espresso in percentuale riferita alla ampiezza della armonica fondamentale (frequenza di sistema).
- E' possibile visualizzare il valore del contenuto armonico in forma numerica, selezionando l'ordine desiderato tramite ◄e ►. In basso vengono visualizzati una freccetta che punta alla colonna e il contenuto armonico percentuale delle tre fasi.
- La scala verticale del grafico viene selezionata automaticamente fra quattro valori di fondoscala, in base alla colonna con il valore più alto.

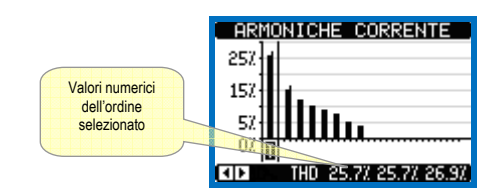

#### Pagina forme d'onda

- Questa pagina rappresenta graficamente la forma d'onda dei segnali di tensione e di corrente letti dalla PCRJ8.
- E' possibile vedere una fase per volta, selezionandola con i tasti ◄ e
   .
- La scala verticale (ampiezza) è regolata automaticamente in modo da visualizzare al meglio possibile il segnale.
- Sull'asse orizzontale (tempo) vengono visualizzati 2 periodi consecutivi riferiti alla frequenza attuale.
- Il grafico viene aggiornato automaticamente ogni 1 s circa.

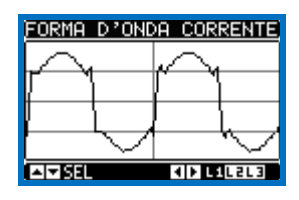

- For each of these measurements, there is a display page that graphically represents the harmonic content (spectrum) through a bar graph.
- Every column is related to one harmonic order, even and odd. The first column shows the total harmonic distortion (THD).
- Every histogram bar is then divided into three parts, one each phase L1,L2, L3.
- The value of the harmonic content is expressed as a percentage with respect to the fundamental (system frequency).
- It is possible to show the harmonic content in numeric format, selecting the required order through ◄and ►. The lower part of the screen will display a little arrow that points to the selected column, and the relative percentage value of the three phases.
- The vertical scale of the graph is automatically selected among four fullscale values, depending on the column with the highest value.

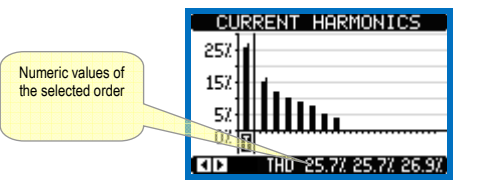

#### Waveform page

- This page graphically views the waveform of the voltage and current signals read by the PCRJ8.
- It is possible to see one phase at a time, selecting it with U key.
- The vertical scale (amplitude) is automatically scaled in order to fit the waveform on the screen in the best possible way.
- The horizontal axis (time) shows two consecutive periods referred to the fundamental frequency.
- The graph is automatically updated about every 1s.

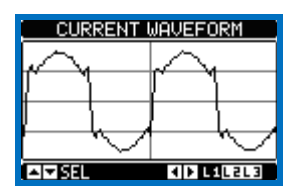

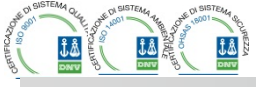

#### Espandibilità

- Grazie al suo bus di espansione, la PCRJ8 può essere espansa con dei moduli aggiuntivi della serie EXP....
- E' possibile installare un massimo di 4 moduli EXP... contemporaneamente.
- I moduli EXP... supportati dal PCRJ8 si dividono nelle seguenti categorie:
- step aggiuntivi 0
- moduli di comunicazione 0
- moduli di I/O digitale 0

EXP ad essa collegati.

- 0 moduli di I/O analogico
- Per inserire un modulo di espansione:
- togliere l'alimentazione alla PCRJ8 0
- rimuovere uno dei coperchi protettivi degli slot di espansione 0
- inserire il gancio superiore del modulo nella apposita feritoia in alto 0 nello slot
- ruotare il modulo verso il basso inserendo il connettore sul bus 0
- premere fino a che l'apposita clip sul lato inferiore del modulo si 0 aggancia a scatto.

#### Expandability

- Thanks to expansion bus, the PCRJ8 can be expanded with EXP... series modules.
- It is possible to connect a maximum of 4 EXP... modules at the same time.
- · The supported EXP modules can be grouped in the following categories:
  - additional steps 0
  - communication modules 0
  - digital I/O modules 0
  - 0 Analog I/O modules.
- To insert an expansion module:
- remove the power supply to PCRJ8 0
- remove the protecting cover of one of the expansion slots 0
- insert the upper hook of the module into the fixing hole on the 0 top of the expansion slot
- rotate down the module body, inserting the connector on the 0 bus
- push until the bottom clip snaps into its housing. 0

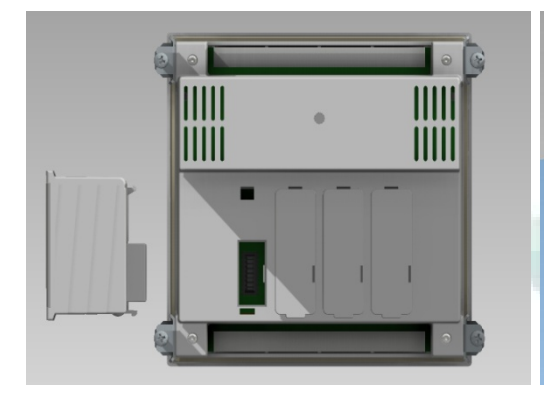

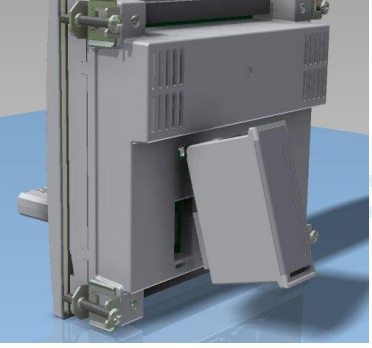

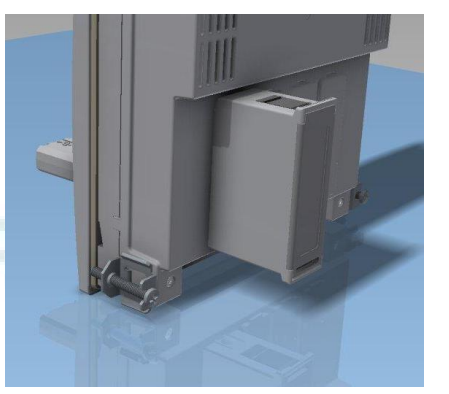

- Quando una PCRJ8 viene alimentata, riconosce automaticamente i moduli · When the PCRJ8 is powered on, it automatically recognises the EXP modules that have been mounted.
  - If the system configuration has changed with respect to the last saved, (one module has been added or removed), the base unit asks the user to confirm the new configuration. In case of confirmation, the new configuration will be saved and will become effective, otherwise the mismatch will be shown at every subsequent power-on of the system.

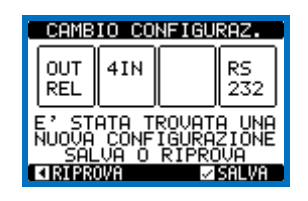

configurazione verrà salvata e diventerà effettiva, altrimenti ad ogni messa

• Se la configurazione del sistema è diversa rispetto all'ultima rilevata (è

stato aggiunto o rimosso un modulo), l'unità base chiede all'utente di

confermare la nuova configurazione. In caso di conferma la nuova

in tensione verrà segnalata la discordanza.

- La configurazione attuale del sistema è visualizzata nella apposita pagina del display (moduli espansione), dove si vedono il numero, il tipo e lo stato dei moduli collegati.
- La numerazione degli I/O viene elencata sotto ogni modulo.
- Lo stato (attivato/disattivato) degli I/O e dei canali di comunicazione viene evidenziato con la scritta in negativo.

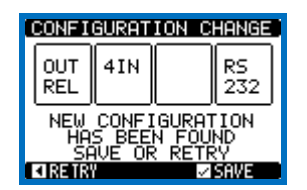

- · The present system configuration is shown in the dedicated page of the display (expansion modules), where it is possible to see the number, the type and the status of the modules.
- The I/O numbering is shown under each module.
- The status (energised/de-energised) of every single I/O and communication channel is highlighted in reverse

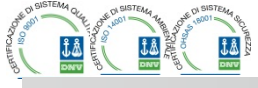

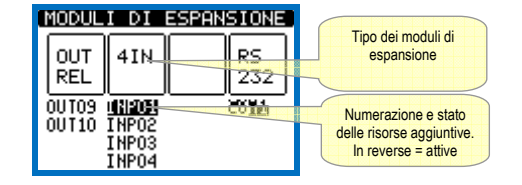

#### **Risorse aggiuntive**

- I moduli di espansione forniscono delle risorse aggiuntive che possono essere sfruttate tramite gli opportuni menu di impostazione.
- I menu di impostazione che riguardano le espansioni sono disponibili anche se i moduli non sono fisicamente presenti.
- Dato che è possibile aggiungere più moduli della stessa tipologia (ad esempio due interfacce di comunicazione) i relativi menu di impostazione sono multipli, identificati da un numero progressivo.
- Di seguito una tabella che indica quanti moduli di ogni tipo possono essere montati contemporaneamente e in quali slot possono esere montati. Il numero totale di moduli deve essere <= 4.</li>

| TIPO MODULO     | CODICE    | FUNZIONE                                | Nr. MAX | POS. SLOT |
|-----------------|-----------|-----------------------------------------|---------|-----------|
| STEP AGGIUNTIVI | EXP 10 06 | 2 STEP<br>RELE'                         | 4       | Qualsiasi |
|                 | EXP 10 01 | 4 STEP<br>STATICI (FAST)                | 2       | Qualsiasi |
| COMUNICAZIONE   | EXP 10 10 | USB                                     | 2       | 1,2       |
|                 | EXP 10 11 | RS-232                                  | 2       | 1,2       |
|                 | EXP 10 12 | RS-485                                  | 2       | 1,2       |
|                 | EXP 10 13 | Ethernet                                | 1       | 1,2       |
|                 | EXP 10 14 | Profibus® DP                            | TBD     | TBD       |
|                 | EXP 10 15 | GSM-GPRS                                | 1       | 2         |
| I/O DIGITALI    | EXP 10 00 | 4 INGRESSI                              | 2       | 1,2       |
|                 | EXP 10 02 | 2 INGRESSI +<br>2 USCITE ST.            | 4       | 1,2       |
|                 | EXP 10 03 | 2 RELE' IN<br>SCAMBIO                   | 4       | Qualsiasi |
| I/O ANALOGICI   | EXP 10 04 | 2 INGRESSI<br>ANALOGICI                 | 2       | 1,2       |
|                 | EXP 10 05 | 2 USCITE<br>ANALOGICHE                  | 2       | 1,2       |
|                 | EXP 10 16 | PROTEZIONE<br>ARMONICHE<br>CONDENSATORI | 2       | 1,2       |

#### Canali di comunicazione

- Alla PCRJ8 è possibile connettere un massimo di 2 moduli di comunicazione, denominati COMn. Il menu di impostazione comunicazioni prevede quindi due sezioni (n=1 ... 2) di parametri per l'impostazione delle porte di comunicazione.
- I canali di comunicazione sono completamente indipendenti, sia dal punto di vista hardware (tipo di interfaccia fisica) che dal punto di vista del protocollo di comunicazione.
- I canali di comunicazione possono funzionare contemporaneamente.
- Attivando la funzione Gateway, è possibile avere una PCRJ8 equipaggiata con una porta Ethernet ed una porta RS485, che fa da 'ponte' verso altre PCRJ8 dotati della sola porta RS-485, in modo da ottenere un risparmio (1 solo punto di accesso Ethernet).
- In questa rete, la PCRJ8 dotata della porta ethernet avrà il parametro della funzione *Gateway* impostato su ON per entrambi i canali di comunicazione (COM1, COM2) mentre gli altri PCRJ8 saranno configurati normalmente con *Gateway* = OFF.

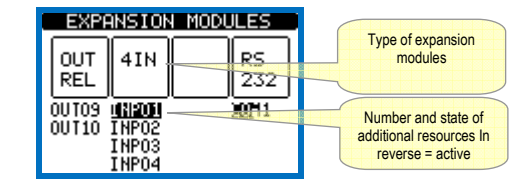

#### Additional resources

- The expansion modules provide additional resources that can be used through the dedicated setup menus.
- The setup menus related to the expansions are always accessible, even if the expansion modules are not physically fitted.
- Since it is possible to add more than one module of the same typology (for instance two communication interfaces), the setup menus are multiple, identified by a sequential number.
- The following table indicates how many modules of each group can be mounted at the same time and in which slot they can be inserted. The total number of modules must be less or equal than 4.

| MODULE TYPE      | CODE      | FUNCTION                            | MAX Nr. | SLOT POS. |
|------------------|-----------|-------------------------------------|---------|-----------|
| ADDITIONAL STEPS | EXP 10 06 | 2 RELAY STEPS                       | 4       | Any       |
|                  | EXP 10 01 | 4 STATIC STEPS<br>(FAST)            | 2       | Any       |
| COMMUNICATION    | EXP 10 10 | USB                                 | 2       | 1,2       |
|                  | EXP 10 11 | RS-232                              | 2       | 1,2       |
|                  | EXP 10 12 | RS-485                              | 2       | 1,2       |
|                  | EXP 10 13 | Ethernet                            | 1       | 1,2       |
|                  | EXP 10 14 | Profibus® DP                        | TBD     | TBD       |
|                  | EXP10 15  | GSM-GPRS                            | 1       | 2         |
| DIGITAL I/O      | EXP 10 00 | 4 INPUTS                            | 2       | 1,2       |
|                  | EXP 10 02 | 2 INPUTS +<br>2 ST. OUTPUTS         | 4       | 1,2       |
|                  | EXP 10 03 | 2 C/O<br>RELAYS                     | 4       | Any       |
| ANALOG I/O       | EXP 10 04 | 2 ANALOG<br>INPUTS                  | 2       | 1,2       |
|                  | EXP 10 05 | 2 ANALOG<br>OUTPUTS                 | 2       | 1,2       |
|                  | EXP 10 16 | CAPACITOR<br>HARMONIC<br>PROTECTION | 2       | 1,2       |

#### Communication channels

- The PCRJ8 supports a maximum of 2 communication modules, indicated as COMn. The communication setup menu is thus divided into two sections (n=1 ... 2) of parameters for the setting of the ports.
- The communication channels are completely independent, both for the hardware (physical interface) and for the communication protocol.
- The two channels can communicate at the same time.
- Activating the Gateway function it is possible to use a PCRJ8 with both an Ethernet port and a RS485 port, that acts as a bridge over other PCRJ8s equipped with RS-485 only, in order to achieve a more economic configuration (only one Ethernet port).
- In this network, the PCRJ8 with Ethernet port will be set with both communication channels (two among COM1, COM2 and and COM3) with *Gateway* function set to ON, while the other PCRJ8s will be configured normally with *Gateway* = OFF.

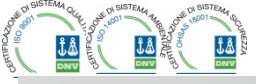

#### Ingressi, uscite, variabili interne, contatori, ingressi analogici

- Gli ingressi e le uscite sono identificati da una sigla e da un numero progressivo. Ad esempio gli ingressi digitali sono denominati INPx, dove x rappresenta il numero dell'ingresso. Allo stesso modo, le uscite digitali sono denominate OUTx.
- La numerazione degli ingressi / uscite si basa semplicemente sulla posizione di montaggio dei moduli di espansione, con una numerazione progressiva da sinistra verso destra.
- E' possibile gestire fino a 8 ingressi analogici (AINx) provenienti da sensori esterni (misure di temperatura, consumo, pressione, portata ecc). Il valore letto dagli ingressi analogici può essere convertito in qualsiasi unità ingegneristica, visualizzato sul display e reso disponibile sul bus di comunicazione. Le grandezze lette attraverso gli ingressi analogici sono visualizzate sulla apposita pagina. Su di esse possono essere applicate delle soglie limite LIMx, che a loro volta possono essere collegate ad una uscita interna od esterna.
- La numerazione degli I/O di espansione parte a cominciare dall'ultimo I/O montato sulla unità base. Ad esempio, per le uscite digitali, OUT1...OUT8 sulla unità base, e quindi la prima uscita digitale sui moduli di espansione sarà denominata OUT9. Vedere la seguente tabella per la numerazione degli I/O:

| COD                         | DD DESCRIZIONE         |    | EXP |
|-----------------------------|------------------------|----|-----|
| INPx                        | INPx Ingressi digitali |    | 18  |
| OUTx Uscite digitali        |                        | 18 | 916 |
| COMx Porte di comunicazione |                        | -  | 12  |
| AINx Ingressi analogici     |                        | -  | 14  |
| AOUx                        | Uscite analogiche      | -  | 14  |

- Allo stesso modo degli ingressi/uscite, esistono delle variabili interne (bit) che possono essere associate alle uscite o combinate fra loro. Ad esempio si possono applicare delle soglie limite alle misure effettuate dal sistema (tensione, corrente etc.). In questo caso la variabile interna, denominata LIMx, sarà attivata quando la misura risulta essere fuori dai limiti definiti dall'utente tramite il relativo menu di impostazione.
- Inoltre sono disponibili fino a 8 contatori (CNT1...CNT8) che possono conteggiare impulsi provenienti dall'esterno (quindi da ingressi INPx) oppure il numero di volte per cui si è verificata una determinata condizione. Ad esempio definendo una soglia LIMx come sorgente di conteggio, sarà possibile contare quante volte una misura ha superato un certo valore.
- Di seguito una tabella che raccoglie tutte le variabili interne gestite dall' PCRJ8, con evidenziato il loro range (numero di variabili per tipo).

| COD. | DESCRIZIONE                     | RANGE |
|------|---------------------------------|-------|
| LIMx | Soglie limite sulle misure      | 116   |
| REMx | Variabili controllate da remoto | 116   |
| UAx  | Allarmi utente                  | 18    |
| PULx | Impulsi sul consumo di energia  | 13    |
| CNTx | Contatori programmabili         | 18    |

#### Soglie limite (LIMx)

- Le soglie limite LIMn sono delle variabili interne il cui stato dipende dalla fuoriuscita dai limiti definiti dall'utente da parte di una misura fra quelle effettuate dal sistema (esempio: potenza attiva totale superiore a 25kW).
- Per velocizzare l'impostazione delle soglie, che possono spaziare in un range estremamente ampio, ciascuna di esse va impostata con un valore base + un coefficiente moltiplicativo (esempio: 25 x 1k = 25000).
- Per ogni LIM sono disponibili due soglie (superiore ed inferiore). La soglia superiore deve essere sempre impostata ad un valore maggiore di quella inferiore.

#### Inputs, outputs, internal variables, counters, analog inputs

- The inputs and outputs are identified by a code and a sequence number. For instance, the digital inputs are identified by code INPx, where x is the number of the input. In the same way, digital outputs are identified by code OUTx.
- The sequence number of I/Os is simply based on their mounting position, with a progressive numbering from left to right.
- It is possible to manage up to 8 analog inputs (AINx), connected to external analog sensors (temperature, pressure, flow etc). The value read from the sensors can be scaled to any unit of measure, visualized on the display and transmitted on the communication bus. The value read from analog inputs is shown on the dedicated display page. They can be used to drive LIMx limit thresholds, that can be linked to an internal or external output.
- The expansion I/O numbering starts from the last I/O installed on the base unit. For example, with OUT1...OUT8 digital outputs on the base unit, the first digital output on the expansion modules will be OUT9. See the following table for the I/O numbering:

| COD                      | DESCRIZIONE    | BASE | EXP |
|--------------------------|----------------|------|-----|
| INPx Digital Inputs      |                | -    | 18  |
| OUTx Digital Outputs     |                | 18   | 916 |
| COMx Communication ports |                | -    | 12  |
| AINx                     | Analog Inputs  | -    | 14  |
| AOUx                     | Analog Outputs | -    | 14  |

- In a similar way, there are some internal bit-variables (markers) that can be associated to the outputs or combined between them. For instance, it is possible to apply some limit thresholds to the measurements done by the system (voltage, current, power, etc.). In this case, an internal variable named LIMx will be activated when the measurements will go outside the limits defined by the user through the dedicated setting menu.
- Furthermore, there are up to 8 counters (CNT1..CNT8) that can count
  pulses coming from an external source (through a digital input INPx) or
  the number of times that a certain condition as been verified. For
  instance, defining a limit threshold LIMx as the count source, it will be
  possible to count how many times one measurement has exceeded a
  certain limit.
- The following table groups all the I/O and the internal variables managed by the PCRJ8.

| CODE                           | DESCRIPTION                 | RANGE |
|--------------------------------|-----------------------------|-------|
| LIMx                           | Limit thresholds            | 116   |
| REMx                           | Remote-controlled variables | 116   |
| UAx                            | User alarms                 | 18    |
| PULx Energy consumption pulses |                             | 13    |
| CNTx                           | Programmable counters       | 18    |

#### Limit thresholds (LIMx)

- The LIMn thresholds are internal variables whose status depends on the out-of-limits of one particular measurement set by the user (e.g. total active power higher than 25kW) among all those measured.
- To make the setting of the thresholds easier, since the limits can span in a very wide range, each of them can be set using a base number and a multiplier (for example: 25 x 1k = 25000).
- For each LIM, there are two thresholds (upper and lower). The upper threshold must always be set to a value higher than the lower threshold.
- The meaning of the thresholds depends on the following functions:

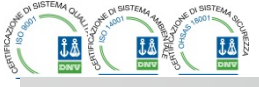

• Il significato delle soglie dipende dalle seguenti funzioni:

**Funzione Min**: con la funzione Min la soglia inferiore è d'intervento quella superiore di ripristino. Quando il valore della misura selezionata è sotto il limite inferiore, dopo il ritardo impostato si ha l'attivazione della soglia. Quando il valore della misura è maggiore della soglia superiore, dopo il ritardo impostato si ha il ripristino.

**Funzione Max:** con la funzione Max la soglia superiore è d'intervento quella inferiore di ripristino. Quando il valore della misura selezionata è maggiore della superiore, dopo il ritardo impostato si ha l'attivazione della soglia. Quando il valore della misura è minore della soglia inferiore, dopo il ritardo impostato si ha il ripristino.

**Funzione Min+Max:** con la funzione Min+Max le soglie inferiore e superiore sono entrambe d'intervento. Quando il valore della misura selezionata è minore della soglia inferiore o maggiore della soglia superiore, dopo i rispettivi ritardi si ha l'intervento della soglia. Quando il valore della misura rientra nei limiti si ha il ripristino immediato.

- L'intervento può significare eccitazione o diseccitazione del limite LIMn a seconda dell'impostazione.
- Se il limite LIMn è impostato con memoria, il ripristino è manuale e può essere effettuato tramite il comando apposito nel menu comandi.
- Vedere il menu di impostazione M24.

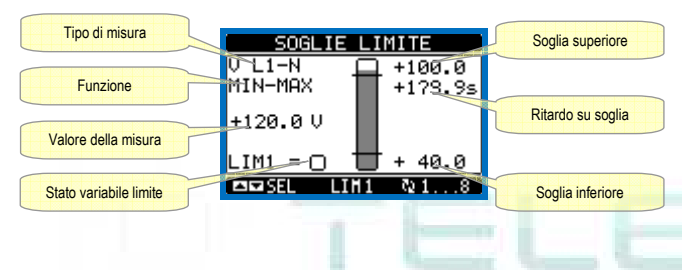

#### Variabili da remoto (REMx)

- PCRJ8 ha la possibilità di gestire un massimo di 16 variabili comandate da remoto (REM1...REM16).
- Si tratta di variabili il cui stato può essere modificato a piacere dall'utente tramite il protocollo di comunicazione e che possono essere utilizzate in abbinamento alle uscite.
- Esempio: usando una variabile remota (REMx) come sorgente di una uscita (OUTx) sarà possibile attivare e disattivare liberamente un relè tramite il software di supervisione. Questo consentirebbe di utilizzare i relè di uscita del PCRJ8 per comandare dei carichi ad esempio illuminazione o altro.

**Min function:** the lower threshold defines the trip point, while the upper threshold is for the resetting. The LIM trips when the selected measurement is less than the Lower threshold for the programmed delay. When the measured value becomes higher than the upper setpoint, after the set delay, the LIM status is reset.

**Max function:** the upper threshold defines the trip point, while the lower threshold is for the resetting. The LIM trips when the selected measurement is more than upper threshold for the programmed delay. When the measured value decreases below the lower setpoint, after the delay. the LIM status is reset.

**Max+Min function:** both thresholds are for tripping. When the measured value is less than lower or more than upper setpoints, then, after the respective delays, the LIM will trip. When the measured value returns within the limits, the LIM status will be immediately reset.

- Trip denotes either activation or de-activation of the LIM variable, depending on 'Normal status' setting.
- If the LIMn latch is enabled, the reset can be done only manually using the dedicated command in the commands menu.
- See setup menu M24.

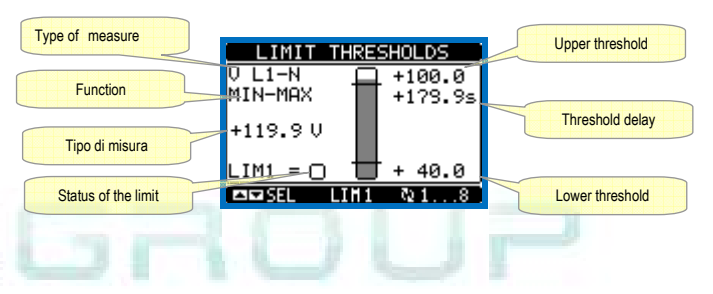

#### Remote-controlled variables (REMx)

- PCRJ8 can manage up to 16 remote-controlled variables (REM1...REM16).
- Those are variables which status can be modified by the user through the communication protocol and that can be used in combination with outputs.
- Example: using a remote variable (REMx) as a source for an output (OUTx), it will be possible to freely energise or de-energise one relay through the supervision software. This allows to use the PCRJ8 relays to drive lighting or similar loads.

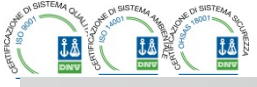

Allarmi utente (UAx)

- L'utente ha la possibilità di definire un massimo di 8 allarmi programmabili (UA1...UA8).
- Per ciascun allarme è possibile stabilire:
- o la sorgente, cioè la condizione che genera l'allarme.
- il testo del messaggio che deve comparire sul display quando questa condizione si verifica.
- le proprietà dell'allarme (come per gli allarmi standard), cioè in che modo esso interagisce con il controllo del quadro di rifasamento.
- La condizione che genera l'allarme può essere ad esempio il superamento di una soglia. In questo caso la sorgente sarà una delle soglie limite LIMx.
- Se invece l'allarme deve essere visualizzato in conseguenza dell' attivazione di un ingresso digitale esterno, allora la sorgente sarà un INPx.
- Per ciascun allarme l'utente ha la possibilità di definire un messaggio liberamente programmabile che comparirà sulla finestra pop-up degli allarmi.
- Per gli allarmi utente è possibile definire le proprietà con lo stesso modo utilizzato per gli allarmi normali. Sarà quindi possibile decidere se un determinato allarme deve sconnettere gli step, chiudere l'uscita di allarme globale ecc. Vedere il capitolo *Proprietà degli allarmi*.
- In caso di presenza contemporanea di più allarmi essi vengono mostrati a rotazione e ne viene indicato il numero totale.
- Per azzerare un allarme che è stato programmato con memoria, utilizzare l'apposito comando nel menu comandi.
- Per la definizione degli allarmi vedere menu di impostazione Errore. L'origine riferimento non è stata trovata.

#### **Configurazione Master-Slave**

- Per ampliare ulteriormente la flessibilità di utilizzo della PCRJ8, è stata resa disponibila la funzione Master-Slave, che consente per impianti di grande potenza di comporre una serie di quadri in cascata, ciascuno dotato di un proprio regolatore e dei relativi banchi di condensatori.
- Questa soluzione permette di espandere in modo modulare la potenza rifasante installata, nel caso si renda necessario a causa delle aumentate esigenze dell'impianto.
- In questa configurazione le misure vengono effettuate solo dal primo regolatore (Master) che gestisce una massimo di 32 step *logici* che poi vengono inviati a tutti gli apparecchi slave.
- I controllori slave comandano gli step installati nel loro quadro come indicato dal master, mentre assolvono autonomamente alle protezioni 'locali' quali sovratemperatura del quadro o dei condensatori, microinterruzioni, protezioni armoniche etc.
- La massima configurazione possibile prevede un master con 8 slave.

#### Esempio 1 (applicazione in serie):

E' richiesto di realizzare un sistema con 18 step da 40kvar ciascuno, divisi in tre quadri identici da 6 step (240kvar) ciascuno. Per ogni quadro, le 8 uscite a relè del controller sono utilizzate come segue: le prime 6 per gli step (OUT1..6), la settima per la ventola (OUT7) e l'ultima per l'allarme (OUT8). Sul quadro master saranno definiti 18 step logici da 40kvar. Gli step da 1 a 6 saranno 'mappati' sulle uscite OUT1..6 del master, quelli da 7 a 12 sulle uscite OUT1..6 dello slave1 ed infine gli step da 13 a 18 sulle uscite OUT1..6 dello slave 2. In questo caso il parametro P02.07 Potenza step più piccolo dovrà essere impostato (sul master) al valore di 40kvar.

#### Programmazione del master:

| V                  |         |                                             |
|--------------------|---------|---------------------------------------------|
| PARAMETRI          | VALORE  | DESCRIZIONE                                 |
| P02.07             | 40      | 40 kvar                                     |
| P03.01.01P03.18.01 | 1       | Tutti i 18 step logici sono da 40kvar       |
| P04.01.01P04.06.01 | Step 16 | Le uscite OUT1OUT6 del master sono attivate |
|                    | -       | dagli step 16                               |

#### User Alarms (UAx)

- The user has the possibility to define a maximum of 8 programmable alarms (UA1...UA8).
- For each alarm, it is possible to define:
  - o the source that is the condition that generates the alarm,
  - the *text* of the message that must appear on the screen when this condition is met.
  - The *properties* of the alarm (just like for standard alarms), that is in which way that alarms interacts with the power factor correction.
- The condition that generates the alarm can be, for instance, the overcoming of a threshold. In this case, the source will be one of the limit thresholds LIMx.
- If instead, the alarm must be displayed depending on the status of an external digital input, then the source will be an INPx.
- For every alarm, the user can define a free message that will appear on the alarm page.
- The properties of the user alarms can be defined in the same way as the normal alarms. You can choose whether a certain alarm will disconnect the steps, close the global alarm output, etc. See chapter *Alarm properties*.
- When several alarms are active at the same time, they are displayed sequentially, and their total number is shown on the status bar.
- To reset one alarm that has been programmed with latch, use the dedicated command in the commands menu.
- For details on alarm programming and definition, refer to setup menu M26Errore. L'origine riferimento non è stata trovata.

#### Master-Slave configuration

- To further extend the flexibility of use of PCRJ8 it is available the Master-Slave function, which allows, for plants with high installed power, to compose a series of panels in cascade, each with its own controller and associated capacitor banks.
- This solution allows to expand in a modular way the power factor correction system, in case it becomes necessary because of the increased needs of the plant.
- In this configuration, measurements are made only from the first controller (Master) which controls a maximum of 32 *logical* steps, that are then sent to all the slave units.
- The slave controllers drive their steps as indicated by the master, while performing the 'local' protections like panel or capacitor overtemperature, no-voltage release, harmonic protections etc.
- The maximum possible configuration is one master with 8 slaves.

#### Example 1 (application in series):

It is required to create a system with 18 step of 40kvar each, divided into three identical panels with 6 step (240kvar) each. For each panel, the 8 relay outputs of the controller are used as follows: the first six for the steps (OUT1. .6), the seventh for the cooling fan (OUT7) and the last for the alarm (OUT8). On the master panel we will define 18 logical step of 50kvar. The steps from 1 to 6 will be 'mapped' on the outputs OUT1 .. 6 of the master, those from 7 to 12 on the outputs OUT1 .. 6 of slave1 and finally the steps from 13 to 18 on the outputs OUT1 .. 6 of the slave 2. In this case, the parameter P02.07 Smallest step power will have to be set (on the master) to 40kvar.

#### Programming of the master:

| PARAMETER          | VALUE   | DESCRIPTION                                  |  |
|--------------------|---------|----------------------------------------------|--|
| P02.07             | 40      | 40 kvar                                      |  |
| P03.01.01P03.18.01 | 1       | All the 18 logic steps are 40kvar            |  |
| P04.01.01P04.06.01 | Step 16 | Outputs OUT1OUT6 of the master are activated |  |
|                    |         | by logical steps 16.                         |  |

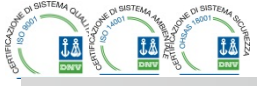

| P04.07101                                                      | Ventola                                                             | OUT7 del master comanda ventola                                        |  |  |
|----------------------------------------------------------------|---------------------------------------------------------------------|------------------------------------------------------------------------|--|--|
| P04.08.01                                                      | All glb 1                                                           | OUT8 del master comanda allarme globale                                |  |  |
| P05.01                                                         | COM1                                                                | La porta di comunicazione usata per il link                            |  |  |
| P05.02                                                         | Master                                                              | Ruolo di master                                                        |  |  |
| P05.03P05.04                                                   | ON                                                                  | Abilitazione slave 1 e 2                                               |  |  |
| P06.01.01P06.06.01                                             | Step 712                                                            | Le uscite OUT1OUT6 dello slave 1 sono attivate<br>dagli step da 7 a 12 |  |  |
| P06.07.01 Ventola OUT7 dello slave 1 comanda ventola           |                                                                     | OUT7 dello slave 1 comanda ventola                                     |  |  |
| P06.08.01 All glb 1 OUT8 dello slave 1 comanda allarme globale |                                                                     | OUT8 dello slave 1 comanda allarme globale                             |  |  |
| P07.01.01P07.06.01                                             | 01.01P07.06.01 Step 1318 Le uscite OUT1OUT6 dello slave 2 sono atti |                                                                        |  |  |
|                                                                |                                                                     | dagli step da 13 a 18                                                  |  |  |
| P07.07.01                                                      | Ventola                                                             | OUT7 dello slave 2 comanda ventola                                     |  |  |
| P07.08.01                                                      | All glb 1                                                           | OUT8 dello slave 2 comanda allarme globale                             |  |  |
| Programmazione dello slave 1:                                  |                                                                     |                                                                        |  |  |
| P05.02                                                         | Slave1                                                              | Ruolo di slave1                                                        |  |  |
| Programmazione dello slave 2:                                  |                                                                     |                                                                        |  |  |

P05.02

Esempio 2 (applicazione in parallelo):

Slave2

Un sistema prevede 8 step logici per 400 kvar totali. Il sistema è organizzato su due quadri (un master e uno slave). Ciascun quadro ha 8 gradini da 25 kvar. Gli step logici sono programmati come 8 banchi da 50 kvar. Lo step 1 è mappato sulle OUT1 sia del master che dello slave1, lo step 2 sulle OUT2 del master e dello slave e così via. Quando viene attivato lo step 1, verranno inseriti sia il primo banco del quadro master (25kvar) che il primo banco dello slave (25 kvar) per un totale di 50kvar. In questo caso il parametro P02.07 Potenza step più piccolo dovrà essere impostato (sul master) appunto al valore risultante di 50kvar.

Ruolo di slave2

#### Programmazione del master:

| PARAMETRI          | VALORE  | DESCRIZIONE                                                     |
|--------------------|---------|-----------------------------------------------------------------|
| P02.07             | 50      | 50 kvar, 25 sul master e 25 sullo slave per ogni step           |
| P03.01.01P03.08.01 | 1       | Tutti i gli 8 step logici sono da 50kvar                        |
| P04.01.01P04.08.01 | Step 18 | Le uscite OUT1OUT8 del master sono attivate dagli<br>step 18    |
| P05.01             | COMx    | La porta di comunicazione usata per il link                     |
| P05.02             | Master  | Ruolo di master                                                 |
| P05.03             | ON      | Abilitazione slave 1                                            |
| P06.01.01P06.08.01 | Step 18 | Le uscite OUT1OUT8 dello slave 1 sono attivate<br>dagli step 18 |

| Programmazione de | llo slave 1: |                 |  |
|-------------------|--------------|-----------------|--|
| P05.02            | Slave1       | Ruolo di slave1 |  |

- · La comunicazione fra master e slaves avviene tramite un modulo di comunicazione RS-485 isolato cod. EXP 10 12 per ogni apparecchio. La massima distanza può raggiungere i 1000m.
- Tutta la programmazione si effettua sulla centralina master: impostazione del tipo di impianto, del TA, degli step logici e dell'abbinamento fra step logici e uscite fisiche del master e degli slave. La programmazione viene poi estesa automaticamente agli slave.
- Sugli slave è sufficiente impostare il ruolo di slave (con il parametro P05.02).
- Tutti i parametri riguardanti questa funzione sono raggruppati nel menu M05.
- Se la comunicazione fra master e slave si interrompe, l' anomalia viene segnalata con un allarme e le uscite degli slave vengono disconnesse.

| P04.07101               | Fan       | OUT7 of the master controls cooling fan                          |  |  |
|-------------------------|-----------|------------------------------------------------------------------|--|--|
| P04.08.01               | All glb 1 | OUT8 of the master controls global alarm 1                       |  |  |
| P05.01                  | COM1      | COM port used for the link                                       |  |  |
| P05.02                  | Master    | Role of master                                                   |  |  |
| P05.03P05.04            | ON        | Enables slave 1 and slave 2                                      |  |  |
| P06.01.01P06.06.01      | Step 712  | Outputs OUT1OUT6 of slave 1 are activated by logical steps 712.  |  |  |
| P06.07.01               | Fan       | OUT7 of slave 1 controls cooling fan                             |  |  |
| P06.08.01               | All glb 1 | OUT8 of slave 1 controls global alarm 1                          |  |  |
| P07.01.01P07.06.01      | Step 1318 | Outputs OUT1OUT6 of slave 2 are activated by logical steps 1318. |  |  |
| P07.07.01               | Fan       | OUT7 of slave 2 controls cooling fan                             |  |  |
| P07.08.01               | All glb 1 | OUT8 of slave 2 controls global alarm 1                          |  |  |
| Programming of slave 1: |           |                                                                  |  |  |
| P05.02                  | Slave1    | Role: slave1                                                     |  |  |
| Programming of alove 2  |           |                                                                  |  |  |

| Programming of slave 2: |        |              |  |  |  |
|-------------------------|--------|--------------|--|--|--|
| P05.02                  | Slave2 | Role: slave2 |  |  |  |
|                         |        |              |  |  |  |

#### Example 2 (application in parallel):

A system provides 8 logical step for 400 kvar total. The system is organized on two panels. Each panel has 8 steps of 25 kvar. The logical step are programmed as 8 banks of 50 kvar. The first step is 'mapped' on OUT1 both for the master and for slave1, same for step 2 mapped on OUT2 on the master and the slave, and so on. When step1 is activated, it will result in the activation of both the first bank of the master board (25kvar) and the first bank of the slave1 (25 kvar) for a total of 50kvar. In this case the parameter P02.07 Smallest step power must be set (on the master) at the resulting value of 50kvar.

#### Programming of the master

| PARAMETER          | VALUE   | DESCRIPTION                                      |
|--------------------|---------|--------------------------------------------------|
| P02.07             | 50      | 50 kvar, 25on the master and 25 on the slave for |
|                    |         | each step                                        |
| P03.01.01P03.08.01 | 1       | All 8 logical steps are of 50kvar                |
| P04.01.01P04.08.01 | Step 18 | Outputs OUT1OUT8 of the master are activated by  |
|                    | -       | logical steps 18.                                |
| P05.01             | COMx    | COM port used for the link                       |
| P05.02             | Master  | Role of master                                   |
| P05.03             | ON      | Enable slave 1                                   |
| P06.01.01P06.08.01 | Step 18 | Outputs OUT1OUT8 of the slave are activated by   |
|                    | -       | logical steps 18.                                |

Programming of slave 1: P05.02 Slave1 Role: slave1

- · The communication between master and slaves is via a isolated RS-485 communication module cod. EXP 10 12 for each device. The maximum distance can reach 1000m.
- All programming is done on the master control unit: setting the type of system, the CT, the logical step and pairing step between logical and physical outputs of the master and the slave. The program is then automatically extended to the slaves.
- On the slave it is only necessary to set the slave role (with parameter P05.02).
- All parameters relating to this function are grouped in menu M05.
- If the communication between master and slave is broken, the anomalous situation is signaled by an alarm and all slave outputs are disconnected.

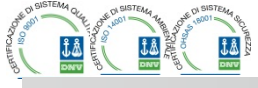

| MASTER SLAVE |             |  |  |  |  |
|--------------|-------------|--|--|--|--|
| Slave01 🔟    | Slave05     |  |  |  |  |
| Slave02      | Slave06     |  |  |  |  |
| Slave03      | Slave07     |  |  |  |  |
| Slave04      | Slave08 ERR |  |  |  |  |
|              |             |  |  |  |  |

- Per essere sensibili alla microinterruzione, gli slave devono essere connessi alla tensione di linea, mentre non è necessario avere attivi gli ingressi di misura corrente.
- Ciascuno slave visualizza sul display i dati principali di rifasamento inviati dal master, con lo stato dei 32 step logici di tutto l'impianto (nella consueta finestra in alto a dx) e gli stati delle proprie uscite locali in una finestra in basso.

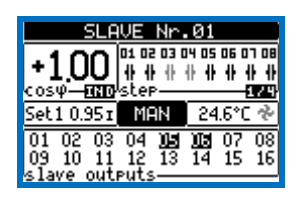

- Se nel sistema si verifica un allarme che riguarda tutti gli step (ad esempio mancanza del segnale di corrente, sovratensione, microinterruzione ecc) allora vengono sconnessi tutti gli step logici e quindi tutte le uscite sia del master che degli slave.
- Se invece si verifica un allarme che riguarda solo uno dei quadri (master o slave indifferentemente) come ad esempio sovratemperatura o protezioni armoniche, allora vengono diseccitate solo le uscite che controllano gli step interessati dal quadro in allarme, mentre il resto del sistema continua a funzionare seppur con minore efficienza.
- Ogni allarme ha una specifica proprietà denominata Disconnessione slave che identifica se l'allarme ha ripercussioni sull'intero sistema (proprietà impostata su Generale) oppure solo sul quadro interessato (Locale). Vedere la tabella allarmi.

#### Porta di programmazione IR

- La configurazione dei parametri della PCRJ8 si può effettuare tramite la porta ottica frontale, attraverso la chiavetta di programmazione IR-USB codice CX01 oppure la chiavetta IR-WiFi codice CX02.
- Questa porta di programmazione ha i seguenti vantaggi:
- Consente di effettuare la configurazione e la manutenzione della PCRJ8 senza la necessità di accedere al retro dell' apparecchio e quindi di aprire il quadro elettrico.
- E' galvanicamente isolata dalla circuiteria interna della PCRJ8, garantendo la massima sicurezza per l'operatore.
- o Consente una elevata velocità di trasferimento dei dati.
- o Consente una protezione frontale IP54.
- Restringe la possibilità di accessi non autorizzati alla configurazione del dispositivo.
- Semplicemente avvicinando una chiavetta CX.. alla porta frontale ed inserendo le spine negli appositi fori, si otterrà il vicendevole riconoscimento dei dispositivi evidenziato dal colore verde del LED LINK sulla chiavetta di programmazione.

| MASTER SLAVE  |             |  |  |  |
|---------------|-------------|--|--|--|
| Slave01 🛄     | Slave05     |  |  |  |
| Slave02       | Slave06     |  |  |  |
| Slave03       | Slave07     |  |  |  |
| Slave04       | Slave08 ERR |  |  |  |
|               |             |  |  |  |
| . ~ [~] 512 . |             |  |  |  |

- To be sensitive to no-voltage release, the slaves must be connected to the line voltage, while it is not necessary to connect the current measuring inputs.
- Each slave displays the main power factor correction data sent by the master, with the state of the 32 logic steps of the entire system (in the usual window at the top right) and the states of its local output in a window at the bottom.

| SLAVE Nr.01                                                         |                                |                   |  |  |
|---------------------------------------------------------------------|--------------------------------|-------------------|--|--|
| +100 01 02 03 04 05 06 07 08<br>0 0 0 0 0 0 0 0 0 0 0 0 0 0 0 0 0 0 |                                |                   |  |  |
| Set1 0.951                                                          | MAN                            | 24.6°C 🚸          |  |  |
| 01 02 03<br>09 10 11<br>slave out                                   | 04 <b>))5</b><br>12 13<br>Puts | 07 08<br>14 15 16 |  |  |

- If in the system there is an alarm that covers all the steps (eg lack of signal current, overvoltage, no-voltage release etc.) all the logical step are then disconnected that is all the outputs of both the master and the slaves.
- If instead an alarm occurs that affects only one of the panels (either a
  master or slave), such as temperature or harmonics protection, then
  only outputs that control the steps involved in the panel in alarm are deenergized, while the rest of the system continues to work, even if with a
  limited efficiency.
- Each alarm has a specific property called Slave disconnection that indicates if the alarm has implications for the entire system (property set to General) or only on the picture concerned (Local). See the table of alarms.

#### IR programming port

- The parameters of the PCRJ8 can be configured through the front optical port, using the IR-USB code CX01 programming dongle, or with the IR-WiFi code CX02 dongle.
- This programming port has the following advantages:
- You can configure and service the PCRJ8 without access to the rear of the device or having to open the electrical board.
- It is galvanically isolated from the internal circuits of the PCRJ8, guaranteeing the greatest safety for the operator.
- High speed data transfer.
- IP54 front panel.
- o Limits the possibility of unauthorized access with device config.
- Simply hold the CX.. dongle up to the front panel, connecting the plugs to the relevant connectors, and the device will be acknowledged as shown by the LINK LED on the programming dongle flashing green.

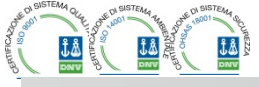

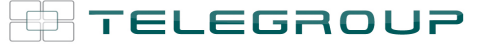

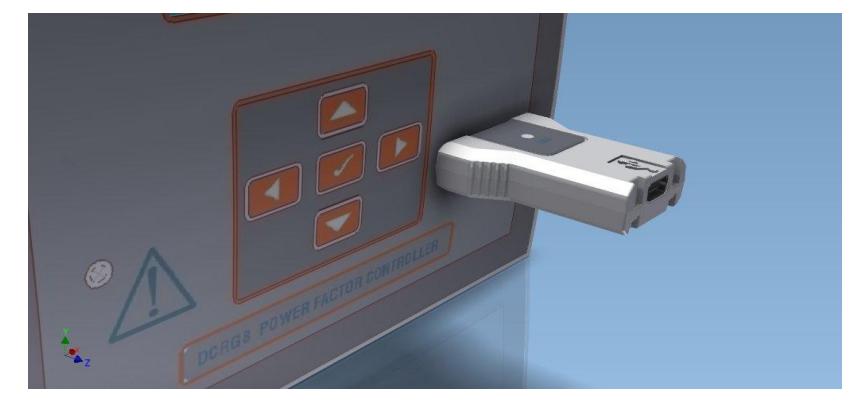

Chaivetta di programmazione USB cod. CX01

#### Impostazione parametri da PC

- Mediante il software di set-up DCRJ Remote control è possibile effettuare il trasferimento dei parametri di set-up (precedentemente impostati) da PCRJ8 al disco del PC e viceversa.
- Il trasferimento dei parametri da PC a PCRJ8 può essere parziale, cioè solo i parametri dei menù specificati.
- Oltre ai parametri con il PC è possibile definire:
  - Logo personalizzato che appare alla messa in tensione ed ogniqualvolta si esce dal set-up da tastiera.
  - Pagina informativa dove poter inserire informazioni, caratteristiche, dati ecc. concernenti l'applicazione.

USB programming dongle code CX01

#### Parameter setting (setup) with PC

- You can use the DCRJ Remote control software to transfer (previously programmed) set-up parameters from the PCRJ8 to the hard drive of the PC and vice versa.
- The parameter may be partially transferred from the PC to the PCRJ8, transferring only the parameters of the specified menus.
- The PC can be used to set parameters and also the following:
   Customised logo displayed on power-up and every time you exit keyboard setup.
- Info page where you can enter application information, characteristics, data, etc.

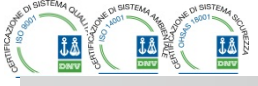

#### Impostazione dei parametri (setup) dal pannello frontale

- Per accedere al menu di programmazione dei parametri (setup):
  - o predisporre la scheda in modalità MAN e scollegare tutti gli step

  - selezionare l'icona = . Se essa non è abilitata (visualizzata in grigio) significa che è necessario inserire la password di sblocco (vedere capitolo Accesso tramite password).
  - o premere ✓ per accedere al menu impostazioni.
- Viene visualizzata la tabella in figura, con la selezione dei sotto-menu di impostazione, nei quali sono raggruppati tutti i parametri secondo un criterio legato alla loro funzione.
- Selezionare il menu desiderato tramite i tasti ▲ ▼ e confermare con ✓.
- Per uscire e tornare alla visualizzazione misure premere <.

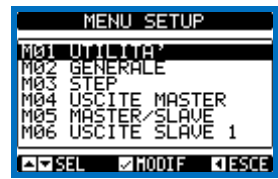

Impostazione: selezione menu

Nella seguente tabella sono elencati i sottomenu disponibili :

| Cod | MENU                  | DESCRIZIONE                                |  |  |  |
|-----|-----------------------|--------------------------------------------|--|--|--|
| M01 | UTILITA'              | Lingua, luminosità, pagine display ecc.    |  |  |  |
| M02 | GENERALE              | Dati caratteristici dell'impianto / quadro |  |  |  |
| M03 | STEP                  | Configurazione step condensatori           |  |  |  |
| M04 | USCITE MASTER         | Uscite programmabili unità master          |  |  |  |
| M05 | MASTER / SLAVE        | Configurazione ruolo apparecchio           |  |  |  |
| M06 | USCITE SLAVE 1        | Uscite programmabili slave 1               |  |  |  |
|     |                       |                                            |  |  |  |
| M13 | <b>USCITE SLAVE 8</b> | Uscite programmabili slave 8               |  |  |  |
| M14 | INGRESSI PROG.        | Funzioni programmabili ingressi digitali   |  |  |  |
| M15 | PASSWORD              | Abilitazione protezione accesso            |  |  |  |
| M16 | COMUNICAZIONE         | Parametri per i canali di comunicazione    |  |  |  |
| M17 | PROTEZIONI BASE       | Protezioni standard del quadro             |  |  |  |
| M18 | PROT. ARMONICHE       | Protezione armoniche (moduloEXP1016)       |  |  |  |
| M19 | VARIE                 | Impostazioni varie                         |  |  |  |
| M20 | SOGLIE LIMITE         | Soglie sulle misure                        |  |  |  |
| M21 | CONTATORI             | Contatori generici programmabili           |  |  |  |
| M22 | ING. ANALOGICI        | Ingressi analogici programmabili           |  |  |  |
| M23 | USCITE ANALOG.        | Uscite analogiche programmabili            |  |  |  |
| M24 | IMPULSI ENERGIA       | Impulsi incremento contatori di energia    |  |  |  |
| M25 | ALLARMI UTENTE        | Progr. sorgente e testo allarmi            |  |  |  |
| M26 | PROPRIETA' ALLARMI    | Azioni provocate dagli allarme             |  |  |  |

• Selezionare il sotto-menu e premere il tasto ✓ per visualizzare i parametri.

• Tutti i parametri sono visualizzati con codice, descrizione, valore attuale.

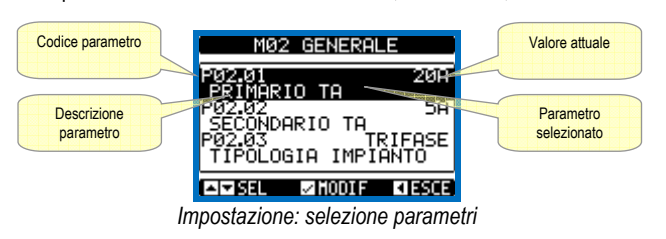

#### Parameter setting (setup) from front panel

- To open the parameters programming menu (setup):
- o turn the unit in MAN mode and disconnect all the steps
- $\circ$  in normal measurements view, press  $\checkmark$  to call up the main menu
- o select the icon 🗺. If it is disabled (displayed in grey) you must
- enter the password (see chapter Password access).
- $\circ$  press  $\checkmark$  to open the setup menu.
- The table shown in the illustration is displayed, with the settings submenus of all the parameters on the basis of their function.
- Select the required menu with keys ▲ ▼ and confirm with ✓.
- Press ◀ to return to the values view.

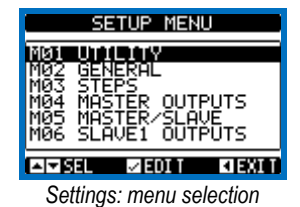

• The following table lists the available submenus:

| Cod | MENU             | DESCRIPTION                              |  |  |  |
|-----|------------------|------------------------------------------|--|--|--|
| M01 | UTILITY          | Language, brightness, display pages etc. |  |  |  |
| M02 | GENERAL          | Panel/plant data                         |  |  |  |
| M03 | STEPS            | Capacitor step configuration             |  |  |  |
| M04 | MASTER OUTPUTS   | Programmable outputs of master device    |  |  |  |
| M05 | MASTER / SLAVE   | Device role (master or slave)            |  |  |  |
| M06 | SLAVE 1 OUTPUTS  | Programmable outputs of slave device 01  |  |  |  |
|     |                  |                                          |  |  |  |
| M13 | SLAVE 8 OUTPUTS  | Programmable outputs of slave device 08  |  |  |  |
| M14 | PROG. INPUTS     | Programmable digital inputs              |  |  |  |
| M15 | PASSWORD         | Password access management               |  |  |  |
| M16 | COMMUNICATION    | Communication channels parameters        |  |  |  |
| M17 | BASE PROTECTION  | Base protections of the panel            |  |  |  |
| M18 | HARMONIC PROT.   | Harmonic protections (EXP1016 module)    |  |  |  |
| M19 | MISCELLANEOUS    | Various settings                         |  |  |  |
| M20 | LIMIT THRESHOLDS | Limit thresholds on measurements         |  |  |  |
| M21 | COUNTERS         | Generic programmable counters            |  |  |  |
| M22 | ANALOG INPUTS    | Programmable analog inputs               |  |  |  |
| M23 | ANALOG OUTPUTS   | Programmable analog outputs              |  |  |  |
| M24 | ENERGY PULSES    | Pulses for energy meters increment       |  |  |  |
| M25 | USER ALARMS      | Programmable user alarms                 |  |  |  |
| M26 | ALARM PROPERTIES | Action caused by alarms                  |  |  |  |

• Select the sub-menu and press ✓ to show the parameters.

• Each parameter is shown with code, description and actual setting value.

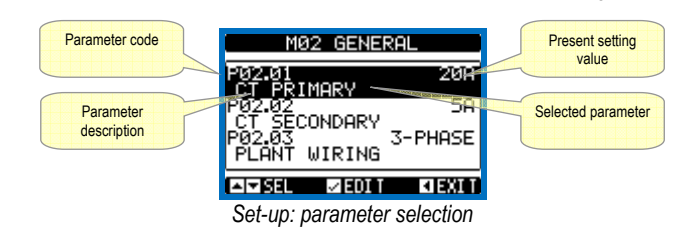

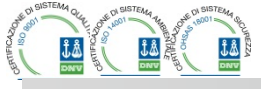

- Se si vuole modificare il valore di un parametro, dopo averlo selezionato premere ✓.
- Se non è stata immessa la password livello Avanzato, non sarà possibile accedere alla pagina di modifica, e verrà visualizzato un messaggio di accesso negato.
- Se invece si ha l'accesso, verrà visualizzata la pagina di modifica.
- To modify the setting of one parameter, select it and then press ✓.
- If the Advanced level access code has not been entered, it will not be possible to enter editing page and an access denied message will be shown.
- If instead the access rights are confirmed, then the editing screen will be shown.

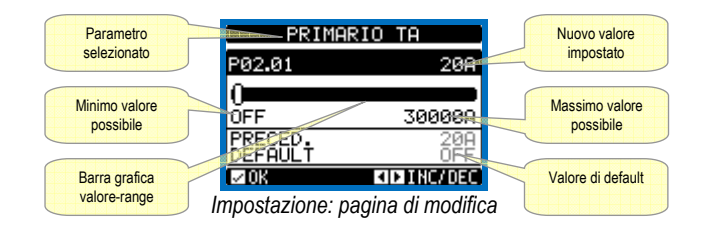

- Premendo ◄ + ▲ il valore viene impostato al minimo possibile, mentre con ▲ + ▶ viene impostato al massimo.
- Premendo contemporaneamente ◀ + ► l'impostazione viene riportata al valore di default di fabbrica.
- Durante l'impostazione di un testo, con i tasti ▲ e ▼ si seleziona il carattere alfanumerico e con ◄ e ► si sposta il cursore all'interno del testo. Premendo contemporaneamente ▲ e ▼ la selezione alfanumerica si posiziona direttamente sul carattere 'A'.
- Premere ✓per tornare alla selezione parametri. Il valore immesso rimane memorizzato.
- Premere ◄ per salvare i cambiamenti ed uscire dalla impostazione. Il controller esegue un reset e ritorna in funzionamento normale.
- Se non vengono premuti tasti per 2 minuti consecutivi, il menu setup viene abbandonato automaticamente e il sistema torna alla visualizzazione normale senza salvare i parametri.
- Rammentiamo che, per i soli dati di set-up modificabili da tastiera, è
  possibile fare una copia di sicurezza (backup) nella memoria eeprom della
  PCRJ8. Questi stessi dati all'occorrenza possono essere ripristinati
  (restore) nella memoria di lavoro. I comandi di copia di sicurezza e ripristino
  dei dati sono disponibili nel menù comandi.

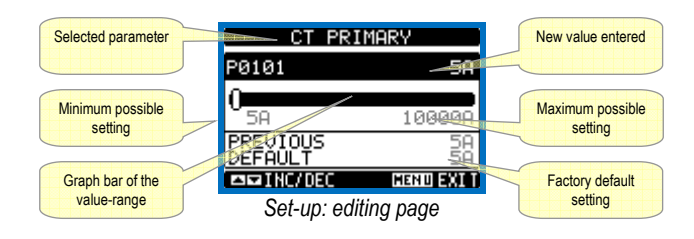

- When the editing screen is displayed, the parameter setting can be modified with ◀ and ► keys. The screen shows the new setting, a graphic bar that shows the setting range, the maximum and minimum values, the previous setting and the factory default.
- Pressing < + ▲ the value is set to the minimum possible, while with ▲ +</li>
   It is set to the maximum.
- Pressing simultaneously ◀ + ► , the setting is set to factory default.
- During the entry of a text string, keys ▲ and ▼ are used to select the alphanumeric character while ◄ and ► are used to move the cursor along the text string. Pressing keys ▲ and ▼ simultaneously will move the character selection straight to character 'A'.
- Press ✓ to go back to the parameter selection. The entered value is stored.
- Press 
   to save all the settings and to quit the setup menu. The controller executes a reset and returns to normal operation.
- If the user does not press any key for more than 2 minutes, the system leaves the setup automatically and goes back to normal viewing without saving the changes done on parameters.
- N.B.: a backup copy of the setup data (settings that can be modified using the keyboard) can be saved in the eeprom memory of the PCRJ8. This data can be restored when necessary in the work memory. The data backup 'copy' and 'restore' commands can be found in the commands menu.

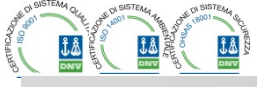

Tabella dei parametri

- Di seguito vengono riportati tutti i parametri di programmazione disponibili in forma tabellare. Per ogni parametro sono indicati il range di impostazione possibile ed il default di fabbrica, oltre ad una spiegazione della funzionalità del parametro. La descrizione del parametro visibile sul display può in gualche caso differire da guanto riportato in tabella a causa del ridotto numero di caratteri disponibile. Il codice del parametro vale comunque come riferimento.
- Nota: I parametri evidenziati nella tabella con uno sfondo ombreggiato sono essenziali al funzionamento dell'impianto, rappresentano quindi la programmazione minima indispensabile per la messa in funzione.

| M01 – UTILITA'                                     |                                                     | UdM | Default | Range                                                                                                   |  |
|----------------------------------------------------|-----------------------------------------------------|-----|---------|----------------------------------------------------------------------------------------------------|--|
| P01.01                                             | Lingua                                              |     | English | English<br>Italian<br>French<br>Spanish<br>Portuguese<br>German<br>Polish<br>Czech<br>Russian<br>Custom |  |
| P01.02                                             | Impostazione orologio alla<br>alimentazione sistema |     | OFF     | OFF – ON                                                                                                |  |
| P01.03                                             | Contrasto LCD                                       | %   | 50      | 0-100                                                                                                   |  |
| P01.04                                             | Intensità retroilluminazione<br>display alta        | %   | 100     | 0-100                                                                                                   |  |
| P01.05                                             | Intensità retroilluminazione<br>display bassa       | %   | 25      | 0-50                                                                                                    |  |
| P01.06                                             | Tempo passaggio a<br>retroilluminazione bassa       | S   | 180     | 5-600                                                                                                   |  |
| P01.07                                             | Ritorno a pagina di default                         | S   | 60      | OFF / 10-600                                                                                            |  |
| P01.08                                             | Pagina di default                                   |     | main    | (elenco pagine)                                                                                         |  |
| P01.09                                             | Descrizione impianto                                |     | (vuoto) | (Stringa 20 car.)                                                                                       |  |
| P01.01 – Selezione lingua per i testi sul display. |                                                     |     |         |                                                                                                    |  |

- 1.02 Attivazione accesso automatico al setup dell'orologio dopo una messa in tensione. P01.03 – Regolazione del contrasto del LCD.
- P01.04 Regolazione della retroilluminazione alta del display.
- P01.05 Regolazione della retroilluminazione bassa del display.
- P01.06 Ritardo passaggio a retroilluminazione bassa del display.

- P01.07 Ritardo di ripristino della visualizzazione della pagina di default quando non vengono premuti tasti. Se impostato a OFF il display rimane sempre sulla ultima pagina selezionata manualmente.
- P01.08 Pagina di default visualizzata dal display alla accensione e dopo il ritardo.
- P01.09 Testo libero con nome alfanumerico identificativo dello specifico impianto.Se viene impostata una descrizione, questa comparirà come titolo della pagina principale Usata anche come identificazione per telesegnalazione via SMS/E-mail

| M02 - GE | NERALE                | UdM | Default | Range       |  |  |
|----------|-----------------------|-----|---------|-------------|--|--|
| P02.01   | Primario TA           | Α   | OFF     | OFF/1-30000 |  |  |
| P02.02   | Secondario TA         | Α   | 5       | 1           |  |  |
|          |                       |     |         | 5           |  |  |
| P02.03   | Tipologia impianto    |     | Trifase | Trifase     |  |  |
|          |                       |     |         | Monofase    |  |  |
| P02.04   | Fase lettura correnti |     | L1      | L1          |  |  |
|          |                       |     |         | L2          |  |  |
|          |                       |     |         | L3          |  |  |
|          |                       |     |         | L1 L2 L3    |  |  |
| P02.05   | Verso collegamento TA |     | Aut     | Aut         |  |  |
|          | Ū.                    |     |         | Dir         |  |  |
|          |                       |     |         | Inv         |  |  |

#### Parameter table

- Below are listed all the programming parameters in tabular form. For each parameter are indicated the possible setting range and factory default, as well as a brief explanation of the function of the parameter. The description of the parameter shown on the display can in some cases be different from what is reported in the table because of the reduced number of characters available. The parameter code can be used however as a reference.
- Note: The parameters shown in the table with a shaded background are essential to the operation of the system, thus they represent the minimum programming required for operation.

| M01 - UTILITY                          |                                           | UoM         | Default | Range                                                                                                   |  |  |
|----------------------------------------|-------------------------------------------|-------------|---------|----------------------------------------------------------------------------------------------------|--|--|
| P01.01                                 | Language                                  |             | English | English<br>Italian<br>French<br>Spanish<br>Portuguese<br>German<br>Polish<br>Czech<br>Russian<br>Custom |  |  |
| P01.02                                 | Set clock at system power on              |             | OFF     | OFF-ON                                                                                                  |  |  |
| P01.03                                 | LCD contrast                              | %           | 50      | 0-100                                                                                                   |  |  |
| P01.04                                 | Display backlight high intensity          | %           | 100     | 0-100                                                                                                   |  |  |
| P01.05                                 | Display backlight low intensity           | %           | 25      | 0-50                                                                                                    |  |  |
| P01.06                                 | Time to switch to low backlighting        | S           | 180     | 5-600                                                                                                   |  |  |
| P01.07                                 | Return to default page                    | S           | 60      | OFF / 10-600                                                                                            |  |  |
| P01.08                                 | Default page                              |             | main    | (page list)                                                                                             |  |  |
| P01.09                                 | Plant description                         |             | (empty) | String 20 chr.                                                                                          |  |  |
| P01.01 – Select display text language. |                                           |             |         |                                                                                                    |  |  |
| P01.02 - /                             | Active automatic clock settings access af | ter power-u | JD.     |                                                                                                    |  |  |

P01.03 - Adjust LCD contrast.

- P01.04 Display backlight high adjustment.
- P01.05 Display backlight low adjustment.
- P01.06 Display backlight low delay.
- P01.07 Default page display restore delay when no key pressed. If set to OFF the display will always show the last page selected manually
- P01.08 Default page displayed on power-up and after delay. P01.09 Free text with alphanumeric identifier name of specific panel/plant. If a description is set here, it will be shown as title of tha home page. The description will be used also for identification after remote reporting alarms/events via SMS/E-mail.

| M02 – GE | NERAL                 | UoM | Default | Range       |
|----------|-----------------------|-----|---------|-------------|
| P02.01   | CT primary            | А   | OFF     | OFF/1-30000 |
| P02.02   | CT secondary          | Α   | 5       | 1           |
|          |                       |     |         | 5           |
| P02.03   | Plant type            |     | 3-phase | 3-phase     |
|          |                       |     |         | 1 phase     |
| P02.04   | Current reading phase |     | L1      | L1          |
|          |                       |     |         | L2          |
|          |                       |     |         | L3          |
|          |                       |     |         | L1 L2 L3    |
| P02.05   | CT polarity           |     | Aut     | Aut         |
|          |                       |     |         | Dir         |
|          |                       |     |         | Rev         |

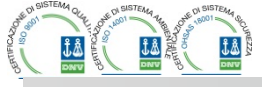

| P02.06 | Fase lettura tensioni                 |       | L2-L3    | L1-L2<br>L2-L3<br>L3-L1<br>L1-N<br>L2-N<br>L3-N<br>L1-L2-L3<br>L1-L2-L3-N |
|--------|---------------------------------------|-------|----------|---------------------------------------------------------------------------|
| P02.07 | Potenza step più piccolo              | kvar  | 1.00     | 0.01 - 10000                                                              |
| P02.08 | Tensione nominale Rete                | V     | 400      | 50 – 50000                                                                |
| P02.09 | Frequenza nominale                    | Hz    | Aut      | Aut<br>50Hz<br>60Hz<br>Variabile                                          |
| P02.10 | Tempo di riconnessione                | S     | 60       | 1-30000                                                                   |
| P02.11 | Sensibilità                           | S     | 60       | 1-1000                                                                    |
| P02.12 | Sensibilità alla<br>disconnessione    | s     | OFF      | OFF / 1 – 600                                                             |
| P02.13 | Setpoint cosfi 1 (standard)           |       | 0.95 IND | 0.50 IND – 0.50 CAP                                                       |
| P02.14 | Setpoint cosfi 2                      |       | 0.95 IND | 0.50 IND – 0.50 CAP                                                       |
| P02.15 | Setpoint cosfi 3                      |       | 0.95 IND | 0.50 IND – 0.50 CAP                                                       |
| P02.16 | Setpoint cosfi generazione            |       | 0.95 IND | 0.50 IND - 0.50 CAP                                                       |
| P02.17 | Tolleranza + su setpoint              |       | 0.00     | 0 - 0.10                                                                  |
| P02.18 | Tolleranza - su setpoint              |       | 0.00     | 0 – 0.10                                                                  |
| P02.19 | Disconnessione step in<br>generazione |       | OFF      | OFF / ON                                                                  |
| P02.20 | Corrente nominale impianto            | Α     | Aut      | Aut / 1 - 30000                                                           |
| P02.21 | Tensione nominale impianto            | V     | Aut      | Aut / 100 - 60000                                                         |
| P02.22 | Tipo di tensione impianto             |       | BT       | BT<br>BT / MT<br>MT                                                       |
| P02.23 | Utilizzo TV                           |       | OFF      | OFF<br>ON                                                                 |
| P02.24 | Primario TV1                          | V     | 100      | 50-50000                                                                  |
| P02.25 | Secondario TV1                        | V     | 100      | 50-500                                                                    |
| P02.26 | Primario TV2                          | V     | 100      | 50-50000                                                                  |
| P02.27 | Secondario TV2                        | V     | 100      | 50-500                                                                    |
| P02.28 | Modo inserzione step                  |       | Standard | Standard<br>Lineare<br>Fast                                               |
| P02.29 | Ritardo inserzione statica            | cicli | 3        | 1-20                                                                      |
| P02.30 | Abilitazione setpoint Tanfi           |       | OFF      | OFF<br>ON                                                                 |
| P02.31 | Set point Tanfi                       |       | 0        | -1.732 - +1.732                                                           |

| P02.06          | Voltage reading phase                 |        | L2-L3    | L1-L2<br>L2-L3<br>L3-L1<br>L1-N<br>L2-N<br>L3-N<br>L1-L2-L3<br>L1-L2-L3-N |
|-----------------|---------------------------------------|--------|----------|---------------------------------------------------------------------------|
| P02.07          | Smallest step power                   | kvar   | 1.00     | 0.01 – 10000                                                              |
| P02.08          | Grid rated voltage                    | V      | 400      | 50 – 50000                                                                |
| P02.09          | Rated frequency                       | Hz     | Aut      | Aut<br>50Hz<br>60Hz<br>Variable                                           |
| P02.10          | Reconnection time                     | S      | 60       | 1-30000                                                                   |
| P02.11          | Sensitivity                           | S      | 60       | 1-1000                                                                    |
| P02.12          | Disconnection<br>sensitivity          | s      | OFF      | OFF / 1 – 600                                                             |
| P02.13          | Setpoint cosphi 1 (standard)          |        | 0.95 IND | 0.50 IND - 0.50 CAP                                                       |
| P02.14          | Setpoint cosphi 2                     |        | 0.95 IND | 0.50 IND – 0.50 CAP                                                       |
| P02.15          | Setpoint cosphi 3                     |        | 0.95 IND | 0.50 IND – 0.50 CAP                                                       |
| P02.16          | Setpoint cosphi generating            |        | 0.95 IND | 0.50 IND – 0.50 CAP                                                       |
| P02.17          | Sepoint + clearance                   |        | 0.00     | 0 – 0.10                                                                  |
| P02.18          | Setpoint - clearance                  |        | 0.00     | 0 – 0.10                                                                  |
| P02.19          | Step disconnection when<br>generating |        | OFF      | OFF / ON                                                                  |
| P02.20          | Plant rated current                   | Α      | Aut      | Aut / 1 – 30000                                                           |
| P02.21          | Plant rated voltage                   | V      | Aut      | Aut / 100 – 60000                                                         |
| P02.22          | Plant voltage type                    |        | LV       | LV<br>MV/LV<br>MV                                                         |
| P02.23          | VT usage                              |        | OFF      | OFF<br>ON                                                                 |
| P02.24          | VT1 primary                           | V      | 100      | 50-50000                                                                  |
| P02.25          | VT1 secondary                         | V      | 100      | 50-500                                                                    |
| P02.26          | VT2 primary                           | V      | 100      | 50-50000                                                                  |
| P02.27          | VT2 secondary                         | V      | 100      | 50-500                                                                    |
| P02.28          | Step insertion mode                   |        | Standard | Standard                                                                  |
|                 |                                       |        |          | Linear                                                                    |
| <b>B</b> 44 4 4 | 0                                     |        |          | Fast                                                                      |
| P02.29          | Static switching delay                | cycles | 3        | 1-20                                                                      |
| P02.30          | Tanphi setpoint enable                |        | OFF      | OFF<br>ON                                                                 |
| P02.31          | Tanphi setpoint                       |        | 0        | -1.732 - +1.732                                                           |

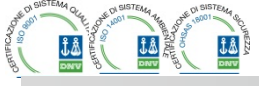

P02.01 - Valore del primario dei trasformatori di corrente. Esempio: con TA 800/5 impostare P02.01 - The value of the primary current transformer. Example: with CT 800/5 set 800. If set to 800. Se impostato su OFF, alla messa in tensione l'apparecchio richieerà di OFF, after the power-up the device will prompt you to set the TA and allow direct impostare il TA e permetterà l'accesso diretto a questo parametro. access to this parameter P02.02 - Valore del secondario dei trasformatori di corrente. Esempio: con TA 800/5 P02.02 - Value of the secondary of the current transformers. Example: with CT 800/5 set 5. impostare 5. P02.04 – Definisce su quali e su quante fasi l'apparecchio legge il segnale di corrente. Il collegamento degli ingressi amperometrici deve coincidere con quanto impostato P02.04 - Defines on which and on how many phases the device reads the current signal. The wiring of current inputs must match the value set for this parameter. Supports all in questo parametro. Sono supportate tutte le combinazioni possibili con il possible combinations of parameter P02.06. P02.05 - Reading the connection polarity of the CT. parametro P02.06. P02.05 - Lettura della polarità di collegamento dei TA. AUT = Polarity is automatically detected at power up. Can only be used when working AUT = La polarità è riconosciuta automaticamente alla messa in tensione. with only one CT and when the system has no generator device. Utilizzabile solo quando si lavora con un solo TA e quando l'impianto non ha alcun Dir = Automatic detection disabled. Direct connection. dispositivo generatore. Rev = Automatic detection disabled. Reverse wiring (crossover) Dir = Riconoscimento automatico disabilitato. Collegamento diretto. P02.06 - Defines on which and on how many phases the device reads the voltage signal. The Inv = Riconoscimento automatico disabilitato. Collegamento inverso (incrociato). wiring of voltage inputs must match the setting for this parameter. Supports all possible combinations of parameter P02.04. P02.06 - Definisce su quali e su quante fasi l'apparecchio legge il segnale di tensione. Il collegamento degli ingressi voltmetrici deve coincidere con quanto impostato in P02.07 - Value in kvar of the smallest step installed (equivalent to the step weight 1). Rated questo parametro. Sono supportate tutte le combinazioni possibili con il parametro power of the capacitor bank provided at the rated voltage specified in P02.08 and P02 04 referred to the total of the three capacitors for three-phase applications. P02.07 - Valore in kvar dello step più piccolo installato (equivalente al peso 1). Potenza di P02.08 - Rated Grid Voltage, which is delivered in specified power P02.07. If the capacitors are targa del banco di condensatori erogato alla tensione di targa specificata in P02.08 used to a tansione different (lower) than nominal, the resulting power is automatically e riferito al totale dei tre condensatori se in applicazione trifase. recalculated by the device. P02.08 – Tensione nominale di targa di Rete, alla quale viene erogata la potenza specificata P02.09 - Working frequency of the system. Auto = automatic selection between 50 and 60 Hz at power in P02.07. Se i condensatori sono utilizzati ad un tensione diversa (inferiore) rispetto a quella nominale, la potenza risultante viene ricalcolata automaticamente 50Hz = fixed at 50 Hz dall'apparecchio. 60 Hz = Fixed to 60 Hz P02.09 - Frequenza di lavoro dell'impianto. Variable = measured continuously and adjusted. Aut = selezione automatica fra 50 e 60 Hz alla messa in tensione P02.10 - Minimum time that must elapse between the disconnection of one step and the subsequent reconnection is that MAN AUT. During this time the number of the step 50Hz = fissa a 50 Hz 60 Hz = fissa a 60 Hz on the main page is shown in light gray. P02.11 - Connection sensitivity. This parameter sets the speed of reaction of the controller. Variabile = misurata continuamente ed adattata. P02.10 – Tempo minimo che deve trascorrere fra la disconnessione di uno step e la With small values of P02.11 regulation is fast (more accurate around the setpoint but successiva riconnessione sia in MAN che in AUT. Durante questo tempo il numero with more step swithchings). With high values instead we'll have slower reactions of dello step sulla pagina principale è indicato in grigio chiaro. regulation, with fewer switchings of the steps. The delay time of the reaction is inversely P02.11- Sensibilità alla connessione. Parametro che imposta la velocità di reazione della proportional to the request of steps to reach the setpoint: waiting time = (sensitivity / centralina. Con valori bassi di P02.11 la regolazione è veloce (maggior precisione number of steps required). intorno al setpoint ma maggior numero di manovre). Con valori alti invece si hanno Example: setting the sensitivity to 60s, if you request the insertion of one step of weight reazioni più lente della regolazione, con minor numero di manovre degli step. Il 1 are expected 60s (60/1 = 60). If instead serve a total of 4 steps will be expected 15s tempo di ritardo alla reazione è inversamente proporzionale alla richiesta di step (60/4 = 15)per raggiungere il setpoint: tempo attesa = (sensibilità / numero di step richiesti). Esempio: impostando la sensibilità a 60s, se viene richiesta l'inserzione di uno step di peso 1 vengono attesi 60s (60/1 = 60) . Se invece servono un totale di 4 P02.12 - Disconnection sensitivity. Same as the previous parameter but related to disconnection. If set to OFF the disconnection has the same reaction time of connection step verranno attesi 15s (60 / 4 = 15). set with the previous parameter. P02.12- Sensibilità alla disconnessione. Come parametro precedente ma riferita alla P02.13-Setpoint (target value) of the power factor. Value In use of standard applications. disconnessione. Se impostata ad OFF la disconnessione ha gli stessi tempi di P02.14 - P02.15 - Alternative setpoints selectable with combinations of digital inputs reazione della connessione regolata con il parametro precedente programmed with the appropriate function. P02.13- Setpoint (valore da raggiungere) del cosfi. Valore utilizato in applicazioni standard. P02.16 - Setpoint used when the system is generating active power to the supplier (with P02.14 - P02.15 - Setpoint alternativi, selezionabili via combinazioni di ingressi digitali negative active power / power factor ). P02.17 - P02.18 - Tolerance around the setpoint. When the cosphi is within the range delimited programmati con l'apposita funzione P02.16 - Setpoint utilizzato quando l'impianto sta generando potenza attiva verso il fornitore by these parameters, in AUT mode the device does not connect / disconnect steps even if the delta-kvar is greater than the smallest step. (con potenza attiva/ cosfi di segno negativo). P02.17 - P02.18 - Tolleranza intorno al setpoint. Quando il cosfi si trova all'interno della Note: + means "towards inductive", - means "towards capacitive". P02.19 - If set to ON, when the system is giving active power provider (generation = active fascia delimitata da questi parametri, in AUT non vengono fatte inserzioni/disinserzioni di step anche se il delta-kvar è maggiore dello step più power and power factor negative) all steps are disconnected. P02.20 - Rated current of the system. Value used for the full scale of the bar graphs and for piccolo. Nota: + significa "verso induttivo", - significa "verso capacitivo". setting the current thresholds expressed as a percentage. If set to Aut then the value of P02.19 - Se impostato ad ON, quando il sistema sta cedendo potenza attiva al fornitore P02.01 (CT primary) is used. P02.21 - Rated voltage of the system. Value used for the full scale of the bar graphs and setting (generazione = potenza attiva e cosfi negativi) tutti gli step vengono scollegati. P02.20 - Corrente nominale dell'impianto. Valore utilizzato per il fondoscala delle barre the voltage thresholds expressed as a percentage. If set to Aut then the value of grafiche e per l'impostazione delle soglie di corrente espresse in percentuale. Se P02.08 (nominal voltage capacitors) is used. impostato su Aut viene utilizzato il valore di P02.01 (primario TA) P02.22 - System voltage type. Depending on the setting of this parameter, the appropriate P02.21 - Tensione nominale dell'impianto. Valore utilizzato per il fondoscala delle barre wiring diagrams must be used. See at the end of the manual. grafiche e per l'impostazione delle soglie di tensione espresse in percentuale. . Se impostato su Aut viene utilizzato il valore di P02.08 (tensione nominale condensatori). - Tipologia tensione impianto. A seconda della impostazione di questo parametro P02.22 devono essere utilizzati gli schemi di collegamento opportuni, riportati in fondo al manuale

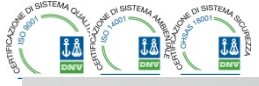

P02.23 ... P02.27 - Dati dei TV eventualmente utilizzati negli schemi di collegamento. P02.28 - Selezione modalità inserzione step.

Standard - Funzionamento normale con selezione libera degli step Lineare - i gradini vengono inseriti solo in progressione da sinistra verso destra seguendo il numero di step, per poi essere disconnessi in modo inverso, secondo una logica LIFO (Last In, First Out). In caso di gradini di potenza diversa, se l'inserzione di un ulteriore gradino comporta il superamento del setpoint, il regolatore non lo inserisce.

P02.29 - Dopo aver comandato l'inserzione di uno step, la lettura delle misure viene sospesa per il numero di periodi (cicli) specificato in questo parametro, in modo da permettere al contattore statico di inserire i condensatori. Questa funzione permette di evitare l'innescarsi di oscillazioni di regolazione. Regolare il tempo in base alle caratteristiche tecniche (tempo di chiusura) dichiarate dal costruttore del contattore statico.

- P02.30 Abilita l'impostazione del setpoint come tangente dell'angolo di sfasamento (Tanfi) invece che come coseno (Cosfi). Utilizzato come riferimento dall'ente fornitore di energia in alcuni paesi europei

| P02.31 – Valore del setpoint Thati. Valori negativi di Tanti corrispondono a casti capacitivi.                                                                                                    |                                                                                                    |                                                                                                    |                                                                                                    | ondono a casti capacitivi.                                                                                                    |
|----------------------------------------------------------------------------------------------------|----------------------------------------------------------------------------------------------------|----------------------------------------------------------------------------------------------------|----------------------------------------------------------------------------------------------------|----------------------------------------------------------------------------------------------------|
| M03 – STEP<br>(STPn, n=1                                                                                                    | 32)                                                                                                    | UdM                                                                                                  | Default                                                                                                    | Range                                                                                                    |
| P03.n.01                                                                                                    | Peso step                                                                                                    |                                                                                                    | OFF                                                                                                    | OFF/ 1 – 99                                                                                                    |
| P03.n.02                                                                                                    | Tipo inseritore step                                                                                                    |                                                                                                    | Contattore                                                                                                    | Contattore<br>Statico                                                                                                    |
| <ul> <li>STP1STP32 gestibili dalla PCRJ8.</li> <li>P03.n.01 – Peso dello step n, riferito al valore dello step più piccolo. Numero che indica il multiplo di potenza dello step attuale rispetto al più piccolo impostato con P02.07. Se impostato a OFF lo step è disabilitato e non verrà utilizzato.</li> <li>P03.n.02 – Tipo di dispositivo demandato all'inserzione dello step. Contattore = Inserzione elettromeccanica con contattore. Su questo step viene utilizzato il tempo di riconnessione.</li> </ul> |                                                                                                    |                                                                                                    |                                                                                                    |                                                                                                    |
| ten                                                                                                    | npo di riconnessione. Utilizzati                                                                                                    | o per rifa                                                                                           | Samento Fasi                                                                                                    | Pango                                                                                                    |
| (OUTn, n=1.                                                                                                    |                                                                                                    | Oulw                                                                                                 | Derault                                                                                                    | Kange                                                                                                    |
| P04.n.01                                                                                                    | Funzione uscita OUTn                                                                                                    |                                                                                                    | n=18<br>Step x<br>n=916<br>OFF                                                                                        | Vedere<br>tabella funzioni uscite                                                                                                    |
| P04.n.02                                                                                                    | Numero canale x                                                                                                    |                                                                                                    | n=18<br>x=18<br>n=916<br>x=1                                                                                          | OFF/1 – 99                                                                                                    |
| P04.n.03                                                                                                    | Uscita normale / inversa                                                                                                    |                                                                                                    | NOR                                                                                                    | NOR<br>REV                                                                                                    |
| Nota: Quest<br>OL<br>sci<br>P04.n.1 – Sc<br>pro<br>P04.n.2 – Inc<br>pre<br>Ax<br>allo                                                                                                    | o menu è diviso in 16 sezion<br>IT1OUT16 gestibili dalla P<br>heda base e OUT09OUT16<br>lelta della funzione della uscita<br>bgrammabili).<br>dice eventualmente associato<br>cedente. Esempio: Se la funz<br>x, e si vuole far si che questa<br>ora P04.n.02 va impostato al v | ni, riferit<br>CRJ8 m<br>5 sugli e<br>a selezio<br>alla funz<br>tione dell<br>uscita si<br>valore 31 | e alle 16 pos<br>aster, di cui e<br>ventuali mod<br>nata (vedi tab<br>ione program<br>'uscita è impo<br>ecciti quando | sibili uscite digitali<br>OUT01OUT08 sulla<br>uli di espansione.<br>ella funzioni uscite<br>mata al parametro<br>stata sulla funzione Allarme<br>si verifica l'allarme A31, |
| P04.n.3 - Imposta lo stato della uscita guando la funzione ad essa associata non è attiva:                                                                                                    |                                                                                                    |                                                                                                    |                                                                                                    |                                                                                                    |

NOR = uscita diseccitata, REV = uscita eccitata.

- P02.23 .... P02.27 Data of VTs eventually used in the wiring diagrams. P02.28 - Selecting mode of steps insertion
  - Standard mode Normal operation with free selection of the steps Linear mode - the steps are connected in progression from left towards right only following the step number and according to the LIFO (Last In First Out) logic. The controller will not connect a step when the system steps are of different ratings and by connecting the next step, the set-point value would be exceeded.
- P02.29 After having closed one step output, the measure acquisition is suspended for the number of periods (cycles) specified by this parameter, in order to allow the external static contactor to connect the capacitors. This function allows to avoid regulation oscillations. Set this value according to the technical characteristics (closing time) declared by the manufacturer of the static contactor.
- P02.30 Enables the setting of the setpoint as Tangent of displacement phase angle (Tanphi) instead of Cosinus (Cosphi). Used as a reference by the energy suppliers of some european countries.
- P02.31 Value of the Tnaphi setpoint. Negative values of Tanphi correspond to capacitive Cophi.

| M03 – STEP                                                                                                    |                        | UoM | Default                      | Range                 |  |
|----------------------------------------------------------------------------------------------------|------------------------|-----|------------------------------|-----------------------|--|
| (STPn, n=13                                                                                                    | 2)                     |     | - or water                   |                       |  |
| P03.n.01                                                                                                    | Step weight            |     | OFF                          | OFF/ 1 – 99           |  |
| P03.n.02                                                                                                    | Step insertion type    |     | Contactor                    | Contactor<br>Static   |  |
| <ul> <li>Note: This menu is divided into 32 sections that refer to 32 possible logical steps<br/>STP1STP32 which can be managed by the PCRJ8.</li> <li>P03.n.01 - Weight of step n, referred to the value of the smallest step. A number that indicates<br/>the multiple of the power of the current step with reference to the smallest set by<br/>P02.07. If set to OFF the step is disabled and will not be used.</li> <li>P03.n.02 - Type device delegated the insertion step.<br/>Contactor = Switching with electromechanical contactor. On this step the time of<br/>reconnection is used.</li> <li>Static = Electronic thyristor switching. On this step the time of reconnection is not<br/>considered . Used for Fast power factor correction.</li> </ul> |                        |     |                              |                       |  |
| M04 – MASTER                                                                                                    |                        | UoM | Default                      | Range                 |  |
| P04.n.01                                                                                                    | Output OUTn function   |     | n=18<br>Step x               | See                   |  |
|                                                                                                    |                        |     | n=916<br>OFF                 | Output function table |  |
| P04.n.02                                                                                                    | Channel number x       |     | n=18<br>x=18<br>n=916<br>x=1 | OFF/1 – 99            |  |
| P04.n.03                                                                                                    | Output normal/reversed |     | NOR                          | NOR<br>REV            |  |

OUT1...OUT16, which can be managed by the master PCRJ8; OUT81...OUT08 on the base board and OUT09...OUT16 on any installed expansion modules. P04.n.1 - Selects the functions of the selected output (see programmable outputs functions

table)

P04.n.2 - Index associated with the function programmed in the previous parameter. Example: If the output function is set to Alarm Axx, and you want this output to be energized for alarm A31, then P04.n.02 should be set to value 31.

P04.n.3 - Sets the state of the output when the function associated with the same is inactive: NOR = output de-energized, REV = output energized.

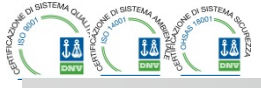

......

| M05 – MA                                                                                                    | STER / SLAVE                                                                                                    | UdM | Default | Range              |
|----------------------------------------------------------------------------------------------------|----------------------------------------------------------------------------------------------------|-----|---------|--------------------|
| P05.01                                                                                                    | Funzione master-Slave                                                                                                    |     | OFF     | OFF                |
|                                                                                                    |                                                                                                    |     |         | COM1<br>COM2       |
| P05.02                                                                                                    | Ruolo apparecchio                                                                                                    |     | Master  | Master<br>Slave01  |
|                                                                                                    |                                                                                                    |     |         | Slave02<br>Slave03 |
|                                                                                                    |                                                                                                    |     |         | Slave08            |
| P05.03                                                                                                    | Abilitazione slave 1                                                                                                    |     | OFF     | OFF-ON             |
| P05.04                                                                                                    | Abilitazione slave 2                                                                                                    |     | OFF     | OFF-ON             |
| P05.05                                                                                                    | Abilitazione slave 3                                                                                                    |     | OFF     | OFF-ON             |
| P05.06                                                                                                    | Abilitazione slave 4                                                                                                    |     | OFF     | OFF-ON             |
| P05.07                                                                                                    | Abilitazione slave 5                                                                                                    |     | OFF     | OFF-ON             |
| P05.08                                                                                                    | Abilitazione slave 6                                                                                                    |     | OFF     | OFF-ON             |
| P05.09                                                                                                    | Abilitazione slave 7                                                                                                    |     | OFF     | OFF-ON             |
| P05.10                                                                                                    | Abilitazione slave 8                                                                                                    |     | OFF     | OFF-ON             |
| P05.01 – Definisce se si utilizza il sistema in configurazione master-slave o no. Su OFF il<br>sistema lavora con un solo regolatore (configurazione normale). Se invece si<br>imposta COM1 o COM2, si lavora in modo master slave e l'impostazione indica<br>quale dei canali di comunicazione viene utilizzato per la comunicazione fra<br>controllori. |                                                                                                    |     |         |                    |
| P05.02 -                                                                                                    | P05.02 – Definisce se l'apparecchio attuale è un Master o uno Slave, e in questo caso quale<br>à la un numero identificativo |     |         |                    |

P05.03 ....P05.10 – Abilita il funzionamento dei singoli slave.

| M05 – MA                                                                                                    | STER / SLAVE          | UoM | Default | Range                                                  |
|----------------------------------------------------------------------------------------------------|-----------------------|-----|---------|--------------------------------------------------------|
| P05.01                                                                                                    | Master-Slave function |     | OFF     | OFF<br>COM1<br>COM2                                    |
| P05.02                                                                                                    | Device role           |     | Master  | Master<br>Slave01<br>Slave02<br>Slave03<br><br>Slave08 |
| P05.03                                                                                                    | Slave 1 enable        |     | OFF     | OFF-ON                                                 |
| P05.04                                                                                                    | Slave 2 enable        |     | OFF     | OFF-ON                                                 |
| P05.05                                                                                                    | Slave 3 enable        |     | OFF     | OFF-ON                                                 |
| P05.06                                                                                                    | Slave 4 enable        |     | OFF     | OFF-ON                                                 |
| P05.07                                                                                                    | Slave 5 enable        |     | OFF     | OFF-ON                                                 |
| P05.08                                                                                                    | Slave 6 enable        |     | OFF     | OFF-ON                                                 |
| P05.09                                                                                                    | Slave 7 enable        |     | OFF     | OFF-ON                                                 |
| P05.10                                                                                                    | Slave 8 enable        |     | OFF     | OFF-ON                                                 |
| <ul> <li>P05.01 - Defines whether the system is used in master-slave configuration or not. OFF the system works with a single controller (normal configuration). If you set COM1 or COM2, working in master mode and slave setting indicates which communication channel is used for communication between controllers.</li> <li>P05.02 - Defines whether the current device is a master or a slave, and in this case, which is his number.</li> </ul> |                       |     |         |                                                        |

P05.03... P05.10 - Enables the operation of individual slaves.

# TELEGROUP

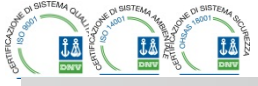

100 50028 TavarnelleV P - Loc Samhuca (FI) - ITA. P.IVA 0438 634 0485 Ph +39 0558071267 Fax.+ 390558071338

| Via L. Da Vinci, 100, 50028, Tavarnellev.P. | . – LOC. Sambuca (FI) – ITA, P.IVA 0438 634 0485 Ph +39 | 05580/126/ Fax.+ 3905 |
|---------------------------------------------|---------------------------------------------------------|-----------------------|
|                                             | telegroup@telegroup.it                                  |                       |

| M06 – USCIT                                                                                 | E SLAVE 1                                                                               | UdM        | Default          | Range                               |  |
|---------------------------------------------------------------------------------------------|-----------------------------------------------------------------------------------------|------------|------------------|-------------------------------------|--|
| P06.n.01                                                                                    | Funzione uscita OUTn                                                                    |            | n=18<br>Step x   | Vedere tabella funzioni<br>uscite   |  |
|                                                                                             |                                                                                         |            | n=916<br>OFF     |                                     |  |
| P06.n.02                                                                                    | Numero canale x                                                                         |            | n=18             | OFF/1 – 99                          |  |
|                                                                                             |                                                                                         |            | x=18             |                                     |  |
|                                                                                             |                                                                                         |            | n=916            |                                     |  |
|                                                                                             |                                                                                         |            | x=1              |                                     |  |
| P06.n.03                                                                                    | Uscita normale / inversa                                                                |            | NOR              | NOR                                 |  |
|                                                                                             |                                                                                         |            |                  | REV                                 |  |
| Nota: Questo                                                                                | o menu è diviso in 16 sezioni,                                                          | , riferite | alle 16 possil   | oili uscite digitali                |  |
| OU                                                                                          | T1OUT16 gestibili dalla PC                                                              | RJ8 slav   | /e nr.1, di cui  | OUT01OUT08 sulla                    |  |
| sch                                                                                         | ieda base e OUT09OUT16 s                                                                | sugli eve  | entuali modul    | di espansione.                      |  |
| P06.n.1 – Sce                                                                               | elta della funzione della uscita s                                                      | seleziona  | ata (vedi tabell | a funzioni uscite                   |  |
| programmabili).                                                                             |                                                                                         |            |                  |                                     |  |
| P06.n.2 – Indice eventualmente associato alla funzione programmata al parametro precedente. |                                                                                         |            |                  |                                     |  |
| Esempio: Se la funzione dell'uscita è impostata sulla funzione Allarme Axx, e si vuole      |                                                                                         |            |                  |                                     |  |
| fars                                                                                        | far si che questa uscita si ecciti quando si verifica l'allarme A31, allora P06.n.02 va |            |                  |                                     |  |
| imp                                                                                         | impostato al valore 31.                                                                 |            |                  |                                     |  |
| P06.n.3 - Imp                                                                               | osta lo stato della uscita quano                                                        | do la funz | tione ad essa    | associata <u>non è attiva</u> : NOR |  |
| = uscita diseccitata. REV = uscita eccitata.                                                |                                                                                         |            |                  |                                     |  |

| M07 – USCI<br>(n=116)          | TE SLAVE 2               | UdM | Default                        | Range                             |
|--------------------------------|--------------------------|-----|--------------------------------|-----------------------------------|
| P07.n.01                       | Funzione uscita OUTn     |     | n=18<br>Step x<br>n=916<br>OFF | Vedere tabella funzioni<br>uscite |
| P07.n.02                       | Numero canale x          |     | n=18<br>x=18<br>n=916<br>x=1   | OFF/1 – 99                        |
| P07.n.03                       | Uscita normale / inversa |     | NOR                            | NOR<br>REV                        |
| Come sopra, riferito a slave 2 |                          |     |                                |                                   |

| M13 – USCI<br>(n=116)          | E SLAVE 8                | UdM | Default                        | Range                             |
|--------------------------------|--------------------------|-----|--------------------------------|-----------------------------------|
| P13.n.01                       | Funzione uscita OUTn     |     | n=18<br>Step x<br>n=916<br>OFF | Vedere tabella funzioni<br>uscite |
| P13.n.02                       | Numero canale x          |     | n=18<br>x=18<br>n=916<br>x=1   | 1 – 99                            |
| P13.n.03                       | Uscita normale / inversa |     |                                | NOR<br>REV                        |
| Come sopra, riferito a slave 8 |                          |     |                                |                                   |

| M14 – INGRI<br>(INPn, n=1                                                                                                    | ESSI PROGRAMMABILI<br>8) | UdM | Default | Range                               |
|----------------------------------------------------------------------------------------------------|--------------------------|-----|---------|-------------------------------------|
| P14.n.01                                                                                                    | Funzione Ingresso INPn   |     | OFF     | (Vedi Tabella funzioni<br>ingressi) |
| P14.n.02                                                                                                    | Indice funzione x        |     | OFF     | OFF / 199                           |
| P14.n.03                                                                                                    | Tipo contatto            |     | NO      | NO/NC                               |
| P14.n.04                                                                                                    | Ritardo eccitazione      | S   | 0.05    | 0.00-600.00                         |
| P14.n.05                                                                                                    | Ritardo diseccitazione   | s   | 0.05    | 0.00-600.00                         |
| <ul> <li>Nota: Questo menu è diviso in 8 sezioni, riferite ai 8 possibili ingressi digitali</li> <li>P14.n.01 – Scelta della funzione dell'ingresso selezionato (vedi tabella funzioni ingressi programmabili).</li> <li>P14.n.02 – Indice eventualmente associato alla funzione programmata al parametro precedente. Esempio: Se la funzione dell'ingresso è impostata su <i>Esecuzione menu comandi</i> (<i>Xx</i>, e si vuole far si che questo ingresso esegua il comando C.07 del menu comandi, allora P14.n.02 va impostato al valore 7.</li> <li>P14.n.03 – Scelta del tipo di contatto NO normalmente aperto o NC normalmente chiuso.</li> <li>P14.n.04 – Ritardo alla chiusura del contatto sull'ingresso selezionato.</li> </ul> |                          |     |         |                                     |

| M06 – SLA\<br>(n=116)                                                                                                    | /e 1 outputs                                                                                | UoM | Default | Range                 |  |
|----------------------------------------------------------------------------------------------------|---------------------------------------------------------------------------------------------|-----|---------|-----------------------|--|
| P06.n.01                                                                                                    | Output OUTn function                                                                        |     | n=18    | See                   |  |
|                                                                                                    |                                                                                             |     | Step x  | Output function table |  |
|                                                                                                    |                                                                                             |     | n=916   |                       |  |
|                                                                                                    |                                                                                             |     | OFF     |                       |  |
| P06.n.02                                                                                                    | Channel number x                                                                            |     | n=18    | OFF/1 – 99            |  |
|                                                                                                    |                                                                                             |     | x=18    |                       |  |
|                                                                                                    |                                                                                             |     | n=916   |                       |  |
|                                                                                                    |                                                                                             |     | x=1     |                       |  |
| P06.n.03                                                                                                    | Output normal/reversed                                                                      |     | NOR     | NOR                   |  |
|                                                                                                    |                                                                                             |     |         | REV                   |  |
| Note: This menu is divided into 16 sections that refer to 16 possible digital outputs<br>OUT1OUT16, which can be managed by the PCRJ8 slave 2; OUT81OUT08 on<br>the base board and OUT09OUT16 on any installed expansion modules. |                                                                                             |     |         |                       |  |
| P06.n.1 – Selects the functions of the selected output (see programmable outputs functions                                                                                                    |                                                                                             |     |         |                       |  |
| P06.n.2 – In                                                                                                    | P06.n.2 - Index associated with the function programmed in the previous parameter. Example: |     |         |                       |  |
| in the output function is set to Alam Axx, and you want this output to be energized for                                                                                                    |                                                                                             |     |         |                       |  |

alarm A31, then P06.n.02 should be set to value 31. **P06.n.3** - Sets the state of the output when the function associated with the same <u>is inactive</u>: **NOR** = output de-energized, **REV** = output energized.

| M07 – SLAV<br>(n=116)          | E 2 OUTPUTS            | UoM | Default                        | Range                        |
|--------------------------------|------------------------|-----|--------------------------------|------------------------------|
| P07.n.01                       | Output OUTn function   |     | n=18<br>Step x<br>n=916<br>OFF | See<br>Output function table |
| P07.n.02                       | Channel number x       |     | n=18<br>x=18<br>n=916<br>x=1   | OFF/1 – 99                   |
| P07.n.03                       | Output normal/reversed |     | NOR                            | NOR<br>REV                   |
| See above, referred to slave 2 |                        |     |                                |                              |

| M13 – SLAV<br>(n=116) | E 8 OUTPUTS            | UoM | Default | Range                 |
|-----------------------|------------------------|-----|---------|-----------------------|
| P13.n.01              | Output OUTn function   |     | n=18    | See                   |
|                       |                        |     | Step x  | Output function table |
|                       |                        |     | n=916   |                       |
|                       |                        |     | OFF     |                       |
| P13.n.02              | Channel number x       |     | n=18    | 1 – 99                |
|                       |                        |     | x=18    |                       |
|                       |                        |     | n=916   |                       |
|                       |                        |     | x=1     |                       |
| P13.n.03              | Output normal/reversed |     | NOR     | NOR                   |
|                       |                        |     |         | REV                   |
| See above, r          | referred to slave 8    |     |         |                       |
|                       |                        |     |         |                       |

| M14- PROGE<br>(INPn, n=1                                                                                                    | RAMMABLE INPUTS<br>8) | UdM | Default | Range                       |
|----------------------------------------------------------------------------------------------------|-----------------------|-----|---------|-----------------------------|
| P14.n.01                                                                                                    | INPn input function   |     | OFF     | (see Input functions table) |
| P14.n.02                                                                                                    | Channel number x      |     | OFF     | OFF / 199                   |
| P14.n.03                                                                                                    | Contact type          |     | NO      | NO/NC                       |
| P14.n.04                                                                                                    | Delay ON              | S   | 0.05    | 0.00-600.00                 |
| P14.n.05                                                                                                    | Delay OFF             | s   | 0.05    | 0.00-600.00                 |
| <ul> <li>Note: This menu is divided into 8 sections that refer to 8 possible digital inputs</li> <li>P14.n.01 – Selects the functions of the selected input (see programmable inputs functions table).</li> <li>P14.n.02 – Index associated with the function programmed in the previous parameter.<br/>Example: If the input function is set to Cxx commands menu execution, and you want this input to perform command C.07 in the commands menu, P14.n.02 should be set to you have a set to you have a set to you</li></ul> |                       |     |         |                             |
| P14 n 03 - Select type of contact: NO (Normally Open) or NC (Normally Closed)                                                                                                    |                       |     |         |                             |

lect type of cor ct: NO (Norn Ily Open) or NC (Normally Closed). P14.n.04 – Contact closing delay for selected input. P14.n.05 – Contact opening delay for selected input.

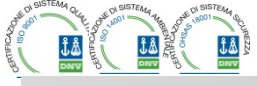

........................

Via L. Da Vinci, 100, 50028, TavarnelleV.P. – Loc. Sambuca (FI) – ITA, P.IVA 0438 634 0485 Ph +39 0558071267 Fax.+ 390558071338

telegroup@telegroup.itwww.telegroup.it

| M15 – PASSWORD                                                                                                    |                           | UdM | Default | Range      |
|----------------------------------------------------------------------------------------------------|---------------------------|-----|---------|------------|
| P15.01                                                                                                    | Utilizzo password         |     | OFF     | OFF-ON     |
| P15.02                                                                                                    | Password livello Utente   |     |         | 0-9999     |
| P15.03                                                                                                    | Password livello Avanzato |     |         | 0-9999     |
| P15.04                                                                                                    | Password accesso remoto   |     | OFF     | OFF/1-9999 |
| P15.01 – Se impostato ad OFF, la gestione delle password è disabilitata e l'accesso alle<br>impostazioni e al menu comandi è libero.<br>P15.02 – Con P15.01 attivo, valore da specificare per attivare l'accesso a livello utente. Vedere<br>cabildo Accesso tramito assesurat |                           |     |         |            |
| P15.03 – Come P15.02, riferito all'accesso livello Avanzato.<br>P15.04 – Se impostato ad un valore numerico, diventa il codice da specificare via                                                                                                    |                           |     |         |            |

comunicazione seriale prima di poter inviare comandi da controllo remoto

| M15 – PA                                                                                                    | SSWORD                  | UoM | Default | Range      |
|----------------------------------------------------------------------------------------------------|-------------------------|-----|---------|------------|
| P15.01                                                                                                    | Enable password         |     | OFF     | OFF-ON     |
| P15.02                                                                                                    | User level password     |     |         | 0-9999     |
| P15.03                                                                                                    | Advanced level password |     |         | 0-9999     |
| P15.04                                                                                                    | Remote access password  |     | OFF     | OFF/1-9999 |
| P15.01 – If set to OFF, password management is disabled and anyone has access to the settings and commands menu.<br>P15.02 – With P15.01 enabled, this is the value to specify for activating user level access. See |                         |     |         |            |
| Password access chapter.<br>P15.03 – As for P15.02, with reference to Advanced level access.                                                                                                    |                         |     |         |            |

P15.04 - If set to a numeric value, this becomes the code to specify via serial communication before sending commands from a remote control.

# TELEGROUP

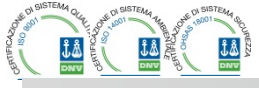

.....

#### Via L. Da Vinci, 100, 50028, TavarnelleV.P. – Loc. Sambuca (FI) – ITA, P.IVA 0438 634 0485 Ph +39 0558071267 Fax.+ 390558071338 telegroup@telegroup.it<br/>www.telegroup.it

| M16 – COMU                                                                                  | INICAZIONE                      | UdM        | Default                | Range                 |  |
|---------------------------------------------------------------------------------------------|---------------------------------|------------|------------------------|-----------------------|--|
| (COMn, n=1.                                                                                 | 2)                              | _          | _                      |                       |  |
| P16.n.01                                                                                    | Indirizzo seriale nodo          |            | 01                     | 01-255                |  |
| P16.n.02                                                                                    | Velocità seriale                | bps        | 9600                   | 1200                  |  |
|                                                                                             |                                 |            |                        | 2400                  |  |
|                                                                                             |                                 |            |                        | 4800                  |  |
|                                                                                             |                                 |            |                        | 9600                  |  |
|                                                                                             |                                 |            |                        | 19200                 |  |
|                                                                                             |                                 |            |                        | 38400                 |  |
|                                                                                             |                                 |            |                        | 57600                 |  |
|                                                                                             |                                 |            |                        | 115200                |  |
| P16.n.03                                                                                    | Formato dati                    |            | 8 bit – n              | 8 bit, no parità      |  |
|                                                                                             |                                 |            |                        | 8 bit, dispari        |  |
|                                                                                             |                                 |            |                        | 8bit. pari            |  |
|                                                                                             |                                 |            |                        | 7 bit dispari         |  |
|                                                                                             |                                 |            |                        | 7 bit pari            |  |
| P16 n 04                                                                                    | Bit di ston                     |            | 1                      | 1-2                   |  |
| P16.n 05                                                                                    | Protocollo                      |            | Modbus RTH             | Modbus RTU            |  |
| 1 1011100                                                                                   | 1 10000000                      |            | moabdortro             | Modbus ASCII          |  |
|                                                                                             |                                 |            |                        | Modbus TCP            |  |
| P16 n 06                                                                                    | Indirizzo IP                    |            | 102 168 1 1            |                       |  |
| 1 10.11.00                                                                                  | indin220 li                     |            | 132.100.1.1            | 255 255 255 255       |  |
| P16 n 07                                                                                    | Subnet mask                     |            | 255 255 255 0          | 000 000 000 000 -     |  |
| 1 10.11.07                                                                                  | Subliet mask                    |            | 200.200.200.0          | 255 255 255 255       |  |
| P16 n 08                                                                                    | TCP-IP nort                     |            | 1001                   | 0_9999                |  |
| P16 n 09                                                                                    | Funzione canale                 |            | Slave                  | Slave                 |  |
| 1 10.11.05                                                                                  |                                 |            | Clave                  | Gateway               |  |
|                                                                                             |                                 |            |                        | Mirror                |  |
| P16 n 10                                                                                    | Client / server                 |            | Server                 | Client                |  |
| 1 10                                                                                        |                                 |            | 001101                 | Server                |  |
| P16 n 11                                                                                    | Indirizzo IP remoto             |            | 000 000 000 000        |                       |  |
|                                                                                             |                                 |            | 000.000.000.000        | 255 255 255 255       |  |
| P16 n 12                                                                                    | Porta IP remota                 |            | 1001                   | 0-9999                |  |
| P16 n 13                                                                                    | Indirizzo gateway IP            |            | 000 000 000 000        | 000 000 000 000 -     |  |
| 1 10                                                                                        | mam220 gatoway n                |            | 000.000.000.000        | 255 255 255 255       |  |
| Nota: questo                                                                                | menu è diviso in 2 sezioni      | ner i ca   | nali di comunicazio    | ne COM1 2             |  |
| l a norta di n                                                                              | rogrammazione frontale a i      | nfraross   | i ha narametri di co   | municazione fissi e   |  |
| auindi non n                                                                                | ecessita di alcun menu di i     | mpostaz    | ione.                  |                       |  |
| P16.n.01 - In                                                                               | dirizzo seriale (nodo) del prot | in ollogo  | comunicazione.         |                       |  |
| P16.n.02 – V                                                                                | elocità di trasmissione della p | orta di co | omunicazione.          |                       |  |
| P16.n.03 – Formato dati, Impostazioni a 7 bit possibili solo per protocollo ASCII           |                                 |            |                        |                       |  |
| P16.n.04 – Numero bit di stop.                                                              |                                 |            |                        |                       |  |
| P16.n.05 – Scelta del protocollo di comunicazione.                                          |                                 |            |                        |                       |  |
| P16.n.06, P16.n.07, P16.n.08 – Coordinate TCP-IP per applicazioni con interfaccia Ethernet. |                                 |            |                        |                       |  |
| Non utilizzati con altri tipi di moduli di comunicazione.                                   |                                 |            |                        |                       |  |
| P16.n.09 – Ruolo del canale di comunicazione. Slave = Slave modbus. Gatewav = Ponte fra     |                                 |            |                        |                       |  |
| porta Etherne                                                                               | et e porta seriale. Mirror = Fu | nzione di  | mirror del pannello (r | iservato).            |  |
| P16.n.10 – A                                                                                | ttivazione della connessione    | TCP-IP     | Server = Attende con   | nessione da un client |  |
| remoto, Clier                                                                               | t = Stabilisce connessione ve   | erso un s  | erver remoto.          |                       |  |
| P16.n.11 - P                                                                                | 16.n.12 - P16.n.13 - Coordin    | ate per l  | a connessione al serv  | er remoto guando      |  |
| P16.n.10 è in                                                                               | postato a client.               |            |                        |                       |  |
|                                                                                             |                                 |            |                        |                       |  |

...........

| M16 – COM                                             | MUNICATION                     | UoM               | Default                  | Range                    |  |
|-------------------------------------------------------|--------------------------------|-------------------|--------------------------|--------------------------|--|
| (COMn, n=1                                            | 2)                             |                   |                          | _                        |  |
| P16.n.01                                              | Node serial address            |                   | 01                       | 01-255                   |  |
| P16.n.02                                              | Serial speed                   | bps               | 9600                     | 1200                     |  |
|                                                       |                                |                   |                          | 2400                     |  |
|                                                       |                                |                   |                          | 4800                     |  |
|                                                       |                                |                   |                          | 9600                     |  |
|                                                       |                                |                   |                          | 19200                    |  |
|                                                       |                                |                   |                          | 38400                    |  |
|                                                       |                                |                   |                          | 57600                    |  |
|                                                       |                                |                   |                          | 115200                   |  |
| P16.n.03                                              | Data format                    |                   | 8 bit – n                | 8 bit no parity          |  |
|                                                       |                                |                   |                          | 8 bit odd                |  |
|                                                       |                                |                   |                          | 8hit even                |  |
|                                                       |                                |                   |                          | 7 bit odd                |  |
|                                                       |                                |                   |                          | 7 bit, oud<br>7 bit even |  |
| D16 n 04                                              | Stop hits                      |                   | 1                        | 1.0                      |  |
| P10.11.04                                             | Drotocol                       |                   | Madhua DTU               | I-Z<br>Madhua DTU        |  |
| P16.n.05                                              | PTOLOCOI                       |                   | Modbus RTU               | Modbus RTU               |  |
|                                                       |                                |                   |                          |                          |  |
|                                                       |                                | _                 | 100 100 1 1              | Modbus TCP               |  |
| P16.n.06                                              | IP address                     |                   | 192.168.1.1              | 000.000.000.000 -        |  |
|                                                       |                                |                   |                          | 255.255.255.255          |  |
| P16.n.07                                              | Subnet mask                    |                   | 255.255.255.0            | - 000.000.000 -          |  |
|                                                       |                                |                   |                          | 255.255.255.255          |  |
| P16.n.08                                              | TCP-IP port                    |                   | 1001                     | 0-9999                   |  |
| P16.n.09                                              | Channel function               |                   | Slave                    | Slave                    |  |
|                                                       |                                |                   |                          | Gateway                  |  |
|                                                       |                                |                   |                          | Mirror                   |  |
| P16.n.10                                              | Client / server                |                   | Server                   | Client                   |  |
|                                                       |                                |                   |                          | Server                   |  |
| P16.n.11                                              | Remote IP address              |                   | 000.000.000.000          | 000.000.000.000 -        |  |
|                                                       |                                |                   |                          | 255.255.255.255          |  |
| P16.n.12                                              | Remote IP port                 |                   | 1001                     | 0-9999                   |  |
| P16.n.13                                              | IP gateway address             |                   | 000.000.000.000          | 000.000.000.000 -        |  |
|                                                       | J ,                            |                   |                          | 255,255,255,255          |  |
| Note: this n                                          | nenu is divided into 2 sect    | ions for a        | ommunication chan        | nels COM12.              |  |
| The front IF                                          | communication port has         | fixed con         | nmunication paramet      | ers, so no setup         |  |
| menu is rec                                           | wired.                         |                   |                          | ,                        |  |
| P16.n.01 - 5                                          | Serial (node) address of the   | communi           | cation protocol          | 1 m m m                  |  |
| P16.n.02 - 0                                          | Communication port transmis    | ssion spe         | ed                       |                          |  |
| P16.n.03 -                                            | Data format. 7 bit settings ca | n only be         | used for ASCII protoc    | ol.                      |  |
| P16.n.04 -                                            | Stop bit number.               | ,                 |                          |                          |  |
| P16.n.05 - 5                                          | Select communication protoc    | col               |                          |                          |  |
| P16.n.06 P                                            | 16.n.07. P16.n.08 – TCP-IP     | coordinat         | es for applications with | Ethernet interface       |  |
| Not used wit                                          | h other types of communication | tion modu         | les                      |                          |  |
| P16 n 00 - F                                          | ole of the communication of    | nannel <b>C</b> I | ave = Slave Modbus       | Gateway = bridge         |  |
| hetween the                                           | Ethernet nort and serial nor   | t Mirror          | = Remote nanel mirror    | (reserved)               |  |
| D16 n 10                                              | nabling TCP-IP connection      | Server -          | Awaite connection fro    | n a remote customore     |  |
| FIGHT = Establishes a connection to the remote server |                                |                   |                          |                          |  |

P16.n.11 - P16.n.12 - P16.n.13 - Coordinates for the connection to the remote server when P16.n.10 is set to the client.

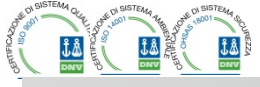

.....

Via L. Da Vinci, 100, 50028, TavarnelleV.P. – Loc. Sambuca (FI) – ITA, P.IVA 0438 634 0485 Ph +39 0558071267 Fax.+ 390558071338 telegroup@telegroup.it<br/>www.telegroup.it

.......

| M17 – PR    | OTEZIONI BASE                                             | UdM              | Default                     | Range                                      |
|-------------|-----------------------------------------------------------|------------------|-----------------------------|--------------------------------------------|
| P17.01      | Unità di misura temperatura                               |                  | °C                          | °C                                         |
|             |                                                           |                  |                             | °F                                         |
| P17.02      | Sorgente misura temperatura                               |                  | Sens.                       | Sens. Interno                              |
|             | Interno quadro                                            |                  | Interno                     | AINx                                       |
|             |                                                           |                  |                             | NTCx                                       |
| P17.03      | Nr. Canale (x)                                            |                  | 1                           | 1-99                                       |
| P17.04      | Temperatura start ventilatore                             | ٥                | 50                          | 0-212                                      |
| P17.05      | Temperatura stop ventilatore                              | •                | 45                          | 0-212                                      |
| P17.06      | Soglia allarme temperatura                                | 0                | 55                          | 0-212                                      |
|             | Interno quadro                                            |                  |                             | 055                                        |
| P17.07      | Controllo sovraccarico                                    |                  | ON                          | OFF                                        |
| D47.00      | Condensatori                                              | 0/               | 105                         |                                            |
| P17.00      | sogna aname sovraccanco                                   | 70               | 120                         | OFF / 100 - 150                            |
| D17 00      | Soglia disconnessione                                     | 0/               | 150                         | OFE / 100 - 200                            |
| 1 17.05     | immediata step                                            | 70               | 100                         | 011 / 100 200                              |
| P17.10      | Tempo reset allarme                                       | min              | 5                           | 1 – 30                                     |
|             | sovraccarico                                              |                  |                             |                                            |
| P17.11      | Aggiustamento potenza step                                |                  | OFF                         | OFF / ON                                   |
| P17.12      | Soglia allarme step difettoso                             | %                | OFF                         | OFF / 25100                                |
| P17.13      | Soglia allarme tensione                                   | %                | 120                         | OFF / 90150                                |
|             | massima                                                   |                  |                             |                                            |
| P17.14      | Soglia allarme tensione minima                            | %                | OFF                         | OFF / 60110                                |
| P17.02 – I  | Definisce da quale sensore viene pr                       | elevata l        | a misura di te              | emperatura interno quadro:                 |
|             | Sensore interno – Sensore incorpor                        | ato nel c        | ontroller.                  |                                            |
|             | AINX – Temperatura da PT100 su m                          | 10dulo di        | espansione                  | con ingressi analogici.                    |
| D17 02      | NTCX – Tempenaura da NTC su mo                            | ocodont          | espansione p                | rotezione armoniche.                       |
| P17 04 _ 1  | P17 05 – Temperature di start e stor                      | ventola          | o.<br>di raffreddae         | ento del quadro, espresse                  |
| 1 11.04     | nell'unità di misura impostata con P                      | 17.01.           | arramoudad                  |                                            |
| P17.06 - 3  | Soglia di allarme per la generazione                      | dell'alla        | rme A07 tem                 | peratura troppo alta.                      |
| P17.07 - /  | Abilita la misura della corrente di sov                   | vraccaric        | o condensate                | ori calcolata dalla forma                  |
|             | d'onda della tensione applicata. Not                      | a: <u>E' pos</u> | sibile utilizza             | re questa protezione solo se               |
| į           | i condensatori non hanno dispositivi                      | di filtro d      | quali induttan              | ze o altro.                                |
| P17.08 – S  | Soglia oltre la quale interviene la pro                   | otezione         | di sovraccari               | co condensatori (allarme                   |
|             | A08), dopo un tempo di ritardo integ                      | rale, inve       | ersamente pr                | oporzionale all'entità del                 |
| D47.00      | sovraccarico.<br>Soglio oltro lo guelo il riterdo integra | lo di inte       | n conto dol oc              |                                            |
| F17.03-     | provocando l'intervento immediato d                       | ell'allarn       |                             | ovraccanco viene azzerato,                 |
| P17.10 -    | Tempo di ritardo per il ripristino dell'                  | allarme o        | li sovraccario              | :O.                                        |
| P17.11 - /  | Abilita la misurazione della potenza                      | effettiva        | deali step. ef              | fettuata in occasione della                |
|             | loro inserzione. La misura viene dec                      | lotta, ess       | sendo la corre              | ente prelevata sulla totale                |
|             | dell'impianto. La potenza misurata c                      | legli step       | viene 'aggiu                | stata' dopo ogni manovra ed                |
|             | è visualizzata sulla pagina 'statistich                   | ie vita ste      | ep'.                        |                                            |
| P17.12 – S  | Soglia percentuale della potenza res                      | sidua deg        | gli step, confr             | ontata con quella originale                |
|             | programmata. Sotto questa soglia v                        | iene gen         | erato l'allarm              | e A10 step difettoso                       |
| P17.13 – S  | Soglia di allarme di massima tensior                      | ne, riterita     | a alla tension              | e nominale impostata con                   |
| D1714       | ruz.z I, oitre la quale viene generat                     | u i allarm       | ie AUD Tensiona             | one iroppo alta.<br>nominalo impostata con |
| F 17.14 - 3 | P02 21 oltre la quale viene generat                       | o l'allarm       | ana lensione<br>a ANS Tanci | nominale impostata con                     |
|             | velenal                                                   | u i anal II      | 10 MUU 101131               | ono noppo bassa.                           |

| M17 – BA   | SE PROTECTIONS                             | UoM         | Default          | Range                           |
|------------|--------------------------------------------|-------------|------------------|---------------------------------|
| P17.01     | Temperature unit of measure                |             | °C               | C°                              |
|            | ·                                          |             |                  | °F                              |
| P17.02     | Panel interior temperature                 |             | Internal         | Internal sensor                 |
|            | measurement source                         |             | sensor           | AINx                            |
|            |                                            |             |                  | NTCx                            |
| P17.03     | Channel nr. (x)                            |             | 1                | 1-99                            |
| P17.04     | Fan start temperature                      | ۰           | 50               | 0-212                           |
| P17.05     | Fan stop temperature                       | •           | 45               | 0-212                           |
| P17.06     | Panel interior temperature                 | •           | 55               | 0-212                           |
|            | alarm threshold                            |             |                  |                                 |
| P17.07     | Capacitor current overload                 |             | ON               | OFF                             |
| D47.00     | Canacitar surrant sucrised                 | 0/          | 105              |                                 |
| P17.00     | threshold                                  | 70          | 125              | OFF / 100 - 150                 |
| D17 00     | Immediate step disconnection               | 0/_         | 150              | OFE / 100 - 200                 |
| 1 17.05    | threshold                                  | 70          | 100              | 011 / 100 200                   |
| P17.10     | Current overload alarm reset               | min         | 5                | 1 – 30                          |
| -          | time                                       |             | -                |                                 |
| P17.11     | Step trimming                              |             | OFF              | OFF / ON                        |
| P17.12     | Faulty step alarm threshold                | %           | OFF              | OFF / 25100                     |
| P17.13     | Maximum voltage threshold                  | %           | 120              | OFF / 90150                     |
|            |                                            |             |                  |                                 |
| P17.14     | Minimum voltage threshold                  | %           | OFF              | OFF / 60110                     |
| P17.02 - [ | Defines which sensor is providing t        | he meas     | ure of the tem   | perature inside the panel:      |
|            | Internal sensor - Sensor built into i      | the contr   | oller.           |                                 |
|            | AINX - Temperature of PTTUU exp            | ansion m    | odule with and   | alog inputs.                    |
| P17 03 _ ( | Channel number (x) relative to the         |             | narameter        | n narmonics.                    |
| P17 04 - F | <b>217 05 -</b> Start and stop temperature | e for the   | cooling fan of   | the nanel expressed in the      |
|            | unit set by P17.01.                        | 0 101 110   | oooning tall of  |                                 |
| P17.06 - 1 | Threshold for generation of alarm A        | A07 Pane    | l temperature    | too high .                      |
| P17.07 - E | Enables the measurement of the ca          | apacitor o  | current overloa  | ad, calculated from the         |
|            | waveform of the applied voltage.           | lote: You   | can use this     | protection only if the          |
|            | capacitors are not equipped with fi        | Itering de  | evices such as   | inductors or similar.           |
| P17.08 –   | Trip threshold for the capacitors o        | verload p   | protection (alar | m A08), that will arise after a |
| D47.00 T   | integral delay time, inversely prop        | ortional to | the value of t   | the overload.                   |
| P17.09 - 1 | nreshold beyond which the integra          | al delay f  |                  | ne overload alarm is zeroed,    |
| P17 10 - 0 | Causing the infinediate intervention       | oad alar    | no alarin.       |                                 |
| P17.11 - F | Enables the measurement of the a           | ctual pow   | ver of the step  | performed each time they        |
|            | are switched in. The measure is ca         | alculated   | as the curren    | t measurement is referred       |
|            | to the whole load of the plant. The        | measur      | ed power of th   | e steps is adjusted             |
|            | (trimmed) after each switching an          | d is displ  | ayed on the st   | ep life statistic page.         |
| P17.12 - F | Percentage threshold of the residuate      | al power    | of the steps, c  | compared with the original      |
|            | power programmed in general me             | nu. Belov   | v this threshold | d the alarm A10 step failure    |
| D47 42 4   | is generated.                              | roforer -   | to the reterior  | ltere est with D02.01           |
| P1/.13 - N | viaximum voitage alarm threshold,          | referred    | to the rated VC  | onage set with PUZ.Z1,          |
| P17.14 - I | Indervoltage alarm threshold refe          | rred to th  | e rated voltage  | e set with P02 21 helow         |
|            | which the alarm A05 voltage too l          | ow is der   | erated.          | 0 000 multi 02.21, 0010W        |
|            |                                            |             |                  |                                 |

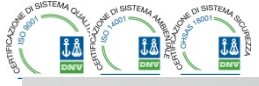

| M18 – PROT                                                                             | EZIONE ARMONICHE                  | UdM               | Default          | Range                              |
|----------------------------------------------------------------------------------------|-----------------------------------|-------------------|------------------|------------------------------------|
| (HARn, n=1.                                                                            | 4)                                |                   |                  |                                    |
| P18.n.01                                                                               | Primario TA                       | A                 | 5                | 1 - 30000                          |
| P18.n.02                                                                               | Secondario TA                     | A                 | 5                | 1-5                                |
| P18.n.03                                                                               | Collegamento TA                   |                   | 2 in Aron        | 2 in Aron                          |
|                                                                                        |                                   |                   |                  | 1 bilanciato                       |
| P18.n.04                                                                               | Corrente nominale                 | Α                 | 5                | 1 - 30000                          |
| P18.n.05                                                                               | Posizionamento TA                 |                   | Globale          | Globale                            |
|                                                                                        |                                   |                   |                  | Step 1                             |
|                                                                                        |                                   |                   |                  | Step 2                             |
|                                                                                        |                                   |                   |                  |                                    |
|                                                                                        |                                   |                   |                  | Step 8                             |
| P18.n.06                                                                               | Limite corrente                   | %                 | OFF              | OFF / 100 - 200                    |
| P18.n.07                                                                               | Limite THD I                      | %                 | OFF              | OFF / 1 – 200                      |
| P18.n.08                                                                               | Limite 5. Armonica I              | %                 | OFF              | OFF / 1 – 200                      |
| P18.n.09                                                                               | Limite 7. Armonica I              | %                 | OFF              | OFF / 1 – 200                      |
| P18.n.10                                                                               | Limite 11. Armonica I             | %                 | OFF              | OFF / 1 – 200                      |
| P18.n.11                                                                               | Limite 13. Armonica I             | %                 | OFF              | OFF / 1 – 200                      |
| P18.n.12                                                                               | Soglia allarme temperatura        | ۰                 | 55               | OFF / 0-212                        |
|                                                                                        | prot. arm.1                       |                   |                  |                                    |
| P18.n.13                                                                               | Soglia allarme temperatura        | ۰                 | 55               | OFF / 0-212                        |
|                                                                                        | prot. arm. 2                      |                   |                  |                                    |
| Nota: I parar                                                                          | netri di questo menu si riferis   | scono a           | protezioni dis   | sponibili previo il                |
| mo                                                                                     | ntaggio del modulo protezio       | ne armo           | niche EXP101     | 6.                                 |
| P18.n.01 – P                                                                           | 18.n.02 - Primario e secondari    | io del IA         | di misura dell   | a corrente nel quadro di           |
|                                                                                        | samento collegata al modulo pi    | rotezione         | armoniche.       |                                    |
| P18.n.03 - N                                                                           | iodalita di misura della corrente | ):<br>: (trifeee) | aan dua TA in    |                                    |
| 2<br>1                                                                                 | hilanciato I ottura di una sola   | i (uiidse)        | da un TA sin     | aolo                               |
| P18 n 04 - C                                                                           | orrente nominale che si misura    |                   | del rifecame     | golo.<br>ato in condizioni normali |
| P18 n 05 - R                                                                           | amo del circuito dove sono nos    | sizionati i       | TA di misura     | della protezione armonica          |
| P18 n 06 - S                                                                           | oglia di corrente massima circo   | lante ne          | l ramo di rifasa | amento usata per la                |
| aer                                                                                    | erazione dell'allarme A11.        |                   |                  |                                    |
| P18.n.07 - So                                                                          | oglia THD di corrente massimo     | nel ramo          | di rifasament    | o usata per la generazione         |
| dell                                                                                   | 'allarme A12.                     |                   |                  |                                    |
| P18.n.08 - So                                                                          | oglia contenuto 5.a armonica m    | iassimo r         | nel ramo di rifa | samento usata per la               |
| ger                                                                                    | nerazione dell'allarme A13.       |                   |                  |                                    |
| P18.n.09 - So                                                                          | oglia contenuto 7.a armonica m    | assimo r          | nel ramo di rifa | samento usata per la               |
| ger                                                                                    | nerazione dell'allarme A14.       |                   |                  |                                    |
| P18.n.10 - So                                                                          | oglia contenuto 11.a armonica r   | massimo           | nel ramo di rit  | asamento usata per la              |
| ger                                                                                    | erazione dell'allarme A15.        |                   |                  |                                    |
| P18.n.11 - Soglia contenuto 13.a armonica massimo nel ramo di rifasamento usata per la |                                   |                   |                  |                                    |

generazione dell'allarme A16. P18.n.12 – P18.n.13 – Soglie di temperatura massima sui sensori 1 e 2 collegati al modulo protezione armoniche. Usate per generare gli allarmi A17 e A18.

| M19 - VARI                                                                                                    | -                                                  | UdM  | Default   | Pange                   |
|----------------------------------------------------------------------------------------------------|----------------------------------------------------|------|-----------|-------------------------|
|                                                                                                    |                                                    | ouin | Derault   | Range                   |
| P19.01                                                                                                    | Disconnessione step<br>passando in modo<br>manuale |      | OFF       | OFF/ON                  |
| P19.02                                                                                                    | Interballo manutenzione 1                          | h    | 9000      | 1 - 30000               |
| P19.03                                                                                                    | Modo manutenzione 1                                |      | Sempre    | Sempre<br>Step inseriti |
| P19.04                                                                                                    | Interballo manutenzione 2                          | h    | 9000      | 1 - 30000               |
| P19.05                                                                                                    | Modo manutenzione 2                                |      | Step ins. | Sempre<br>Step inseriti |
| P19.06                                                                                                    | Interballo manutenzione 3                          | h    | 9000      | 1 - 30000               |
| P19.07                                                                                                    | Modo manutenzione 3                                |      | Step ins. | Sempre<br>Step inseriti |
| P19.01 – Se impostato ad ON, quando si passa da modalità AUT a modalità MAN gli step vengono disconnessi in sequenza. |                                                    |      |           |                         |
| P19.02—P19.07 – Definiscono tre intervalli di manutenzione programmata. Per ciascuno dei                              |                                                    |      |           |                         |

troit positive positive de intervali a intervali a increatione programmidar. El documento programmidar el documento programmidar el documento de intervali el possibile impostare la durata in ore e la modalità di conteggio. Sempre el Conteggio sempre attivo quando apparecchio alimentato. Step ins = conteggio ore si incrementa solo quando uno o più step sono inseriti. Quando l'intervallo di tempo si esaurisce vengono generati rispettivamente gli allarmi A20, A21, A22 (gli allarmi vanno abilitati)

| M18 – HARI<br>(HARn, n=1 | MONIC PROTECTION    | UoM | Default   | Range           |
|--------------------------|---------------------|-----|-----------|-----------------|
| P18.n.01                 | CT primary          | Α   | 5         | 1 - 30000       |
| P18.n.02                 | CT secondary        | Α   | 5         | 1-5             |
| P18.n.03                 | CT cabling type     |     | 2 in Aron | 2 in Aron       |
|                          |                     |     |           | 1 balanced      |
| P18.n.04                 | Nominal current     | Α   | 5         | 1 - 30000       |
| P18.n.05                 | CT positioning      |     | Global    | Global          |
|                          |                     |     |           | Step 1          |
|                          |                     |     |           | Step 2          |
|                          |                     |     |           |                 |
|                          |                     |     |           | Step 8          |
| P18.n.06                 | Current limit       | %   | OFF       | OFF / 100 - 200 |
| P18.n.07                 | Current THD Limit   | %   | OFF       | OFF / 1 – 200   |
| P18.n.08                 | 5rd Harmonic limit  | %   | OFF       | OFF / 1 – 200   |
| P18.n.09                 | 7th Harmonic limit  | %   | OFF       | OFF / 1 – 200   |
| P18.n.10                 | 11th Harmonic limit | %   | OFF       | OFF / 1 – 200   |
| P18.n.11                 | 13th Harmonic limit | %   | OFF       | OFF / 1 – 200   |
| P18.n.12                 | Temperature alarm   | 0   | 55        | OFF / 0-212     |
|                          | threshold 1         |     |           |                 |
| P18.n.13                 | Temperature alarm   | ٥   | 55        | OFF / 0-212     |
|                          | threshold 2         |     |           |                 |

Note: Parameters in this menu are referred to protections that are available only when using the harmonic protection module EXP1016.

 P18.n.01 - P18.n.02 - Primary and secondary of the CT used for current measurement in power factor correction panel and connected to the harmonics protection module.
 P18.n.03 - Current measurement wiring mode:

2 in Aron - Reading of three currents (three-phase) with two CT in Aron configuration. 1 balanced - Reading a single current from a single CT.

P18.n.04 - Rated current flowing in the power factor correction branch under normal conditions.

P18.n.05 - branch of the circuit where are located the CT for harmonic protection measure.

P18.n.06 - Max current threshold in the power factor correction branch, used for generation of alarm A11.

P18.n.07 - Current THD maximum threshold in the branch of power factor correction. Used for generation of alarm A12.

P18.n.08 - Threshold 5th harmonic content in the branch of power factor correction. Used for generation of alarm A13

generation of alarm A13. P18.n.09 - Threshold 7th harmonic content in the branch of power factor correction. Used for generation of alarm A14.

generation of alarm A14. P18.n.10 - Threshold 11th harmonic content in the branch of power factor correction. Used for generation of alarm A15.

P18.n.11 - Threshold 13th harmonic content in the branch of power factor correction. Used for generation of alarm A16.

P18.n.12 - P18.n.13 - Maximum temperature thresholds 1 and 2 on the sensors connected to the harmonics protection module. Used to generate alerms A17 and A18.

| M19 - MISCELLANEOUS |                                           | UoM | Default   | Range                   |  |
|---------------------|-------------------------------------------|-----|-----------|-------------------------|--|
| P19.01              | Step disconnection passing<br>in MAN mode |     | OFF       | OFF/ON                  |  |
| P19.02              | Maintenance interval 1                    |     | 9000      | 1 - 30000               |  |
| P19.03              | Maintenance mode 1                        |     | Always    | Always<br>Step inserted |  |
| P19.04              | Maintenance interval 2                    |     | 9000      | 1 - 30000               |  |
| P19.05              | Maintenance mode 2                        |     | Step ins. | Always<br>Step inserted |  |
| P19.06              | Maintenance interval 3                    |     | 9000      | 1 - 30000               |  |
| P19.07              | Maintenance mode 3                        |     | Step ins. | Always<br>Step inserted |  |

P19.01 - If set to ON, when switching from AUT mode to MAN mode, steps are disconnected in sequence.

P19.02-P19.07 - define three intervals of scheduled maintenance. For each of the three intervals you can set the duration in hours and the counting mode. Always = Count always active when the controller is powered Step ins = hour counter is incremented only when one or more steps are inserted. When the time runs out alarms are generated respectively A20, A21, A22 (the alarms must be enabled)

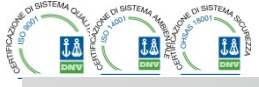

telegroup@telegroup.it

M20 -UdM Default Range P20.n.01 Misura di riferimento OFF OFF- (misure) P20.n.02 Numero canale (x) OFF / 1-99 P20.n.03 Max Max - Min - Min+Max Funzione P20.n.04 Soglia superiore 9999 - +9999 0 P20.n.05 Moltiplicatore x1 /100 - x10k P20.n.06 Ritardo 0.0 - 600.0 0 P20.n.07 Soglia inferiore 0 -9999 - +9999 P20.n.08 Moltiplicatore /100 - x10k x1 P20.n.09 Ritardo 0 0.0 - 600.0 S P20.n.10 Stato a riposo OFF OFF-ON OFF-ON P20.n.11 Memoria OFF

#### Nota: questo menu è diviso in 16 sezioni, per le soglie limite LIM1..16

P20.n.01 – Definisce a quale delle misure fornite dalla PCRJ8 applicare la soglia limite.
 P20.n.02 – Se la misura di riferimento è una misura interna multicanale (esempio AINx), qui si definisce quale canale.

P20.n.03 – Definisce il modo di funzionamento della soglia limite. Max = LIMn attivo quando la misura supera P20.n.04. P20.n.07 è la soglia di ripristino. Min = LIMn attivo quando la misura è inferiore a P20.n.07. P20.n.04 è la soglia di ripristino. Min+Max = LIMn attivo quando la misura è superiore a P20.n.04 oppure inferiore a P20.n.07.

P20.n.04 e P20.n.05 - Definiscono la soglia superiore, che è data dal valore di P20.n.04 moltiplicato per P20.n.05.

P20.n.06 - Ritardo di intervento sulla soglia superiore.

P20.n.07, P08.n.08, P08.n.09 - come sopra, riferiti alla soglia inferiore.

P20.n.10 - Permette di invertire lo stato del limite LIMn.

P20.n.11 - Definisce se la soglia rimane memorizzata e va azzerata manualmente tramite menu comandi (ON) o se si ripristina automaticamente (OFF).

| M21 – CONT                                                                                                    | ATORI                     | UdM | Default | Range                          |
|----------------------------------------------------------------------------------------------------|---------------------------|-----|---------|--------------------------------|
| P21.n.01                                                                                                    | Sorgente conteggio        |     | OFF     | OFF-ON-INPx-OUTx-LIMx-<br>REMx |
| P21.n.02                                                                                                    | Numero canale (x)         |     | 1       | OFF / 1-99                     |
| P21.n.03                                                                                                    | Moltiplicatore            |     | 1       | 1-1000                         |
| P21.n.04                                                                                                    | Divisore                  |     | 1       | 1-1000                         |
| P21.n.05                                                                                                    | Descrizione del contatore |     | CNTn    | (Testo – 16 caratteri)         |
| P21.n.06                                                                                                    | Unità di misura           |     | Umn     | (Testo – 6 caratteri)          |
| P21.n.07                                                                                                    | Sorgente di reset         |     | OFF     | OFF-ON-INPx-OUTx-LIMx-<br>REMx |
| P21.n.08                                                                                                    | Numero canale (x)         |     | 1       | OFF / 1-99                     |
| <ul> <li>Nota: questo menu è diviso in 8 sezioni, per i contatori CNT18</li> <li>P21.n.01 - Segnale che provoca l'incremento del conteggio (sul fronte di salita). Può essere la messa in tensione della PCRJ8 (ON), il superamento di una soglia (LIMx), l'attivazione di un ingresso esterno (INPx), ecc.</li> <li>P21.n.02 - Numero del canale x riferito al parametro precedente.</li> <li>P21.n.03 - K moltiplicativo. Gli impulsi contati vengono moltiplicati per questo valore prima di essere visualizzati.</li> <li>P21.n.04 - K frazionario. Gli impulsi contati vengono divisi per questo valore prima di essere visualizzati. Se diverso da 1, il contatore viene visualizzato con 2 cifre decimali.</li> <li>P21.n.05 - Descrizione del contatore. Testo libero 16 caratteri.</li> </ul> |                           |     |         |                                |
| P21.n.07 - Segnale che provoca l'azzeramento del conteggio. Fino a che questo segnale è                                                                                                    |                           |     |         |                                |

attivo il conteggio rimane al valore zero. P21.n.08 - Numero del canale x riferito al parametro precedente

|          |                       | UoM | Default | Range               |
|----------|-----------------------|-----|---------|---------------------|
| P20.n.01 | Reference measurement |     | OFF     | OFF- (misure)       |
| P20.n.02 | Channel nr. (x)       |     | 1       | OFF / 1-99          |
| P20.n.03 | Function              |     | Max     | Max – Min – Min+Max |
| P20.n.04 | Upper threshold       |     | 0       | -9999 - +9999       |
| P20.n.05 | Multiplier            |     | x1      | /100 – x10k         |
| P20.n.06 | Delay                 | S   | 0       | 0.0 - 600.0         |
| P20.n.07 | Lower threshold       |     | 0       | -9999 - +9999       |
| P20.n.08 | Multiplier            |     | x1      | /100 – x10k         |
| P20.n.09 | Delay                 | S   | 0       | 0.0 - 600.0         |
| P20.n.10 | Idle state            |     | OFF     | OFF-ON              |
| P20.n.11 | Memeory               |     | OFF     | OFF-ON              |

Note: this menu is divided into 16 sections for the limit thresholds LIM1..16

P20.n.01 – Defines to which PCRJ8 measurements the limit threshold applies.

P20.n.02 – If the reference measurement is an internal multichannel measurement (AINx for example), the channel is defined.

P20.n.03 – Defines the operating mode of the limit threshold. Max = LIMn enabled when the measurement exceeds P20.n.04. P20.n.07 is the reset threshold. Min = LIMn enabled when the measurement is less than P20.n.07. P20.n.04 is the reset threshold. Min+Max = LIMn enabled when the measurement is greater than P20.n.04 or less than P20.n.07.

P20.n.04 and P20.n.05 - Define the upper threshold, obtained by multiplying value P20.n.04 by P20.n.05.

P20.n.06 - Upper threshold intervention delay.

P20.n.07, P08.n.08, P08.n.09 - As above, with reference to the lower threshold.

P20.n.10 - Inverts the state of limit LIMn.

P20.n.11 - Defines whether the threshold remains memorized and is reset manually through command menu (ON) or if it is reset automatically (OFF).

| M21 – COUN                                                                                       | TERS                              | UoM         | Default         | Range                          |  |
|--------------------------------------------------------------------------------------------------|-----------------------------------|-------------|-----------------|--------------------------------|--|
| P21.n.01                                                                                         | Count source                      |             | OFF             | OFF-ON-INPx-OUTx-LIMx-         |  |
|                                                                                                  |                                   | -           | 100             | REMx                           |  |
| P21.n.02                                                                                         | Channel number (x)                |             | 1               | OFF / 1-99                     |  |
| P21.n.03                                                                                         | Multiplier                        |             | 1               | 1-1000                         |  |
| P21.n.04                                                                                         | Divisor                           |             | 1               | 1-1000                         |  |
| P21.n.05                                                                                         | Description of the counter        |             | CNTn            | (Text – 16 characters)         |  |
| P21.n.06                                                                                         | Unit of measurement               |             | Umn             | (Text – 6 characters)          |  |
| P21.n.07                                                                                         | Reset source                      |             | OFF             | OFF-ON-INPx-OUTx-LIMx-         |  |
|                                                                                                  |                                   |             |                 | REMx                           |  |
| P21.n.08                                                                                         | Channel number (x)                |             | 1               | OFF / 1-99                     |  |
| Note: this m                                                                                     | enu is divided into 8 sections    | s for cou   | nters CNT1      | 8                              |  |
| P21.n.01 - Si                                                                                    | gnal that increments the count    | (on the o   | utput side). T  | his may be the start-up of the |  |
| PC                                                                                               | RJ8 (ON), when a threshold is     | exceeded    | d (LIMx), an e  | xternal input is enabled       |  |
| (INI                                                                                             | Px), etc.                         |             |                 |                                |  |
| P21.n.02 - Cl                                                                                    | nannel number x with reference    | e to the pi | revious param   | ieter.                         |  |
| P21.n.03 - M                                                                                     | ultiplier K. The counted pulses   | are multi   | plied by this v | alue before being displayed.   |  |
| P21.n.04 - Divisional K. The counted pulses are divided by this value before being displayed. If |                                   |             |                 |                                |  |
| other than 1, the counter is displayed with 2 decimal points.                                    |                                   |             |                 |                                |  |
| P21.n.05 - Co                                                                                    | ounter description. 16-characte   | r free tex  | t.              |                                |  |
| P21.n.06 - Counter unit of measurement. 6-character free text.                                   |                                   |             |                 |                                |  |
| <b>P21.n.07</b> - Si                                                                             | gnal that resets the count. As lo | ong as th   | is signal is en | abled, the count remains       |  |
| zer                                                                                              | Zero.                             |             |                 |                                |  |

P21.n.08 - Channel number x with reference to the previous parameter.

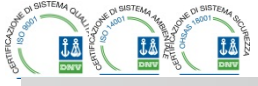

|                                      |                                                                                                    | UdM                    | Default                             | Range                         |  |  |
|--------------------------------------|----------------------------------------------------------------------------------------------------|------------------------|-------------------------------------|-------------------------------|--|--|
| P22.n.01                             | Tipo di ingresso                                                                                     |                        | OFF                                 | OFF                           |  |  |
|                                      |                                                                                                    |                        |                                     | 020mA                         |  |  |
|                                      |                                                                                                    |                        |                                     | 420mA                         |  |  |
|                                      |                                                                                                    |                        |                                     | 010V                          |  |  |
|                                      |                                                                                                    |                        |                                     | -5V+5V                        |  |  |
|                                      |                                                                                                    |                        | -                                   | PT100                         |  |  |
| P22.n.02                             | Valore inizio scala                                                                                  |                        | 0                                   | -9999 - +9999                 |  |  |
| P22.n.03                             | Moltiplicatore                                                                                       |                        | x1                                  | /100 – x1k                    |  |  |
| P22.n.04                             | Valore fondo scala                                                                                   |                        | 100                                 | -9999 - +9999                 |  |  |
| P22.n.05                             | Moltiplicatore                                                                                       |                        | x1                                  | /100 – x1k                    |  |  |
| P22.n.06                             | Descrizione                                                                                          |                        | AlNn                                | (Testo – 16 caratteri)        |  |  |
| P22.n.07                             | Unita di misura                                                                                      |                        | UMn                                 | (Testo – 6 caratteri)         |  |  |
| Nota: questo                         | ) menu e diviso in 4 sezioni,<br>abbinamento ai moduli di e                                          | per gli il<br>spansioi | ngressi analo<br>no EXD1004         | gici AIN1AIN4,                |  |  |
| P22 n 01 - Sr                        | pecifica il tino di sensore collegi                                                                  | ato all'inc            | resso analogi                       | co. A seconda del tino        |  |  |
| sele                                 | zionato il sensore dovrà esser                                                                       | e collega              | ito al morsetto                     | opportuno. Vedere manuale     |  |  |
| mod                                  | lulo di ingresso.                                                                                    | e eenege               |                                     |                               |  |  |
| P22.n.02 e P                         | 22.n.03 - Definiscono il valore d                                                                    | da visual              | izzare quando                       | il segnale del sensore è al   |  |  |
| mini                                 | mo, cioè all'inizio del range def                                                                    | inito dal              | tipo (0mA, 4m                       | A, 0V, -5V ecc). Nota: questi |  |  |
| para                                 | ametri non vengono utilizzati qu                                                                     | ando il s              | ensore è di tip                     | o PT100.                      |  |  |
| P22.n.04 e P2                        | 22.n.05 - Definiscono il valore o                                                                    | da visual              | izzare quando                       | il segnale del sensore è al   |  |  |
| mas                                  | simo, cioè al fondoscala del ra                                                                      | nge defir<br>ando il s | ito dal tipo (20<br>ensore è di tip | 0ma,10V, +5V ecc). Questi     |  |  |
| P22 n 06 - De                        | escrizione della misura legata a                                                                     | ll'ingress             | o analogico 1                       | esto libero 16 caratteri      |  |  |
| P22.n.07 - Ur                        | P22 n 07 - Unità di misura. Testo libero 6 caratteri. Se l'ingresso è di tino PT100 e il testo dell' |                        |                                     |                               |  |  |
| unitä                                | à di misura è °F, la visualizzaz                                                                     | ione dell              | a temperatura                       | sarà in gradi Fahrenheit,     |  |  |
| altrir                               | menti sarà in gradi Celsius.                                                                         |                        | •                                   | ů ,                           |  |  |
| Esomnio ann                          | -<br>licativo: L'ingresso analogico A                                                                | IN3 dow                | à lonnoro un c                      | eanale 1 20mA da un           |  |  |
| sonsoro di liv                       | allo alattronico, che dovrà assa                                                                     | indica                 | a iegyere un s<br>to sul display    | con la descrizione 'Livello   |  |  |
| serbatoio rise                       | eno elettronico, che dovia esse                                                                      | 500 litri              |                                     | con la descrizione Elveno     |  |  |
| Programmian                          | no quindi la sezione 3 di questo                                                                     | menu r                 | iferita a AIN3                      |                               |  |  |
| P22.3.01 = $4 - 20 \text{ m} \Delta$ |                                                                                                    |                        |                                     |                               |  |  |
| P22.3.02 = 0                         | P22.3.02 = 0                                                                                         |                        |                                     |                               |  |  |
| P22.3.03 = x1                        | 1                                                                                                    |                        |                                     |                               |  |  |
| P22.3.04 = 15                        | 500                                                                                                  |                        |                                     |                               |  |  |
| P22.3.05 = x1                        | 1                                                                                                    |                        |                                     |                               |  |  |
| P22.3.06 = 'L                        | iv. Serbatoio riserva'                                                                               |                        |                                     |                               |  |  |

|          |                       | UdM | Default | Range                                   |
|----------|-----------------------|-----|---------|-----------------------------------------|
| P23.n.01 | Tipo di uscita        |     | OFF     | OFF<br>020mA<br>420mA<br>010V<br>-5V+5V |
| P23.n.02 | Misura di riferimento |     | OFF     | OFF- (misure)                           |
| P23.n.03 | Numero canale (x)     |     | 1       | OFF / 1-99                              |
| P23.n.04 | Valore inizio scala   |     | 0       | -9999 - +9999                           |
| P23.n.05 | Moltiplicatore        |     | x1      | /100 – x100k                            |
| P23.n.06 | Valore fondo scala    |     | 0       | -9999 - +9999                           |
| P23.n.07 | Moltiplicatore        |     | x1      | /100 - x100k                            |

Nota: questo menu è diviso in 4 sezioni, per le uscite analog disponibili in abbinamento ai moduli di espansione EXP1005

P23.n.01 - Specifica il tipo di segnale analogico in uscita. A seconda del tipo selezionato, il collegamento dovrà essere effettuato sul morsetto opportuno. Vedere il manuale del modulo di uscita analogica.

P23.n.02 - Misura da cui dipende il valore dell'uscita analogica.

P23.n.03 - Se la misura di riferimento è una misura interna multicanale (esempio AINx), qui si definisce quale canale.

P23.n.04 e P23.n.05 - Definiscono il valore della misura che corrisponde ad un valore in uscita al mimo del range (0mA, 4mA, 0V, -5V ecc).
 P23.n.06 e P23.n.07 - Definiscono il valore della misura che corrisponde al massimo del range

(20ma,10V, +5V, ecc).

| (AINn. n=1                                                                                               | 4)                                                                                                    | UOM                                                                                                    | Default                                                                                                    | Range                                                                                                    |
|----------------------------------------------------------------------------------------------------|----------------------------------------------------------------------------------------------------|----------------------------------------------------------------------------------------------------|----------------------------------------------------------------------------------------------------|----------------------------------------------------------------------------------------------------|
| P22.n.01                                                                                                 | Input type                                                                                                    |                                                                                                    | OFF                                                                                                    | OFF                                                                                                    |
|                                                                                                    |                                                                                                    |                                                                                                    |                                                                                                    | 020mA                                                                                                    |
|                                                                                                    |                                                                                                    |                                                                                                    |                                                                                                    | 420mA                                                                                                    |
|                                                                                                    |                                                                                                    |                                                                                                    |                                                                                                    | 010V                                                                                                    |
|                                                                                                    |                                                                                                    |                                                                                                    |                                                                                                    | -5V+5V                                                                                                    |
| D22 n 02                                                                                                 | Start of scale value                                                                                                    |                                                                                                    | 0                                                                                                    | P1100                                                                                                    |
| P22.11.02                                                                                                | Multiplior                                                                                                    |                                                                                                    | U<br>1                                                                                                    | -9999 - +9999                                                                                                    |
| P22.11.03                                                                                                | End of scale value                                                                                                    |                                                                                                    | 100                                                                                                    | /100 - X1K                                                                                                    |
| P22.11.04                                                                                                | Multiplier                                                                                                    |                                                                                                    | 100<br>v1                                                                                                    | /100 _ v1k                                                                                                    |
| P22 n 06                                                                                                 | Description                                                                                                    |                                                                                                    | AlNn                                                                                                    | (Testo – 16 caratteri)                                                                                                    |
| P22 n 07                                                                                                 | Unit of measurement                                                                                                    |                                                                                                    | LIMn                                                                                                    | (Testo – 6 caratteri)                                                                                                    |
| Noto: this m                                                                                             | onu is divided into 4 section                                                                                                    | e for the                                                                                                    | analog input                                                                                                    |                                                                                                    |
| P22.n.02 and<br>the<br>par.<br>P22.n.04 and<br>the<br>par.<br>P22.n.06 - D<br>P22.n.07 - U<br>the<br>Fat | ar22.n.05 - Define the value to<br>start of the range defined by th<br>ameters aren't used for a type f<br>d P22.n.05 - Define the value to<br>end of scale of the range defin<br>ameters aren't used for a type f<br>escription of measurements as<br>nit of measurement. 6-characte<br>unit of measurement is °F, the<br>renheit, otherwise it will be in d | e type (0)<br>PT100 se<br>o display<br>ed by the<br>PT100 se<br>sociated<br>er free tex<br>temperat<br>legrees C | MA, 4mA, 0V,<br>nsor.<br>for a max. ser<br>type (20ma, 1<br>nsor.<br>with analog in<br>it. If the input i<br>ture will be dis<br>ielsius. | -5V, etc.). Note: these<br>sor signal, in other words at<br>0V, +5V, etc.). These<br>put. 16-character free text.<br>s type PT100 and the text of<br>played in degrees |
| Example of<br>level sensor<br>level', with a<br>So, we must<br>P22.3.01 = 4<br>P22.3.02 = 0              | application: The analog input A<br>, that will have to be shown or<br>full scale of 1500 litres.<br>program section 3 of this menu<br>20mA                                                                                                    | IN3 musi<br>n the disp<br>ı, that is r                                                                           | t read a 420<br>blay with the d<br>referred to AIN                                                                                        | ImA signal from an electronio<br>escriprion 'Reserve fuel tanl<br>3.                                                                                                   |
| P22.3.03 = x                                                                                             | 1                                                                                                    |                                                                                                    | 100                                                                                                    |                                                                                                    |
| P22.3.04 = 1                                                                                             | 500                                                                                                    | 1                                                                                                    |                                                                                                    | 1 mm                                                                                                    |
| P22.3.05 = x                                                                                             | 1                                                                                                    | -                                                                                                    | The second                                                                                                    | · ·                                                                                                    |
| P22.3.06 = 4                                                                                             | Reserve tank level'                                                                                                    |                                                                                                    |                                                                                                    |                                                                                                    |

ve tank level P22.3.07 =' litres'

|              |                                | UoM     | Default      | Range                                   |
|--------------|--------------------------------|---------|--------------|-----------------------------------------|
| P23.n.01     | Output type                    |         | OFF          | OFF<br>020mA<br>420mA<br>010V<br>-5V+5V |
| P23.n.02     | Reference measurement          |         | OFF          | OFF- (misure)                           |
| P23.n.03     | Channel number (x)             |         | 1            | OFF / 1-99                              |
| P23.n.04     | Start of scale value           |         | 0            | -9999 - +9999                           |
| P23.n.05     | Multiplier                     |         | x1           | /100 – x100k                            |
| P23.n.06     | End of scale value             |         | 0            | -9999 - +9999                           |
| P23.n.07     | Multiplier                     |         | x1           | /100 – x100k                            |
| Noto: this m | onu is divided into A sections | for the | analog outpu | Its AOUI AOUA                           |

υy available with EXP1005 expansion modules

P23.n.01 - Specifies the type of output analog signal. The sensor should be connected to the appropriate terminal on the basis of the type selected. See analog output module manual.

P23.n.02 - Measurement on which the analog output value depends.

P23.n.03 - If the reference measurement is an internal multichannel measurement (AINx for example), the channel is defined. P23.n.04 and P23.n.05 - Define the value of the measurement that corresponds to a min.

output value in the range (0mA, 4mA, 0V, -5V, etc.).

P23.n.06 and P23.n.07 - Define the value of the measurement that corresponds to a max. value in the range (20ma, 10V, +5V, etc.).

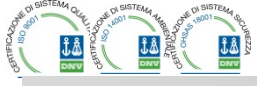

Via L. Da Vinci, 100, 50028, TavarnelleV.P. – Loc. Sambuca (FI) – ITA, P.IVA 0438 634 0485 Ph +39 0558071267 Fax.+ 390558071338 telegroup@telegroup.itwww.telegroup.it

.....

| Esempio applicativo: L'uscita analogica AOU2 dovrà emettere un segnale 020mA<br>proporzionale alla potenza attiva totale, da 0 a 500 kW. Programmiamo quindi la sezione 2 di<br>questo menu, riferita a AOU2. |
|----------------------------------------------------------------------------------------------------|
| P23.2.01 = 020mA                                                                                                    |
| P23.2.03 = 1 (non utilizzato)                                                                                                    |
| P23.2.04 = 0                                                                                                    |
| P23.2.05 = x1                                                                                                    |
| P23.2.06 = 500                                                                                                    |
| P23.2.07 = x1k                                                                                                    |

| M24 – IMPU                                                                                | LSI                                                                    | UdM                         | Default                           | Range                                                             | M24 – F                         |  |  |
|-------------------------------------------------------------------------------------------|------------------------------------------------------------------------|-----------------------------|-----------------------------------|-------------------------------------------------------------------|---------------------------------|--|--|
| (PULn, n=1                                                                                | 6)                                                                     |                             |                                   |                                                                   | (PULn,                          |  |  |
| P24.n.01                                                                                  | Sorgente impulso                                                       |                             | OFF                               | OFF-kWh-kvarh-kVAh                                                | P24.n                           |  |  |
| P24.n.02                                                                                  | Unità di conteggio                                                     |                             | 100                               | 10/100/1k/10k                                                     | P24.n                           |  |  |
| P24.n.03                                                                                  | Durata impulso                                                         | S                           | 0.1                               | 0.1-1.00                                                          | P24.n                           |  |  |
| Nota: queste                                                                              | o menu è diviso in 6 sezioni,                                          | per la g                    | enerazione de                     | elle variabili impulso sul                                        | Note: th                        |  |  |
| consumo en                                                                                | ergia PUL1PUL6.                                                        |                             |                                   | -                                                                 | pulse v                         |  |  |
| P24.n.01 - D<br>pos                                                                       | efinisce da quale contatore di e<br>sibili contatori gestiti dalla PCR | nergia de<br>J8. <b>kWh</b> | eve essere gei<br>i = energia att | nerato l'impulso, fra i 3<br>iva <b>Kvarh</b> = Energia reattiva. | P24.n.0                         |  |  |
| <b>P24.n.02</b> - Q<br>10V                                                                | uantità di energia che deve acc<br>Vh, 100Wh, 1kWh ecc.).              | umularsi                    | per l'emissior                    | e di un impulso (esempio                                          | P24.n.0                         |  |  |
| P24.n.03 = D                                                                              | urata dell'impulso.                                                    |                             |                                   |                                                                   | P24.n.0                         |  |  |
| Esempio app<br>sulla uscita C                                                             | ilicativo: Ad ogni 0,1 kWh, dovra<br>DUT10.                            | à essere                    | generato un ir                    | npulso della durata di 500ms                                      | Applicat<br>generat<br>Eirot of |  |  |
| nnanzilullo l                                                                             | nsogna creare una variabile inte                                       | erna imp                    | uiso, au eserri                   | DIO POLT. QUINAI                                                  | FIISLOI                         |  |  |
| P2/1 = k                                                                                  | Wh (energia attiva)                                                    | come se                     | egue.                             |                                                                   | Program                         |  |  |
| $P_{24} = 1.07 = 1$                                                                       | 00W/b (corrispondenti a 0.1 kW/                                        | <i>h</i> )                  |                                   |                                                                   | P24.1.0                         |  |  |
| P24 1.02 = 0.5                                                                            |                                                                        |                             |                                   |                                                                   |                                 |  |  |
| A questo punto hisognerà impostare l'uscita OUT10 legandola alla variabile impulso PUII 1 |                                                                        |                             |                                   |                                                                   |                                 |  |  |
| P04.10.01 =                                                                               | PULx                                                                   |                             | - gene bid and                    |                                                                   | P04.10.                         |  |  |
| P04.10.02 =                                                                               | 1 (PUL1)                                                               |                             | . No                              |                                                                   | P04.10.                         |  |  |
| P04.10.03 = NOR                                                                           |                                                                        |                             |                                   |                                                                   |                                 |  |  |

| M25 – ALLARMI UTENTE<br>(UAn, n=18)                                                                                                    |                                                      | UdM | Default | Range             |  |
|----------------------------------------------------------------------------------------------------|------------------------------------------------------|-----|---------|-------------------|--|
| P25.n.01                                                                                                    | P25.n.01 Sorgente allarme OFF OFF-INPx-OUTx-LII REMx |     |         |                   |  |
| P25.n.02                                                                                                    | Numero canale sorgente (x)                           |     | 1       | OFF / 1-99        |  |
| P25.n.03                                                                                                    | Testo allarme utente UAx                             |     | UAn     | (testo – 20 char) |  |
| <ul> <li>P25.n.03 - Definizione dell' ingresso digitale o variabile interna la cui attivazione genera l'allarme utente.</li> <li>P25.n.02 - Numero di canale riferito al parametro precedente.</li> <li>P25.n.03 - Testo libero che comparirà nella finestra di allarme.</li> </ul>             |                                                      |     |         |                   |  |
| Esempio applicativo: L'allarme utente UA3 deve essere generato dalla chiusura dell'ingresso<br>INP5, e deve mostrare il messaggio 'Sportelli aperti'.<br>In questo caso impostare la sezione di menu 3 (per l'allarme UA3):<br>P25.3.01 = INPx<br>P25.3.02 = 5<br>P25.3.03 = 'Sportelli aperti' |                                                      |     |         |                   |  |

| Application example: The analog output AOU2 must emit a 020mA signal proportional to tha<br>total active power form 0 to 500kW |
|----------------------------------------------------------------------------------------------------|
| So, we must program section 2 of this menu, that is referred to AOU2.                                                          |
| P23.2.01 = 020mA                                                                                                    |
| P23.2.02 = kW tot                                                                                                    |
| P23.2.03 = 1 (not used)                                                                                                    |
| P23.2.04 = 0                                                                                                    |
| P23.2.05 = x1                                                                                                    |
| P23.2.06 = 500                                                                                                    |
| P23.2.07 = x1k                                                                                                    |

| M24 – PULS<br>(PULn, n=1.                                                                                                    | ES<br>6)                                                                                                    | UoM                                | Default                            | Range                                       |  |  |  |  |  |  |
|----------------------------------------------------------------------------------------------------|----------------------------------------------------------------------------------------------------|------------------------------------|------------------------------------|---------------------------------------------|--|--|--|--|--|--|
| P24.n.01                                                                                                    | Pulse source                                                                                                    |                                    | OFF                                | OFF-kWh-kvarh-kVAh                          |  |  |  |  |  |  |
| P24.n.02                                                                                                    | Counting unit                                                                                                    |                                    | 100                                | 10/100/1k/10k                               |  |  |  |  |  |  |
| P24.n.03                                                                                                    | Pulse duration                                                                                                    | S                                  | 0.1                                | 0.1-1.00                                    |  |  |  |  |  |  |
| <ul> <li>pulse variables PUL1PUL6.</li> <li>P24.n.01 - Defines which energy meter should generate the pulse of the 6 possible meters managed by the PCRJ8. kWh = Active energy. Kvarh = Reactive energy. kVA = Apparent energy.</li> <li>P24.n.02 - The quantity of energy which must accumulate for a pulse to be emitted (for example 10Wh, 100Wh, 1kWh, etc.).</li> <li>P24.n.03 = Pulse duration.</li> </ul> |                                                                                                    |                                    |                                    |                                             |  |  |  |  |  |  |
| Application e<br>generated or<br>First of all we<br>program sec<br>P24.1.01 = k<br>P24.1.03 = 0<br>Now we mus<br>P04.10.01 =<br>P04.10.02 =<br>P04.10.02 =                                                                                                    | xample: For every 0,1 kWhouty<br>o output OUT10.<br>s should generate an internal pu-<br>tion 1 of this menu as follows:<br>Wh G (active energy)<br>00Wh (correspond to 0,1 kWh)<br>5<br>t set output OUT10 and link it to<br>PULx<br>1 (PUL1)<br>NOR | out by ge<br>Ilse varia<br>o PUL1: | nerator, a puls<br>ble, forinstanc | se of 100ms ha sto be<br>e PUL1. So we must |  |  |  |  |  |  |

| M25 – USER<br>(UAn, n=1                                                       | ALARMS<br>3)                                                                                                    | UoM                                  | Default                                        | Range                                 |
|-------------------------------------------------------------------------------|----------------------------------------------------------------------------------------------------|--------------------------------------|------------------------------------------------|---------------------------------------|
| P25.n.01                                                                      | Alarm source                                                                                                    |                                      | OFF                                            | OFF-INPx-OUTx-LIMx-<br>REMx           |
| P25.n.02                                                                      | Channel number (x)                                                                                                 |                                      | 1                                              | OFF / 1-99                            |
| P25.n.03                                                                      | Text                                                                                                    |                                      | UAn                                            | (testo – 20 char)                     |
| <b>P25.n.01</b> - De<br>activ<br><b>P25.n.02</b> - Cl<br>P25.n.03 <b>- Fr</b> | efines the digital input or interna<br>vated.<br>aannel number x with reference<br>ee text that appears in the ala | al variable<br>to the pr<br>arm wind | e that generat<br>revious param<br><b>low.</b> | es the user alarm when it is<br>eter. |
| Example of a<br>must display<br>In this case, s<br>P25.3.01 = IN              | pplication: User alarm UA3 mu<br>the message 'Panel door open<br>set the section of menu 3 (for a<br>IPx           | st be gen<br>'.<br>Iarm UA3          | erated by the                                  | closing of input INP5, and            |

P25.3.02 = 5 P25.3.03 = 'Door open'

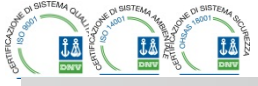

I

| M26 – PROPRIETA' ALLARMI Default Range                                                                                                    |                                                   |                          |                            |  |  |  |  |  |  |
|----------------------------------------------------------------------------------------------------|---------------------------------------------------|--------------------------|----------------------------|--|--|--|--|--|--|
| (ALAn, n=1                                                                                                    | .30)                                              |                          |                            |  |  |  |  |  |  |
| P26.n.01                                                                                                    | Abilitazione allarme                              | (vedere tabella)         | OFF – ON                   |  |  |  |  |  |  |
| P26.n.02                                                                                                    | Ritenitivo                                        | (vedere tabella)         | OFF - RIT                  |  |  |  |  |  |  |
| P26.n.03                                                                                                    | Modo funzionamento                                | (vedere tabella)         | AUT-MAN                    |  |  |  |  |  |  |
|                                                                                                    | AUT                                               |                          |                            |  |  |  |  |  |  |
| P26.n.04                                                                                                    | Allarme globale 1                                 | (vedere tabella)         | OFF – GLB1                 |  |  |  |  |  |  |
| P26.n.05                                                                                                    | Allarme globale 2                                 | (vedere tabella)         | OFF – GLB2                 |  |  |  |  |  |  |
| P26.n.06                                                                                                    | Allarme globale 3                                 | (vedere tabella)         | OFF – GLB3                 |  |  |  |  |  |  |
| P26.n.07                                                                                                    | Disconnessione step                               | (vedere tabella)         | OFF                        |  |  |  |  |  |  |
|                                                                                                    |                                                   |                          | IMMEDIATA                  |  |  |  |  |  |  |
|                                                                                                    |                                                   |                          | LENTA                      |  |  |  |  |  |  |
| P26.n.08                                                                                                    | Modo disconnessione slave                         | (vedere tabella)         | GENERALE - LOCALE          |  |  |  |  |  |  |
| P26.n.09                                                                                                    | Inibizione da ingresso                            | (vedere tabella)         | OFF - INH                  |  |  |  |  |  |  |
| P26.n.10                                                                                                    | Chiamata modem                                    | (vedere tabella)         | OFF - MDM                  |  |  |  |  |  |  |
| P26.n.11                                                                                                    | Non visualizzato su LCD                           | (vedere tabella)         | OFF - NOLCD                |  |  |  |  |  |  |
| P26.n.12                                                                                                    | Tempo ritardo allarme                             | (vedere tabella)         | OFF/ 1-120                 |  |  |  |  |  |  |
| P26.n.13                                                                                                    | Unità di misura ritardo                           | (vedere tabella)         | MIN-SEC                    |  |  |  |  |  |  |
| P26.n.01 - A<br>e<br>P26.n.02 - R                                                                                                    | sistesse.<br>itenitivo: Rimane memorizzato        | anche se è stata rimoss  | alo e come se non          |  |  |  |  |  |  |
| provocato.<br>P26.n.03 - Modo funzionamento – Modi funzionamento in cui l'allarme è abilitato.<br>P26.n.04-05-06 - Allarme globale 1-2-3 - Attiva l'uscita assegnata a questa funzione.<br>P26.n.07 - Modo disconnessione step – Definisce se e come gli step debbano essere<br>disconnessi quando si manifesta l'allarme in oggetto. E' possibile scegliere fra OFF<br>– No disconnessione, LENTA = disconnessione graduale, IMMEDIATA =<br>disconnessione seloce.<br>P26.n.08 Modo disconnessione Slave. Definisce per la applicazioni Mester Slave. co il |                                                   |                          |                            |  |  |  |  |  |  |
| <ul> <li>verificarsi di questo allarme disconnette tutti gli step del sistema (GENERALE) o del solo quadro interessato dall'allarme (LOCALE).</li> <li>P26.n.09 - Inibizione - L'allarme può essere disabilitato temporaneamente tramite l'attivazione di un ingresso programmabile con la funzione Inibizione allarmi.</li> <li>P26.n.10 - Chiamata modem - Viene effettuato un collegamento modem con le modalità previste dai relativi dati di set-up impostati.</li> </ul>                                                                               |                                                   |                          |                            |  |  |  |  |  |  |
| d                                                                                                    | isplay.                                           |                          |                            |  |  |  |  |  |  |
| P26.n.12-13 ·                                                                                                    | <ul> <li>Tempo ritardo – Ritardo in mi</li> </ul> | nuti o secondi prima che | e l'allarme venga generato |  |  |  |  |  |  |

#### <u>Allarmi</u>

• Al sorgere di un allarme, il display mostra una icona di allarme, un codice identificativo e la descrizione dell'allarme nella lingua selezionata.

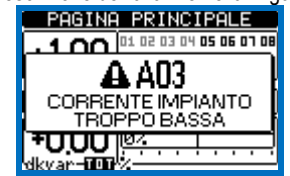

- Se vengono premuti dei tasti di navigazione delle pagine, la finestra popup con le indicazioni di allarme scompare momentaneamente per poi ricomparire dopo alcuni secondi.
- Fintanto che un allarme è attivo il LED rosso vicino all'icona di allarme sul frontale lampeggia.
- Se abilitati, gli allarmi acustici locali e remoti vengono attivati.
- Il reset degli allarmi si può effettuare premendo il tasto ✓.
- Se l'allarme non si resetta, significa che persiste la causa che lo ha provocato.
- In seguito al verificarsi di uno o più allarmi, la PCRJ8 ha un comportamento dipendente dalla impostazione delle *proprietà* degli allarmi attivi.

#### **Descrizione allarmi**

| COD | ALLARME            | DESCRIZIONE                                     |
|-----|--------------------|-------------------------------------------------|
| A01 | Sottocompensazione | Tutti gli step disponibili sono inseriti, ma il |
|     |                    | cosfi rimane più induttivo del setpoint.        |

| M26 – ALAR                                                                                                    | M PROPERTIES                                                                                                    | Default                                          | Range                                                                   |  |  |  |  |  |
|----------------------------------------------------------------------------------------------------|----------------------------------------------------------------------------------------------------|--------------------------------------------------|-------------------------------------------------------------------------|--|--|--|--|--|
| P26.n.01                                                                                                    | Alarm enable                                                                                                    | (see table)                                      | OFF – ON                                                                |  |  |  |  |  |
| P26.n.02                                                                                                    | Retnitive                                                                                                    | (see table)                                      | OFF - RIT                                                               |  |  |  |  |  |
| P26.n.03                                                                                                    | Operating mode                                                                                                    | (see table)                                      | AUT-MAN<br>AUT                                                          |  |  |  |  |  |
| P26.n.04                                                                                                    | Global alarm 1                                                                                                    | (see table)                                      | OFF – GLB1                                                              |  |  |  |  |  |
| P26.n.05                                                                                                    | Global alarm 2                                                                                                    | (see table)                                      | OFF – GLB2                                                              |  |  |  |  |  |
| P26.n.06                                                                                                    | Global alarm 3                                                                                                    | (see table)                                      | OFF – GLB3                                                              |  |  |  |  |  |
| P26.n.07                                                                                                    | Step disconnection                                                                                                    | (see table)                                      | OFF<br>IMMEDIATE<br>SLOW                                                |  |  |  |  |  |
| P26.n.08                                                                                                    | Slave disconnection mode                                                                                                    | (see table)                                      | GENERAL - LOCAL                                                         |  |  |  |  |  |
| P26.n.09                                                                                                    | Inhibition from input                                                                                                    | (see table)                                      | OFF - INH                                                               |  |  |  |  |  |
| P26.n.10                                                                                                    | Modem call                                                                                                    | (see table)                                      | OFF - MDM                                                               |  |  |  |  |  |
| P26.n.11                                                                                                    | Not shown on LCD                                                                                                    | (see table)                                      | OFF - NOLCD                                                             |  |  |  |  |  |
| P26.n.12                                                                                                    | Alarm delay                                                                                                    | (see table)                                      | OFF/ 1-120                                                              |  |  |  |  |  |
| P26.n.13                                                                                                    | Delay UoM                                                                                                    | (see table)                                      | MIN-SEC                                                                 |  |  |  |  |  |
| P26.n.01 - A<br>doesn't exist.<br>P26.n.02 - R<br>eliminated.<br>P26 p 03 - O                                                                                                    | Iarm enabled - General enabled - General enabled enabled enabl | ing of the alarm. If the memory even if the alar | he alarm isn't enabled, it's as if it<br>he cause of the alarm has been |  |  |  |  |  |
| P26.n.03 - Operating mode – Operating modes where the alarm can be generated.<br>Global alarm 1 - 2 - 3 - Activates the output assigned to this function.ù<br>P26.n.04-05-06 - Step disconnection mode – Defines whether and how the capacitor steps<br>must be disconnected when the alarm is present. OFF = no disconnection, SLOW = gradual<br>disconnection, FAST = Immediate disconnection.<br>P26.n.08 - Slave disconnection mode – Defines, for Master-Slave applications, if when this<br>alarm arises, the disconnection is extended to all the step of the system (GENERAL) or only to |                                                                                                    |                                                  |                                                                         |  |  |  |  |  |

P26.n.09 - Inhibition - The alarm can be temporarily disabled by activating an input that can be programmed with the Inhibit alarms function.

P26.n.10 - Modem call - A modem is connected as configured in setup.

P26.n.11 - No LCD - The alarm is managed normally, but not shown on the display. P26.n.12-13 - Delay time – Time delay in minutes or seconds before the alarm is generated.

#### <u>Alarms</u>

• When an alarm is generated, the display will show an alarm icon, the code and the description of the alarm in the language selected.

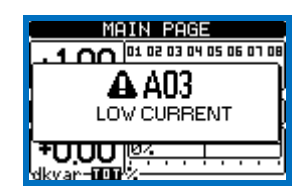

- If the navigation keys in the pages are pressed, the pop-up window showing the alarm indications will disappear momentarily, to reappear again after a few seconds.
- The red LED near the alarm icon on the front panel will flash when an alarm is active.
- If enabled, the local and remote alarm buzzers will be activated.
- Alarms can be reset by pressing the key ✓.
- If the alarm cannot be reset, the problem that generated the alarm must still be solved.
- In the case of one or more alarms, the behaviour of the PCRJ8 depends on the *properties* settings of the active alarms.

#### Alarm description

| COD | ALLARME           | DESCRIZIONE                                       |
|-----|-------------------|---------------------------------------------------|
| A01 | Undercompensation | All the available steps are connected but the     |
|     |                   | cosphi is still more inductive than the setpoint. |

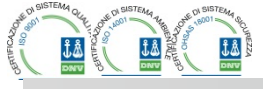

|   |     |                                |                                              |   | ••• |     |                  |                                               | •••• |
|---|-----|--------------------------------|----------------------------------------------|---|-----|-----|------------------|-----------------------------------------------|------|
|   |     |                                |                                              |   |     |     |                  |                                               |      |
|   | A02 | Sovracompensazione             | Tutti gli step sono disinseriti, ed il cosfi |   |     | A02 | Overcompensation | All the steps are disconnected but the cosphi |      |
| ┝ | A03 | Corrente impianto troppo bassa | l a corrente circolante sugli ingressi       | 1 |     | A03 | Current too low  | The current flowing in the current inputs is  |      |

|      |                                          | amperometrici è inferiore alla minima                                           |
|------|------------------------------------------|---------------------------------------------------------------------------------|
|      |                                          | consentita dai range di misura.<br>Condizione che si può verificare             |
|      |                                          | normalmente se l'impianto non ha carico.                                        |
| A04  | Corrente impianto troppo alta            | La corrente circolante sugli ingressi                                           |
|      |                                          | amperometrici è superiore alla massima                                          |
| A 05 | Tanaiana impianta tranna                 | consentita dal range di misura.                                                 |
| AUD  | hassa                                    | sonlia impostata con P17 14                                                     |
| A06  | Tensione impianto troppo alta            | La tensione misurata è superiore alla                                           |
|      |                                          | soglia impostata con P17.13.                                                    |
| A07  | Temperatura quadro troppo<br>alta        | La temperatura del quadro è superiore<br>alla soglia impostata con P17.06.      |
| A08  | Sovraccarico corrente                    | Il sovraccarico dei condensatori calcolato                                      |
|      | condensatori                             | è superiore alle soglie impostate con                                           |
|      |                                          | P17.08 e/o P17.09.                                                              |
| A09  | Microinterruzione                        | Si è verificata una microinterruzione sugli                                     |
|      |                                          | 8ms.                                                                            |
| A10  | Step xx difettoso                        | La potenza residua percentuale dello step                                       |
|      |                                          | xx e inferiore alla soglia minima impostata con P17.12.                         |
| A11  | Allarme protezione armoniche             | La corrente RMS misurata sul modulo                                             |
|      | modulo nr.n                              | protezione armoniche è più elevata della                                        |
| Δ12  | Allarme protezione armoniche             | Sogiia imposiala con PT8.n.00.                                                  |
| AIZ  | modulo nr.n                              | protezione armoniche è più elevato della                                        |
|      | THD-I troppo alto                        | soglia impostata con P18.n.07.                                                  |
| A13  | Allarme protezione armoniche             | La componente % 5.a armonica di                                                 |
|      | modulo nr.n                              | corrente misurata dal modulo protezione                                         |
|      | 5.nami troppo alta                       | impostata con P18.n.08.                                                         |
| A14  | Allarme protezione armoniche             | La componente % 7.a armonica di                                                 |
|      | 7 harm troppo alta                       | corrente misurata dal modulo protezione<br>armoniche è niù elevata della soglia |
|      |                                          | impostata con P18.n.09.                                                         |
| A15  | Allarme protezione armoniche             | La componente % 11.a armonica di                                                |
|      | modulo nr.n                              | corrente misurata dal modulo protezione                                         |
|      | i i.narm troppo aita                     | armoniche e più elevata della soglia                                            |
| A16  | Allarme protezione armoniche             | La componente % 13.a armonica di                                                |
| _    | modulo nr.n                              | corrente misurata dal modulo protezione                                         |
|      | 13.harm troppo alta                      | armoniche è più elevata della soglia                                            |
| A 47 | Allarma protoziona armoniaha             | Impostata con P18.n.11.                                                         |
| AII  | modulo nr n                              | temperatura 1 del modulo protezione                                             |
|      | Temperatura 1 troppo alta                | armoniche è superiore alla soglia                                               |
|      |                                          | impostata con P18.n.12.                                                         |
| A18  | Allarme protezione armoniche             | La temperatura misurata sull'ingresso di                                        |
|      | Modulo nr.x<br>Temperatura 2 troppo alta | temperatura 2 del modulo protezione<br>armoniche è superiore alla soglia        |
|      | remperatura z troppo aita                | impostata con P18.n.13.                                                         |
| A19  | Errore Comunicazione Slave x             | Lo slave nr. X non risponde alla                                                |
|      |                                          | comunicazione del master. Probabile                                             |
| 114- | Allarme utonto LIAv (v=1_0)              | problema sul collegamento RS485.                                                |
| UAX  |                                          | parametri del menu M25.                                                         |
| A20  | Intervallo di manutenzione 1             | Le ore per l'intervallo di manutenzione in                                      |
|      | scaduto                                  | oggetto sono esaurite. Resettare con                                            |
| A 24 | Intonvallo di manutanzione 0             | menu comandi U.16.                                                              |
| AZI  | scaduto                                  | oggetto sono esaurite. Resettare con                                            |
|      | 000000                                   | menu comandi C.17.                                                              |
| A22  | Intervallo di manutenzione 3             | Le ore per l'intervallo di manutenzione in                                      |
|      | scaduto                                  | oggetto sono esaurite. Resettare con                                            |

| AUZ                                                         | Overcompensation                                                                                                    | All the steps are disconnected but the cosphi                                                                                                    |
|-------------------------------------------------------------|----------------------------------------------------------------------------------------------------|----------------------------------------------------------------------------------------------------|
|                                                             |                                                                                                    | is still more capacitive than the setpoint.                                                                                                    |
| A03                                                         | Current too low                                                                                                    | The current flowing in the current inputs is                                                                                                    |
|                                                             |                                                                                                    | This condition can occour normally if the plant                                                                                                    |
|                                                             |                                                                                                    | has no load.                                                                                                    |
|                                                             |                                                                                                    |                                                                                                    |
| A04                                                         | Current too high                                                                                                    | The current flowing in the current inputs is                                                                                                    |
|                                                             |                                                                                                    | lower than minimum measuring range.                                                                                                    |
| A 05                                                        | Valtara tao law                                                                                                    | The measured voltage is lower than the                                                                                                    |
| AUJ                                                         | vollage loo low                                                                                                    | threshold set with P17 14                                                                                                    |
| A06                                                         | Voltage too high                                                                                                    | The measured voltage is higher than the                                                                                                    |
|                                                             |                                                                                                    | threshold set with P17.13.                                                                                                    |
| A07                                                         | Panel temperature too high                                                                                                    | The panel temperature is higher than                                                                                                    |
| 4.00                                                        | Connector connector conduced                                                                                                    | threshold set with P17.06.                                                                                                    |
| AUS                                                         | Capacitor current overload                                                                                                    | I he calculated capacitor current overload is higher than threshold set with P17.08 and/or                                                                                                    |
|                                                             |                                                                                                    | P17 09                                                                                                    |
| A09                                                         | No-Voltage release                                                                                                    | A no-voltage release has occoured on the line                                                                                                    |
|                                                             | , , , , , , , , , , , , , , , , , , ,                                                                                                    | voltage inputs, lasting more than 8ms.                                                                                                    |
|                                                             |                                                                                                    | <b>-</b>                                                                                                    |
| A10                                                         | Step xx failure                                                                                                    | The residual power of step xx is lower than                                                                                                    |
|                                                             |                                                                                                    | minimum threshold set with P17.12.                                                                                                    |
| A11                                                         | Harmonic protection                                                                                                    | The RMS current measured by the harmonic                                                                                                    |
|                                                             | Module nr. n                                                                                                    | protection module n is higher than threshold                                                                                                    |
|                                                             | Current too high                                                                                                    | set with P18.n.06.                                                                                                    |
| A12                                                         | Harmonic protection                                                                                                    | The current THD measured by the harmonic                                                                                                    |
|                                                             | Module nr. n                                                                                                    | protection module n is nigher than threshold                                                                                                    |
| A13                                                         | Harmonic protection                                                                                                    | The percentage of 5 th harmonic content                                                                                                    |
|                                                             | Module nr. n                                                                                                    | measured by harmonic protection module is                                                                                                    |
|                                                             | 5.th Harm too high                                                                                                    | higher than threshold set with P18.n.08.                                                                                                    |
|                                                             | Liormonia protection                                                                                                    | The percentage of 7 th hormonic content                                                                                                    |
| A 14                                                        | Module nr. n                                                                                                    | measured by harmonic protection module is                                                                                                    |
|                                                             | 7.th Harm too high                                                                                                    | higher than threshold set with P18 n 09                                                                                                    |
|                                                             |                                                                                                    |                                                                                                    |
|                                                             | · · · · · · · · · · · · · · · · · · ·                                                                                                    |                                                                                                    |
| A15                                                         | Harmonic protection                                                                                                    | The percentage of 11.th harmonic content                                                                                                    |
| A15                                                         | Harmonic protection<br>Module nr. n                                                                                                    | The percentage of 11.th harmonic content<br>measured by harmonic protection module is<br>bigher than threshold set with P18 n 10                                                                                                    |
| A15                                                         | Harmonic protection<br>Module nr. n<br>11th. Harm too high                                                                                                    | The percentage of 11.th harmonic content<br>measured by harmonic protection module is<br>higher than threshold set with P18.n.10.                                                                                                    |
| A15<br>A16                                                  | Harmonic protection<br>Module nr. n<br>11th. Harm too high<br>Harmonic protection                                                                                                    | The percentage of 11.th harmonic content<br>measured by harmonic protection module is<br>higher than threshold set with P18.n.10.<br>The percentage of 13.th harmonic content                                                                                                    |
| A15<br>A16                                                  | Harmonic protection<br>Module nr. n<br>11th. Harm too high<br>Harmonic protection<br>Module nr. n                                                                                                    | The percentage of 11.th harmonic content<br>measured by harmonic protection module is<br>higher than threshold set with P18.n.10.<br>The percentage of 13.th harmonic content<br>measured by harmonic protection module is                                                                                                    |
| A15<br>A16                                                  | Harmonic protection<br>Module nr. n<br>11th. Harm too high<br>Harmonic protection<br>Module nr. n<br>13th. Harmonic too high                                                                                                    | The percentage of 11.th harmonic content<br>measured by harmonic protection module is<br>higher than threshold set with P18.n.10.<br>The percentage of 13.th harmonic content<br>measured by harmonic protection module is<br>higher than threshold set with P18.n.11.                                                                                                    |
| A15<br>A16                                                  | Harmonic protection<br>Module nr. n<br>11th. Harm too high<br>Harmonic protection<br>Module nr. n<br>13th. Harmonic too high                                                                                                    | The percentage of 11.th harmonic content measured by harmonic protection module is higher than threshold set with P18.n.10.<br>The percentage of 13.th harmonic content measured by harmonic protection module is higher than threshold set with P18.n.11.                                                                                                    |
| A15<br>A16<br>A17                                           | Harmonic protection<br>Module nr. n<br>11th. Harm too high<br>Harmonic protection<br>Module nr. n<br>13th. Harmonic too high<br>Harmonic protection<br>Module nr. n                                                                                                    | The percentage of 11.th harmonic content<br>measured by harmonic protection module is<br>higher than threshold set with P18.n.10.<br>The percentage of 13.th harmonic content<br>measured by harmonic protection module is<br>higher than threshold set with P18.n.11.<br>The temperature 1 measured by the harmonic<br>protection module is higher than threshold set                                                                                                    |
| A15<br>A16<br>A17                                           | Harmonic protection<br>Module nr. n<br>11th. Harm too high<br>Harmonic protection<br>Module nr. n<br>13th. Harmonic too high<br>Harmonic protection<br>Module nr. n<br>Temperature 1 too high                                                                                                    | The percentage of 11.th harmonic content<br>measured by harmonic protection module is<br>higher than threshold set with P18.n.10.<br>The percentage of 13.th harmonic content<br>measured by harmonic protection module is<br>higher than threshold set with P18.n.11.<br>The temperature 1 measured by the harmonic<br>protection module is higher than threshold set<br>with P18.n.12.                                                                                                    |
| A15<br>A16<br>A17                                           | Harmonic protection<br>Module nr. n<br>11th. Harm too high<br>Harmonic protection<br>Module nr. n<br>13th. Harmonic too high<br>Harmonic protection<br>Module nr. n<br>Temperature 1 too high                                                                                                    | The percentage of 11.th harmonic content<br>measured by harmonic protection module is<br>higher than threshold set with P18.n.10.<br>The percentage of 13.th harmonic content<br>measured by harmonic protection module is<br>higher than threshold set with P18.n.11.<br>The temperature 1 measured by the harmonic<br>protection module is higher than threshold set<br>with P18.n.12.                                                                                                    |
| A15<br>A16<br>A17<br>A18                                    | Harmonic protection<br>Module nr. n<br>11th. Harm too high<br>Harmonic protection<br>Module nr. n<br>13th. Harmonic too high<br>Harmonic protection<br>Module nr. n<br>Temperature 1 too high                                                                                                    | The percentage of 11.th harmonic content<br>measured by harmonic protection module is<br>higher than threshold set with P18.n.10.<br>The percentage of 13.th harmonic content<br>measured by harmonic protection module is<br>higher than threshold set with P18.n.11.<br>The temperature 1 measured by the harmonic<br>protection module is higher than threshold set<br>with P18.n.12.<br>The temperature 2 measured by the harmonic                                                                                                    |
| A15<br>A16<br>A17<br>A18                                    | Harmonic protection<br>Module nr. n<br>11th. Harm too high<br>Harmonic protection<br>Module nr. n<br>13th. Harmonic too high<br>Harmonic protection<br>Module nr. n<br>Temperature 1 too high<br>Harmonic protection<br>Module nr. n                                                                                                    | The percentage of 11.th harmonic content<br>measured by harmonic protection module is<br>higher than threshold set with P18.n.10.<br>The percentage of 13.th harmonic content<br>measured by harmonic protection module is<br>higher than threshold set with P18.n.11.<br>The temperature 1 measured by the harmonic<br>protection module is higher than threshold set<br>with P18.n.12.<br>The temperature 2 measured by the harmonic<br>protection module is higher than threshold set<br>with P18.n.13.                                                                                                    |
| A15<br>A16<br>A17<br>A18                                    | Harmonic protection<br>Module nr. n<br>11th. Harm too high<br>Harmonic protection<br>Module nr. n<br>13th. Harmonic too high<br>Harmonic protection<br>Module nr. n<br>Temperature 1 too high<br>Harmonic protection<br>Module nr. n<br>Temperature 2 too high                                                                                                    | The percentage of 11.th harmonic content<br>measured by harmonic protection module is<br>higher than threshold set with P18.n.10.<br>The percentage of 13.th harmonic content<br>measured by harmonic protection module is<br>higher than threshold set with P18.n.11.<br>The temperature 1 measured by the harmonic<br>protection module is higher than threshold set<br>with P18.n.12.<br>The temperature 2 measured by the harmonic<br>protection module is higher than threshold set<br>with P18.n.13.                                                                                                    |
| A15<br>A16<br>A17<br>A18<br>A19                             | Harmonic protection<br>Module nr. n<br>11th. Harm too high<br>Harmonic protection<br>Module nr. n<br>13th. Harmonic too high<br>Harmonic protection<br>Module nr. n<br>Temperature 1 too high<br>Harmonic protection<br>Module nr. n<br>Temperature 2 too high<br>Slave xx link error                                                                                                  | The percentage of 11.th harmonic content<br>measured by harmonic protection module is<br>higher than threshold set with P18.n.10.<br>The percentage of 13.th harmonic content<br>measured by harmonic protection module is<br>higher than threshold set with P18.n.11.<br>The temperature 1 measured by the harmonic<br>protection module is higher than threshold set<br>with P18.n.12.<br>The temperature 2 measured by the harmonic<br>protection module is higher than threshold set<br>with P18.n.13.<br>The slave nr. X does not communicate with                                                                                                    |
| A15<br>A16<br>A17<br>A18<br>A19                             | Harmonic protection<br>Module nr. n<br>11th. Harm too high<br>Harmonic protection<br>Module nr. n<br>13th. Harmonic too high<br>Harmonic protection<br>Module nr. n<br>Temperature 1 too high<br>Harmonic protection<br>Module nr. n<br>Temperature 2 too high<br>Slave xx link error                                                                                                  | The percentage of 11.th harmonic content<br>measured by harmonic protection module is<br>higher than threshold set with P18.n.10.<br>The percentage of 13.th harmonic content<br>measured by harmonic protection module is<br>higher than threshold set with P18.n.11.<br>The temperature 1 measured by the harmonic<br>protection module is higher than threshold set<br>with P18.n.12.<br>The temperature 2 measured by the harmonic<br>protection module is higher than threshold set<br>with P18.n.13.<br>The slave nr. X does not communicate with<br>the master. Check the RS-485 wiring.                                                                                                    |
| A15<br>A16<br>A17<br>A18<br>A19                             | Harmonic protection<br>Module nr. n<br>11th. Harm too high<br>Harmonic protection<br>Module nr. n<br>13th. Harmonic too high<br>Harmonic protection<br>Module nr. n<br>Temperature 1 too high<br>Harmonic protection<br>Module nr. n<br>Temperature 2 too high<br>Slave xx link error                                                                                                  | The percentage of 11.th harmonic content<br>measured by harmonic protection module is<br>higher than threshold set with P18.n.10.<br>The percentage of 13.th harmonic content<br>measured by harmonic protection module is<br>higher than threshold set with P18.n.11.<br>The temperature 1 measured by the harmonic<br>protection module is higher than threshold set<br>with P18.n.12.<br>The temperature 2 measured by the harmonic<br>protection module is higher than threshold set<br>with P18.n.13.<br>The slave nr. X does not communicate with<br>the master. Check the RS-485 wiring.                                                                                                    |
| A15<br>A16<br>A17<br>A18<br>A19<br>UAx                      | Harmonic protection<br>Module nr. n<br>11th. Harm too high<br>Harmonic protection<br>Module nr. n<br>13th. Harmonic too high<br>Harmonic protection<br>Module nr. n<br>Temperature 1 too high<br>Harmonic protection<br>Module nr. n<br>Temperature 2 too high<br>Slave xx link error                                                                                                  | The percentage of 11.th harmonic content<br>measured by harmonic protection module is<br>higher than threshold set with P18.n.10.<br>The percentage of 13.th harmonic content<br>measured by harmonic protection module is<br>higher than threshold set with P18.n.11.<br>The temperature 1 measured by the harmonic<br>protection module is higher than threshold set<br>with P18.n.12.<br>The temperature 2 measured by the harmonic<br>protection module is higher than threshold set<br>with P18.n.13.<br>The slave nr. X does not communicate with<br>the master. Check the RS-485 wiring.                                                                                                    |
| A15<br>A16<br>A17<br>A18<br>A19<br>UAx<br>A20               | Harmonic protection<br>Module nr. n<br>11th. Harm too high<br>Harmonic protection<br>Module nr. n<br>13th. Harmonic too high<br>Harmonic protection<br>Module nr. n<br>Temperature 1 too high<br>Harmonic protection<br>Module nr. n<br>Temperature 2 too high<br>Slave xx link error<br>User alarm x (x=1.8)                                                                          | The percentage of 11.th harmonic content<br>measured by harmonic protection module is<br>higher than threshold set with P18.n.10.<br>The percentage of 13.th harmonic content<br>measured by harmonic protection module is<br>higher than threshold set with P18.n.11.<br>The temperature 1 measured by the harmonic<br>protection module is higher than threshold set<br>with P18.n.12.<br>The temperature 2 measured by the harmonic<br>protection module is higher than threshold set<br>with P18.n.13.<br>The slave nr. X does not communicate with<br>the master. Check the RS-485 wiring.<br>User-defined alarm, as specified by<br>parameters of menu M25.<br>The maintenance 1 interval hours are elansed                                                                                                    |
| A15<br>A16<br>A17<br>A18<br>A19<br>UAx<br>A20               | Harmonic protection<br>Module nr. n<br>11th. Harm too high<br>Harmonic protection<br>Module nr. n<br>13th. Harmonic too high<br>Harmonic protection<br>Module nr. n<br>Temperature 1 too high<br>Harmonic protection<br>Module nr. n<br>Temperature 2 too high<br>Slave xx link error<br>User alarm x (x=18)<br>Maintenance interval 1<br>elapsed                                      | The percentage of 11.th harmonic content<br>measured by harmonic protection module is<br>higher than threshold set with P18.n.10.<br>The percentage of 13.th harmonic content<br>measured by harmonic protection module is<br>higher than threshold set with P18.n.11.<br>The temperature 1 measured by the harmonic<br>protection module is higher than threshold set<br>with P18.n.12.<br>The temperature 2 measured by the harmonic<br>protection module is higher than threshold set<br>with P18.n.13.<br>The slave nr. X does not communicate with<br>the master. Check the RS-485 wiring.<br>User-defined alarm, as specified by<br>parameters of menu M25.<br>The maintenance 1 interval hours are elapsed.<br>After maintenance service, reset counter with                                                                                                    |
| A15<br>A16<br>A17<br>A18<br>A19<br>UAx<br>A20               | Harmonic protection<br>Module nr. n<br>11th. Harm too high<br>Harmonic protection<br>Module nr. n<br>13th. Harmonic too high<br>Harmonic protection<br>Module nr. n<br>Temperature 1 too high<br>Harmonic protection<br>Module nr. n<br>Temperature 2 too high<br>Slave xx link error<br>User alarm x (x=18)<br>Maintenance interval 1<br>elapsed                                      | The percentage of 11.th harmonic content<br>measured by harmonic protection module is<br>higher than threshold set with P18.n.10.<br>The percentage of 13.th harmonic content<br>measured by harmonic protection module is<br>higher than threshold set with P18.n.11.<br>The temperature 1 measured by the harmonic<br>protection module is higher than threshold set<br>with P18.n.12.<br>The temperature 2 measured by the harmonic<br>protection module is higher than threshold set<br>with P18.n.13.<br>The slave nr. X does not communicate with<br>the master. Check the RS-485 wiring.<br>User-defined alarm, as specified by<br>parameters of menu M25.<br>The maintenance 1 interval hours are elapsed.<br>After maintenance service, reset counter with<br>command menu C.16.                                                                                                    |
| A15<br>A16<br>A17<br>A18<br>A19<br>UAx<br>A20<br>A21        | Harmonic protection<br>Module nr. n<br>11th. Harm too high<br>Harmonic protection<br>Module nr. n<br>13th. Harmonic too high<br>Harmonic protection<br>Module nr. n<br>Temperature 1 too high<br>Harmonic protection<br>Module nr. n<br>Temperature 2 too high<br>Slave xx link error<br>User alarm x (x=18)<br>Maintenance interval 1<br>elapsed<br>Maintenance interval 2            | The percentage of 11.th harmonic content<br>measured by harmonic protection module is<br>higher than threshold set with P18.n.10.<br>The percentage of 13.th harmonic content<br>measured by harmonic protection module is<br>higher than threshold set with P18.n.11.<br>The temperature 1 measured by the harmonic<br>protection module is higher than threshold set<br>with P18.n.12.<br>The temperature 2 measured by the harmonic<br>protection module is higher than threshold set<br>with P18.n.13.<br>The slave nr. X does not communicate with<br>the master. Check the RS-485 wiring.<br>User-defined alarm, as specified by<br>parameters of menu M25.<br>The maintenance 1 interval hours are elapsed.<br>After maintenance 2 interval hours are elapsed.                                                                                                    |
| A15<br>A16<br>A17<br>A18<br>A19<br>UAx<br>A20<br>A21        | Harmonic protection<br>Module nr. n<br>11th. Harm too high<br>Harmonic protection<br>Module nr. n<br>13th. Harmonic too high<br>Harmonic protection<br>Module nr. n<br>Temperature 1 too high<br>Harmonic protection<br>Module nr. n<br>Temperature 2 too high<br>Slave xx link error<br>User alarm x (x=18)<br>Maintenance interval 1<br>elapsed<br>Maintenance interval 2<br>elapsed | The percentage of 11.th harmonic content<br>measured by harmonic protection module is<br>higher than threshold set with P18.n.10.<br>The percentage of 13.th harmonic content<br>measured by harmonic protection module is<br>higher than threshold set with P18.n.10.<br>The temperature 1 measured by the harmonic<br>protection module is higher than threshold set<br>with P18.n.12.<br>The temperature 2 measured by the harmonic<br>protection module is higher than threshold set<br>with P18.n.13.<br>The slave nr. X does not communicate with<br>the master. Check the RS-485 wiring.<br>User-defined alarm, as specified by<br>parameters of menu M25.<br>The maintenance 1 interval hours are elapsed.<br>After maintenance 2 interval hours are elapsed.<br>After maintenance 2 interval hours are elapsed.<br>After maintenance 2 enterval hours are elapsed.                                                                                                    |
| A15<br>A16<br>A17<br>A18<br>A19<br>UAx<br>A20<br>A21        | Harmonic protection<br>Module nr. n<br>11th. Harm too high<br>Harmonic protection<br>Module nr. n<br>13th. Harmonic too high<br>Harmonic protection<br>Module nr. n<br>Temperature 1 too high<br>Harmonic protection<br>Module nr. n<br>Temperature 2 too high<br>Slave xx link error<br>User alarm x (x=18)<br>Maintenance interval 1<br>elapsed<br>Maintenance interval 2<br>elapsed | The percentage of 11.th harmonic content<br>measured by harmonic protection module is<br>higher than threshold set with P18.n.10.<br>The percentage of 13.th harmonic content<br>measured by harmonic protection module is<br>higher than threshold set with P18.n.10.<br>The temperature 1 measured by the harmonic<br>protection module is higher than threshold set<br>with P18.n.12.<br>The temperature 2 measured by the harmonic<br>protection module is higher than threshold set<br>with P18.n.13.<br>The slave nr. X does not communicate with<br>the master. Check the RS-485 wiring.<br>User-defined alarm, as specified by<br>parameters of menu M25.<br>The maintenance 1 interval hours are elapsed.<br>After maintenance 2 interval hours are elapsed.<br>After maintenance 2 interval hours are elapsed.<br>After maintenance 2 interval hours are elapsed.<br>After maintenance 3 interval hours are elapsed.                                                                                                    |
| A15<br>A16<br>A17<br>A18<br>A19<br>UAx<br>A20<br>A21<br>A22 | Harmonic protection<br>Module nr. n<br>11th. Harm too high<br>Harmonic protection<br>Module nr. n<br>13th. Harmonic too high<br>Harmonic protection<br>Module nr. n<br>Temperature 1 too high<br>Harmonic protection<br>Module nr. n<br>Temperature 2 too high<br>Slave xx link error<br>User alarm x (x=18)<br>Maintenance interval 1<br>elapsed<br>Maintenance interval 2<br>elapsed | The percentage of 11.th harmonic content<br>measured by harmonic protection module is<br>higher than threshold set with P18.n.10.<br>The percentage of 13.th harmonic content<br>measured by harmonic protection module is<br>higher than threshold set with P18.n.10.<br>The temperature 1 measured by the harmonic<br>protection module is higher than threshold set<br>with P18.n.12.<br>The temperature 2 measured by the harmonic<br>protection module is higher than threshold set<br>with P18.n.12.<br>The temperature 2 measured by the harmonic<br>protection module is higher than threshold set<br>with P18.n.13.<br>The slave nr. X does not communicate with<br>the master. Check the RS-485 wiring.<br>User-defined alarm, as specified by<br>parameters of menu M25.<br>The maintenance 1 interval hours are elapsed.<br>After maintenance 2 interval hours are elapsed.<br>After maintenance 3 interval hours are elapsed.<br>After maintenance 3 interval hours are elapsed.<br>After maintenance 3 interval hours are elapsed.<br>After maintenance 3 interval hours are elapsed. |

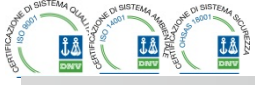

.....

menu comandi C.18.

#### Proprietà degli allarmi

Ad ogni allarme, compresi gli allarmi utente (User Alarms, UAx) possono essere assegnate diverse proprietà:

- Abilitato Abilitazione generale dell'allarme. Se non abilitato è come se non esistesse.
- Ritenitivo Rimane memorizzato anche se è stata rimossa la causa che lo ha provocato.
- Modo funzionamento Modi di operativi in cui l'allarme è abilitato.
- Allarme globale 1-2-3 Attiva l'uscita assegnata a questa funzione.
- Modo disconnessione step Definisce se e come gli step debbano essere disconnessi quando si manifesta l'allarme in oggetto. OFF = No disconnessione, LENTA = disconnessione graduale, IMMEDIATA = disconnessione veloce.
- Modo disconnessione Slave Definisce, per le applicazioni Master-Slave, se il verificarsi di questo allarme disconnette tutti gli step del sistema (GENERALE) o solo le uscite quadro interessato dall'allarme (LOCALE).
- Inibizione L'allarme può essere disabilitato temporaneamente tramite l'attivazione di un ingresso programmato con la funzione *Inibizione* allarmi.
- Chiamata modem Viene effettuato un collegamento modem con le modalità previste dai relativi dati di set-up impostati.
- No LCD L'allarme viene gestito normalmente ma non viene visualizzato sul display.
- Tempo ritardo Ritardo in minuti o secondi prima che l'allarme venga generato.

#### Tabella proprietà allarmi

|     | PROPRIETA' DI DEFAULT |            |                  |                |                |                |                             |                         |            |                |        |               |     |     |
|-----|-----------------------|------------|------------------|----------------|----------------|----------------|-----------------------------|-------------------------|------------|----------------|--------|---------------|-----|-----|
| COD | Abilitato             | Ritenitivo | Solo in modo AUT | All. globale 1 | All. globale 2 | All. globale 3 | Modo<br>disconnessione step | Disconnessione<br>Slave | Inibizione | Chiamata modem | No LCD | Tempo ritardo | min | sec |
| A01 | •                     |            | •                | •              |                |                | OFF                         | GEN                     |            | •              |        | 15            | •   |     |
| A02 | •                     |            | •                |                |                |                | OFF                         | GEN                     |            | •              |        | 120           |     | •   |
| A03 | •                     |            | •                |                |                |                | LEN                         | GEN                     |            | •              |        | 5             |     | •   |
| A04 | •                     |            | •                | •              |                |                | OFF                         | GEN                     |            | •              |        | 120           |     | •   |
| A05 | •                     |            | •                | •              |                |                | OFF                         | GEN                     |            | •              |        | 5             |     | •   |
| A06 | •                     |            | •                | •              |                |                | OFF                         | GEN                     |            | •              |        | 15            | ٠   |     |
| A07 | •                     |            | •                | •              |                |                | LEN                         | LOC                     |            | •              |        | 30            |     | •   |
| A08 | •                     |            | •                | •              |                |                | LEN                         | LOC                     |            | •              |        | 30            |     | •   |
| A0  | •                     |            |                  |                |                |                | IMM                         | GEN                     |            | •              |        | 0             |     | •   |
| A10 | •                     | •          | •                | •              |                |                | OFF                         | GEN                     |            | •              |        | 0             |     | •   |
| A11 | •                     |            | •                | •              |                |                | LEN                         | LOC                     |            | •              |        | 3             | •   |     |
| A12 | •                     |            | •                | •              |                |                | LEN                         | LOC                     |            | •              |        | 3             | •   |     |
| A13 | •                     |            | •                | •              |                |                | LEN                         | LOC                     |            | •              |        | 3             | •   |     |
| A14 | •                     |            | •                | •              |                |                | LEN                         | LOC                     |            | •              |        | 3             | •   |     |
| A15 | •                     |            | •                | •              |                |                | LEN                         | LOC                     |            | •              |        | 3             | •   |     |
| A16 | •                     |            | •                | •              |                |                | LEN                         | LOC                     |            | •              |        | 3             | •   |     |
| A17 | •                     |            | •                | •              |                |                | LEN                         | LOC                     |            | •              |        | 10            |     | •   |
| A18 | •                     |            | •                | •              |                |                | LEN                         | LOC                     |            | •              |        | 10            |     | •   |
| A19 | •                     |            |                  | •              |                |                | LEN                         | GEN                     |            | •              |        | 0             |     | •   |
| UA1 |                       |            |                  |                |                |                | OFF                         | GEN                     |            |                |        | 0             |     | •   |
| UA2 |                       |            |                  |                |                |                | OFF                         | GEN                     |            |                |        | 0             |     | •   |
| UA3 |                       |            |                  |                |                |                | OFF                         | GEN                     |            |                |        | 0             |     | •   |
| UA4 |                       |            |                  |                |                |                | OFF                         | GEN                     |            |                |        | 0             |     | •   |
| UA5 |                       |            |                  |                |                |                | OFF                         | GEN                     |            |                |        | 0             |     | •   |
| UA6 |                       |            |                  |                |                |                | OFF                         | GEN                     |            |                |        | 0             |     | •   |

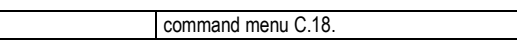

#### Alarm properties

Alarm properties table

Various properties can be assigned to each alarm, including user alarms (User Alarms, UAx):

- Alarm enabled General enabling of the alarm. If the alarm isn't enabled, it's as if it doesn't exist.
- Retained alarm Remains in the memory even if the cause of the alarm has been eliminated.
- Operating mode Operating modes where the alarm is enabled.
- Global alarm 1 -2 -3 Activates the output assigned to this function.ù
- Step disconnection mode Defines whether and how the capacitor steps must be disconnected when the alarm is present. OFF = no disconnection, SLOW = gradual disconnection, FAST = Immediate disconnection.
- Slave disconnection mode Defines, for Master-Slave applications, if when this alarm arises, the disconnection is extended to all the step of the system (GENERAL) or only to the output of the interested panel (LOCAL).
- Inhibition The alarm can be temporarily disabled by activating an input that can be programmed with the *Inhibit* function.
- Modem call The alarm will be signalled remotely by sending a modem call under the conditions and modality defined in modem parameters.
- No LCD The alarm is managed normally, but not shown on the display.
- Delay time Time delay in minutes or seconds before the alarm is generated.

|     |        |            | - 1              |                |                |                | 1.1                        |                             |         |       |        |            |     |     |
|-----|--------|------------|------------------|----------------|----------------|----------------|----------------------------|-----------------------------|---------|-------|--------|------------|-----|-----|
|     |        |            |                  |                |                | DEFA           | ULT ALAF                   | rm proi                     | PERT    | IES   |        |            |     |     |
| COD | Enable | Retenitive | Only in AUT mode | Global alarm 1 | Global alarm 2 | Glo al alarm 3 | Step disconnection<br>mode | Slave disconnection<br>mode | Inhibit | Modem | No LCD | Delay time | min | sec |
| A01 | •      |            | •                | •              |                |                | OFF                        | GEN                         |         | •     |        | 15         | •   |     |
| A02 | •      |            | •                |                |                |                | OFF                        | GEN                         |         | •     |        | 120        |     | •   |
| A03 | •      |            | •                |                |                |                | SLOW                       | GEN                         |         | •     |        | 5          |     | ٠   |
| A04 | •      |            | •                | •              |                |                | OFF                        | GEN                         |         | •     |        | 120        |     | ٠   |
| A05 | •      |            | •                | •              |                |                | OFF                        | GEN                         |         | •     |        | 5          |     | ٠   |
| A06 | •      |            | •                | •              |                |                | OFF                        | GEN                         |         | •     |        | 15         | •   |     |
| A07 | •      |            | •                | •              |                |                | SLOW                       | LOC                         |         | •     |        | 30         |     | ٠   |
| A08 | •      |            | •                | •              |                |                | SLOW                       | LOC                         |         | •     |        | 30         |     | ٠   |
| A09 | •      |            |                  |                |                |                | IMM                        | GEN                         |         | •     |        | 0          |     | •   |
| A10 | •      | •          | •                | •              |                |                | OFF                        | GEN                         |         | •     |        | 0          |     | •   |
| A11 | •      |            | •                | •              |                |                | SLOW                       | LOC                         |         | •     |        | 3          | •   |     |
| A12 | •      |            | •                | •              |                |                | SLOW                       | LOC                         |         | •     |        | 3          | •   |     |
| A13 | •      |            | •                | •              |                |                | SLOW                       | LOC                         |         | •     |        | 3          | •   |     |
| A14 | •      |            | •                | •              |                |                | SLOW                       | LOC                         |         | •     |        | 3          | •   |     |
| A15 | •      |            | •                | •              |                |                | SLOW                       | LOC                         |         | •     |        | 3          | •   |     |
| A16 | •      |            | •                | •              |                |                | SLOW                       | LOC                         |         | •     |        | 3          | •   |     |
| A17 | •      |            | •                | •              |                |                | SLOW                       | LOC                         |         | •     |        | 10         |     | •   |
| A18 | •      |            | •                | •              |                |                | SLOW                       | LOC                         |         | •     |        | 10         |     | •   |
| A19 | •      |            |                  | •              |                |                | SLOW                       | GEN                         |         | •     |        | 0          |     | •   |
| UA1 |        |            |                  |                |                |                | OFF                        | GEN                         |         |       |        | 0          |     | •   |
| UA2 |        |            |                  |                |                |                | OFF                        | GEN                         |         |       |        | 0          |     | •   |
| UA3 |        |            |                  |                |                |                | OFF                        | GEN                         |         |       |        | 0          |     | •   |
| UA4 |        |            |                  |                |                |                | OFF                        | GEN                         |         |       |        | 0          |     | •   |
| UA5 |        |            |                  |                |                |                | OFF                        | GEN                         |         |       |        | 0          |     | •   |
| UA6 |        |            |                  |                |                |                | OFF                        | GEN                         |         |       |        | 0          |     | •   |

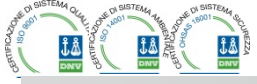

| UA7 |  |   |  | OF  | GEN |   | 0 |   | ٠ |
|-----|--|---|--|-----|-----|---|---|---|---|
| UA8 |  |   |  | OFF | GEN |   | 0 |   | ٠ |
| A20 |  | • |  | OFF | GEN | ٠ | 0 | • |   |
| A21 |  | • |  | OFF | GEN | ٠ | 0 | • |   |
| A22 |  | • |  | OFF | GEN | ٠ | 0 | • |   |

| UA7 |  |   |  | OFF | GEN |   | 0 |   | • |
|-----|--|---|--|-----|-----|---|---|---|---|
| UA8 |  |   |  | OFF | GEN |   | 0 |   | • |
| A20 |  | ٠ |  | OFF | GEN | ٠ | 0 | • |   |
| A21 |  | ٠ |  | OFF | GEN | ٠ | 0 | • |   |
| A22 |  | • |  | OFF | GEN | • | 0 | • |   |

| Tak | bella | ı funz | ioni | ingress | si |
|-----|-------|--------|------|---------|----|
|     |       |        |      |         |    |

- La tabella seguente riporta tutte le funzioni che possono essere associate agli ingressi digitali programmabili INPn.
- Ciascun ingresso può essere poi impostato in modo da avere funzione invertita (NA - NC), essere ritardato alla eccitazione oppure alla diseccitazione con tempi impostabili indipendenti.
- Alcuni funzioni necessitano di un ulteriore parametro numerico, definito con l'indice (x) specificato dal parametro P14.n.02.
- Vedere menu M14 Ingressi programmabili per maggiori dettagli.

| Funzione                   | Descrizione                                                                                                  |
|----------------------------|----------------------------------------------------------------------------------------------------|
| OFF                        | Ingresso disabilitato                                                                                        |
| Configurabile              | Libera configurazione INPx . Ad esempio per generare un<br>allarme utente UA, o contare su un contatore CNT. |
| Modo Automatico            | Se attivato passa in modo automatico                                                                         |
| Modo Manuale               | Se attivato passa in modo manuale                                                                            |
| Selezione setpoint cosfi x | Se attivato seleziona il setpoint cosfi x (x=13).                                                            |
| Blocco tastiera            | Blocca operatività dei tasti frontali.                                                                       |
| Blocco impostazioni        | Impedisce accesso a setup/menu comandi.                                                                      |
| Inibizione allarmi         | Disabilita selettivamente gli allarmi che hanno la proprietà<br>Inibizione a ON.                             |

#### Input function table

- The following table shows all the functions that can be attributed to the INPn programmable digital inputs.
- Each input can be set for an reverse function (NA NC), delayed energizing or de-energizing at independently set times.
- Some functions require another numeric parameter, defined in the index (x) specified by parameter P14.n.02.
- See menu M14 Programmable inputs for more details.

| Function                 | Description                                                |
|--------------------------|------------------------------------------------------------|
| OFF                      | Disabled input                                             |
| Configurable             | Free user configurable input INPx. Used for instance to    |
|                          | generate a user alarm UA or to count on a CNT counter.     |
| Automatic mode           | When active, switches system to AUT mode                   |
| Manual mode              | When active, switches system to MAN mode                   |
| Select cosphi setpoint x | When active, selects the cosphi setpoint x (x=13).         |
| Keyboard lock            | Locks front keyboard.                                      |
| Settings lock            | Locks access to setup menu and command menu.               |
| Alarm Inhibition         | Selectively disables alarms that have inhibit property set |
|                          | to ON.                                                     |

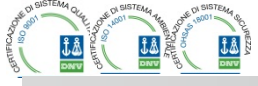

#### Tabella funzioni uscite

- La tabella seguente riporta tutte le funzioni che possono essere associate alle uscite digitali programmabili OUTn.
- Ciascuna uscita può essere poi impostato in modo da avere funzione normale o invertita (NOR o REV).
- Alcuni funzioni necessitano di un ulteriore parametro numerico, definito con l'indice (x) specificato dal parametro **P04.n.02**.
- Vedere i menu M04 Uscite master e M06...M13 Uscite slave per maggiori dettagli.

| Funzione               | Descrizione                                                   |
|------------------------|---------------------------------------------------------------|
| OFF                    | Uscita sempre diseccitata                                     |
| ON                     | Uscita sempre eccitata                                        |
| Step x                 | Step rifasamento nr.x                                         |
| Allarme Globale 1      | Attivata quando allarme globale 1 è attivo                    |
| Allarme Globale 2      | Attivata quando allarme globale 2 è attivo                    |
| Allarme Globale 3      | Attivata quando allarme globale 3 è attivo                    |
| Ventilatore            | Attivazione ventilatore                                       |
| Modo manuale           | Attivata quando il regolatore è in modo manuale               |
| Modo automatico        | Attivata quando il regolatore è in modo automatico            |
| Limiti LIM x           | Uscita comandata da limiti (x=116)                            |
| Impulsi PULx           | Uscita da impulsi energia (x=16)                              |
| Variabile remota REM x | Uscita comandata da remoto (x=116)                            |
| Allarmi A01 Avy        | Quando l'allarme Axx selezionato è presente l'uscita digitale |
|                        | viene attivata (x=1Numero allarmi)                            |
| Allarmi I IA1 I IAv    | Quando l'allarme utente UAx selezionato è presente            |
|                        | l'uscita digitale viene attivata (x=18)                       |

#### Output function table

- The following table shows all the functions that can be attributed to the OUTn programmable digital inputs.
- Each output can be configured so it has a normal or reverse (NOR or REV) function.
- Some functions require another numeric parameter, defined in the index (x) specified by parameter P04.n.02.
- See menu M04 Master outputs and M06...M13 Slave outputs for more details.

| Function              | Description                                             |
|-----------------------|---------------------------------------------------------|
| OFF                   | Output always de-energized                              |
| ON                    | Output always energized                                 |
| Step x                | Capacitor step nr.x                                     |
| Global alarm 1        | Energised when global alarm 1 is active                 |
| Global alarm 2        | Energised when global alarm 2 is active                 |
| Global alarm 3        | Energised when global alarm 3 is active                 |
| Fan                   | Panel ventilation fan                                   |
| Manual mode           | Active when the regulator is in MAN mode                |
| Automatic mode        | Active when the regulator is in AUT mode                |
| Limit threshold LIM x | Output driven by LIM limits                             |
| Pulse PULx            | Output driven by PUL pulses                             |
| Remote variable REM x | Output is remote controller by REM variable             |
| Alarms A01-Avy        | When the selected Axx alarmi s present, the output ias  |
| Aldinis AUT-AXX       | activated (x=1 alarm number)                            |
| Alarms I IA1 I IAx    | When the selected UAx user alarm is present, the output |
| Alainis UATUAX        | is activated (x=1 8)                                    |

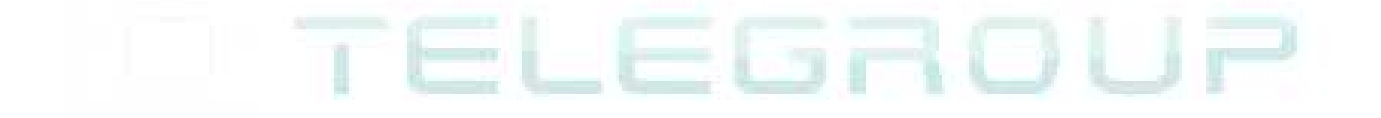

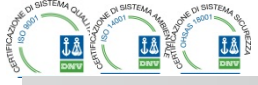

Tabella misure per Limiti / uscite analogiche

- La tabella seguente riporta tutte le misure che possono essere associate ai limiti (LIMx, menu M20) e alle uscite analogiche (AOUx, menu M23).
- Le sigle selezionate nei parametri P20.n.01 e P23.n.02 corrispondono alle misure riportate sotto.
- Per agevolare il confronto con le misure trifase, sono state predisposte delle misure 'virtuali' che contengono la più alta delle misure fra le tre fasi. Queste misure sono identificate dalla presenza della scritta MAX nel codice misura.
- Esempio: Se si vuole applicare un limite massimo del 10% sul contenuto di 5.armonica di corrente sull'impianto, nel caso si abbiano tre fasi di corrente, programmare LIM1 con la misura H. I MAX, con Nr. canale impostato a 5. Verrà considerato il più alto dei contenuti armonici del 5.o ordine fra le tre correnti IL1, I L2 e I L3.

Impostare:

| P20.1.01 = H. I MAX | (armonica di corrente + alta fra le 3 fasi) |
|---------------------|---------------------------------------------|
| P20.1.02 = 5        | (5.a armonica)                              |
| P20.1.03 = max      | (confronto sul superamento del limite max)  |
| P.20.1.04 = 10      | (soglia limite = 10%)                       |
|                     |                                             |

| Nr | Codice misura | Descrizione                                                |
|----|---------------|------------------------------------------------------------|
| 00 | OFF           | Misura disabilitata                                        |
| 01 | V L1-N        | Tensione di fase L1-N                                      |
| 02 | V L2-N        | Tensione di fase L2-N                                      |
| 03 | V L3-N        | Tensione di fase L3-N                                      |
| 04 | IL1           | Corrente di fase L1                                        |
| 05 | I L2          | Corrente di fase L2                                        |
| 06 | I L3          | Corrente di fase L3                                        |
| 07 | V L1-L2       | Tesnsione concatenata L1-L2                                |
| 08 | V L2-L3       | Tesnsione concatenata L2-L3                                |
| 09 | V L3-L1       | Tesnsione concatenata L3-L1                                |
| 10 | W L1          | Potenza attiva L1                                          |
| 11 | W L2          | Potenza attiva L2                                          |
| 12 | W L3          | Potenza attiva L3                                          |
| 13 | var L1        | Potenza reattiva L1                                        |
| 14 | var L2        | Potenza reattiva L2                                        |
| 15 | var L3        | Potenza reattiva L3                                        |
| 16 | VA L1         | Potenza apparente L1                                       |
| 17 | VA L2         | Potenza apparente L2                                       |
| 18 | VA L3         | Potenza apparente L3                                       |
| 19 | Hz            | Frequenza                                                  |
| 20 | Cosphi L1     | Cosfi L1                                                   |
| 21 | Senphi L1     | Senfi L1                                                   |
| 22 | Cosphi L2     | Cosfi L2                                                   |
| 23 | Senphi L2     | Senfi L2                                                   |
| 24 | Cosphi L3     | Cosfi L3                                                   |
| 25 | Senphi L3     | Senfi L3                                                   |
| 26 | W TOT         | Potenza attiva totale                                      |
| 27 | var TOT       | Potenza reattiva totale                                    |
| 28 | VA TOT        | Potenza apparente totale                                   |
| 29 | Cosphi TOT    | Cosfi (sistema trifase bilanciato)                         |
| 30 | Senphi TOT    | Senfi (sistema trifase bilanciato)                         |
| 31 | THD VLN MAX   | THD tensione di fase (max fra le fasi)                     |
| 32 | THDI MAX      | THD corrente di fase (max fra le fasi)                     |
| 33 | THD VLL MAX   | THD tensione concatenata (max tra le fasi)                 |
| 34 | H. VLN MAX    | Componente armonica di tensione di fase di ordine n (max   |
| 25 |               | Tra le tasi)                                               |
| 35 | H. I MAX      | componente armonica di corrente di fase di ordine n (max   |
| 26 |               | Componente ormanico di tensione cono, di ordino n (mov fra |
| 30 | II. VLL IVIAA | le fasi)                                                   |
| 37 | Cosphi MAX    | Cosfi (may fra le fasi)                                    |
| 38 | Sennhi MAX    | Senfi (max fra le fasi)                                    |
| 30 |               | Tensione di fase (may fra le fasi)                         |
| 40 | ΙΜΔΧ          | Corrente (max fra le fasi)                                 |
| 41 | VII MAX       | Tensione concatenata (max fra le fasi)                     |
| 42 | VINMIN        | Tensione di fase (min fra le fasi)                         |
| 74 |               |                                                            |

#### Measure table for Limits / analog outputs

- The following table lists all measures that can be associated with the limits (menu M20) and outputs (menu M23).
- The codes selected in the parameters P20.n.01 and P23.n.02 correspond to the measures below.
- To facilitate comparison with the three-phase measures, some 'virtual' measures are provided, that contain the highest measurements across the three phases. These measures are identified by the presence of the word MAX in the measure code.
- Example: If you want to apply a maximum limit of 10% on the content of 5.harmonics in the current of the system, when you have a three-phase current, set LIM1 with H. I MAX, with channel no. set to 5. The device will consider the highest of the harmonic content of the 5.o order among the three currents I L1, I L2 and I L3.

| Settings: |
|-----------|
|-----------|

| J                   |                                           |
|---------------------|-------------------------------------------|
| P20.1.01 = H. I MAX | (highest current harmonic among 3 phases) |
| P20.1.02 = 5        | (5.th harmonic)                           |
| P20.1.03 = max      | (compare with max threshold)              |
| P.20.1.04 = 10      | (threshold = 10%)                         |
|                     |                                           |

| Nr | Measure code | Description                                                            |
|----|--------------|------------------------------------------------------------------------|
| 00 | OFF          | Measure disabled                                                       |
| 01 | V L1-N       | Phase voltage L1-N                                                     |
| 02 | V L2-N       | Phase voltage L2-N                                                     |
| 03 | V L3-N       | Phase voltage L3-N                                                     |
| 04 | IL1          | Phase current L1                                                       |
| 05 | IL2          | Phase current L2                                                       |
| 06 | 1 L 3        | Phase current L3                                                       |
| 07 | V L1-L2      | Phase-to-phase voltage L1-L2                                           |
| 08 | V L2-L3      | Phase-to-phase voltage L2-L3                                           |
| 09 | V L3-L1      | Phase-to-phase voltage L3-L1                                           |
| 10 | WL1          | Active power L1                                                        |
| 11 | W L2         | Active power L2                                                        |
| 12 | W L3         | Active power L3                                                        |
| 13 | var L1       | Reactive power L1                                                      |
| 14 | var L2       | Reactive power L2                                                      |
| 15 | var L3       | Reactive power L3                                                      |
| 16 | VA L1        | Apparent power L1                                                      |
| 17 | VA L2        | Apparent power L2                                                      |
| 18 | VA L3        | Apparent power L3                                                      |
| 19 | Hz           | Frequency                                                              |
| 20 | Cosphi L1    | Cosphi L1                                                              |
| 21 | Senphi L1    | Senphi L1                                                              |
| 22 | Cosphi L2    | Cosphi L2                                                              |
| 23 | Senphi L2    | Senphi L2                                                              |
| 24 | Cosphi L3    | Cosphi L3                                                              |
| 25 | Senphi L3    | Senphi L3                                                              |
| 26 | W TOT        | Total active power                                                     |
| 27 | var TOT      | Total reactive power                                                   |
| 28 | VA TOT       | Total apparent power                                                   |
| 29 | Cosphi TOT   | Cosphi (balanced three-phase system)                                   |
| 30 | Senphi TOT   | Senphi (balanced three-phase system)                                   |
| 31 | THD VLN MAX  | THD phase voltage (max among phases)                                   |
| 32 | THDI MAX     | THD phase current (max among phases)                                   |
| 33 | THD VLL MAX  | THD phase-phase voltage (max among phases)                             |
| 34 | H. VLN MAX   | Harmonic content of order n of phase voltage (maximum among<br>phases) |
| 35 | H. I MAX     | Harmonic content of order n of phase current (maximum among phases)    |
| 36 | H. VLL MAX   | Harmonic content of order n of phase-phase voltage (maximum            |
| 37 | Cosphi MAX   | anony phases)                                                          |
| 30 | Sopphi MAX   | Son phi (max among phases)                                             |
| 20 |              | Den-phil (max among phases)                                            |
| 39 |              | Current (max among phases)                                             |
| 40 |              | Dhase phase valtage (max among phases)                                 |
| 41 |              | Phase-phase voltage (max among phases)                                 |
| 42 |              | Phase voltage (min among phases)                                       |

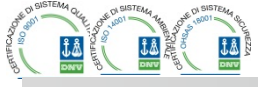

.....

| 43 | VLL MIN    | Tensione concatenata (min fra le fasi) |
|----|------------|----------------------------------------|
| 44 | Cosphi MIN | Cosfi (minimo fra le fasi)             |
| 45 | AIN        | Misura da ingressi analogici           |
| 46 | CNT        | Conteggio da contatore programmabile   |

| 43 | VLL MIN    | Phase-phase voltage (min among phases) |
|----|------------|----------------------------------------|
| 44 | Cosphi MIN | Cos-phi (min among phases)             |
| 45 | AIN        | Measure from analog inputs             |
| 46 | CNT        | Programmable counter                   |

# TELEGROUP

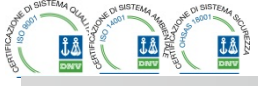

#### Menu comandi

- Il menu comandi permette di eseguire operazioni saltuarie quali azzeramenti di misure, contatori, allarmi, ecc.
- Se è stata immessa la password per accesso avanzato, allora tramite il menu comandi è anche possibile effettuare delle operazioni automatiche utili ai fini della configurazione dello strumento.
- Nella seguente tabella sono riportate le funzioni disponibili con il menu comandi, divise a seconda del livello di accesso necessario.

| COD. | COMANDO                                | LIVELLO<br>ACCESSO | DESCRIZIONE                                                           |
|------|----------------------------------------|--------------------|-----------------------------------------------------------------------|
| C01  | Reset contatori di energia<br>parziali | Usr                | Azzera i contatori di energia parziali                                |
| C02  | Reset contatori generici<br>CNTx       | Usr                | Azzera i contatori programmabili CNTx                                 |
| C03  | Reset stato limiti LIMx                | Usr                | Azzera lo stato delle variabili LIMx con<br>memoria                   |
| C04  | Reset temperature max                  | Adv                | Azzera il valore max di temperatura<br>registrato                     |
| C05  | Reset sovraccarico max                 | Adv                | Azzera il picco massimo di<br>sovraccarico registrato                 |
| C06  | Reset ore di lavoro step               | Adv                | Azzera i contaore di funzionamento<br>step                            |
| C07  | Reset manovre step                     | Adv                | Azzera i contatore di manovre step                                    |
| C08  | Ripristino potenza step                | Adv                | Ripristina le potenze originali<br>nell'aggiustamento step            |
| C09  | Reset contaori di energia<br>totali    | Adv                | Azzera i contatori di energia totale                                  |
| C10  | Passaggio in modo TEST                 | Adv                | Abilita la modalità TEST per il collaudo<br>delle uscite              |
| C11  | Reset memoria eventi                   | Adv                | Azzera la memoria eventi                                              |
| C12  | Setup a default                        | Adv                | Ripristina i parametri al default di<br>fabbrica                      |
| C13  | Backup setup                           | Adv                | Salva una copia di backup delle<br>impostazioni di setup dell' utente |
| C14  | Restore setup                          | Adv                | Ripristina i parametri al valore della copia utente                   |
| C.15 | Azzera TPF settimanale                 | Usr                | Azzera memoria TPF settimanale                                        |
| C.16 | Azzera manutenzione 1                  | Adv                | Azzera intervallo di manutenzione 1                                   |
| C.17 | Azzera manutenzione 2                  | Adv                | Azzera intervallo di manutenzione 2                                   |
| C.18 | Azzera manutenzione 3                  | Adv                | Azzera intervallo di manutenzione 3                                   |

 Una volta selezionato il comando desiderato, premere ✓ per eseguirlo. Lo strumento chiederà una conferma. Premendo nuovamente ✓ il comando verrà eseguito.

- Per annullare l'esecuzione di un comando selezionato premere <.
- Per abbandonare il menu comandi premere ◄.

#### Installazione

- PCRJ8 è destinato al montaggio da incasso. Con il corretto montaggio garantisce una protezione frontale IP54.
- Inserire il sistema nel foro del pannello, accertandosi che la guarnizione sia posizionata correttamente fra il pannello e la cornice dello strumento.
- Accertarsi che la linguetta della etichetta di personalizzazione non rimanga piegata sotto la guarnizione compromettendone la tenuta, ma che sia posizionata correttamente all'interno del quadro.
- Dall'interno del quadro, per ciascuna delle quattro clips di fissaggio, posizionare la clip metallica nell'apposito foro sui fianchi del contenitore, quindi spostarla indietro per inserire il gancio nella sede.

#### Commands menu

- The commands menu allows executing some occasional operations like reading peaks resetting, counters clearing, alarms reset, etc.
- If the Advanced level password has been entered, then the commands menu allows executing the automatic operations useful for the device configuration.
- The following table lists the functions available in the commands menu, divided by the access level required.

| COD. | COMMAND                       | ACCESS<br>LEVEL | DESCRIPTION                                                       |
|------|-------------------------------|-----------------|-------------------------------------------------------------------|
| C01  | Reset partial Energy meters   | Usr             | Resets partial energy meters                                      |
| C02  | Reset CNTx counters           | Usr             | Reset programmable counters CNTx                                  |
| C03  | Reset LIMx status             | Usr             | Reset status of latched LIMx variables                            |
| C04  | Reset max temperature         | Adv             | Reset maximum temperature peak value                              |
| C05  | Reset max overload            | Adv             | Reset maximum overload peak value                                 |
| C06  | Reset step hour meter         | Adv             | Reset step operation hour meters                                  |
| C07  | Reset step switching counters | Adv             | Reset step operation counters                                     |
| C08  | Step power restore            | Adv             | Reload originally programmed power into<br>step trimming          |
| C09  | Reset total Energy meters     | Adv             | Resets total energy meters                                        |
| C10  | TEST mode activation          | Adv             | Enables the TEST mode operation for<br>output operation verifying |
| C11  | Event log reset               | Adv             | Clears the event history log                                      |
| C12  | Setup to default              | Adv             | Resets setup programming to factory default                       |
| C13  | Backup setup                  | Adv             | Makes a backup copy of user setup<br>parameters settings          |
| C14  | Restore setup                 | Adv             | Reloads setup parameters with the<br>backup of user settings.     |
| C.15 | Reset week TPF                | Usr             | Resets week total power factor history                            |
| C.16 | Reset sevice interval 1       | Adv             | Reset maintenance service interval 1                              |
| C.17 | Reset sevice interval 2       | Adv             | Reset maintenance service interval 2                              |
| C.18 | Reset sevice interval 2       | Adv             | Reset maintenance service interval 3                              |

 Once the required command has been selected, press ✓ to execute it. The device will prompt for a confirmation. Pressing ✓ again, the command will be executed.

- To cancel the command execution press ◀.
- To quit command menu press ◀.

#### Installation

- PCRJ8 is designed for flush-mount installation. With proper mounting, it guarantees IP54 front protection.
- Insert the device into the panel hole, making sure that the gasket is properly
  positioned between the panel and the device front frame.
- Make sure the tongue of the custom label doesn't get trapped under the gasket and break the seal. It should be positioned inside the board.
- From inside the panel, for each four of the fixing clips, position the clip in its square hole on the housing side, then move it backwards in order to position the hook.

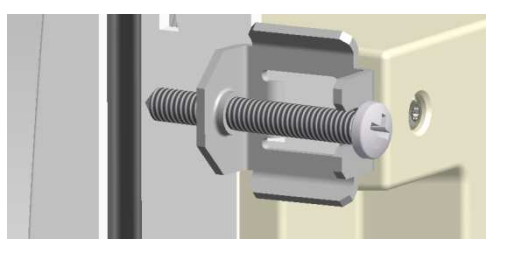

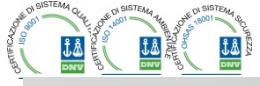

- Ripetere l'operazione per le quattro clips.
- Stringere la vite di fissaggio con una coppia massima di 0,5Nm
- Nel caso si renda necessario smontare l'apparecchio, allentare le quattro viti e procedere in ordine inverso.
- Per i collegamenti elettrici fare riferimento agli schemi di connessione riportati nell'apposito capitolo e alle prescrizioni riportate nella tabella delle caratteristiche tecniche.
- Repeat the same operation for the four clips.
- Tighten the fixing screw with a maximum torque of 0,5Nm.
- In case it is necessary to dismount the system, repeat the steps in opposite order.
- For the electrical connection see the wiring diagrams in the dedicated chapter and the requirements reported in the technical characteristics table.

# TELEGROUP

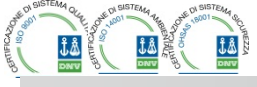

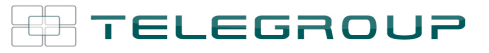

Schemi di collegamento

. . . . . . . . . . . . . . . .

Wiring diagrams

Inserzione trifase standard

Standard Three-phase wiring

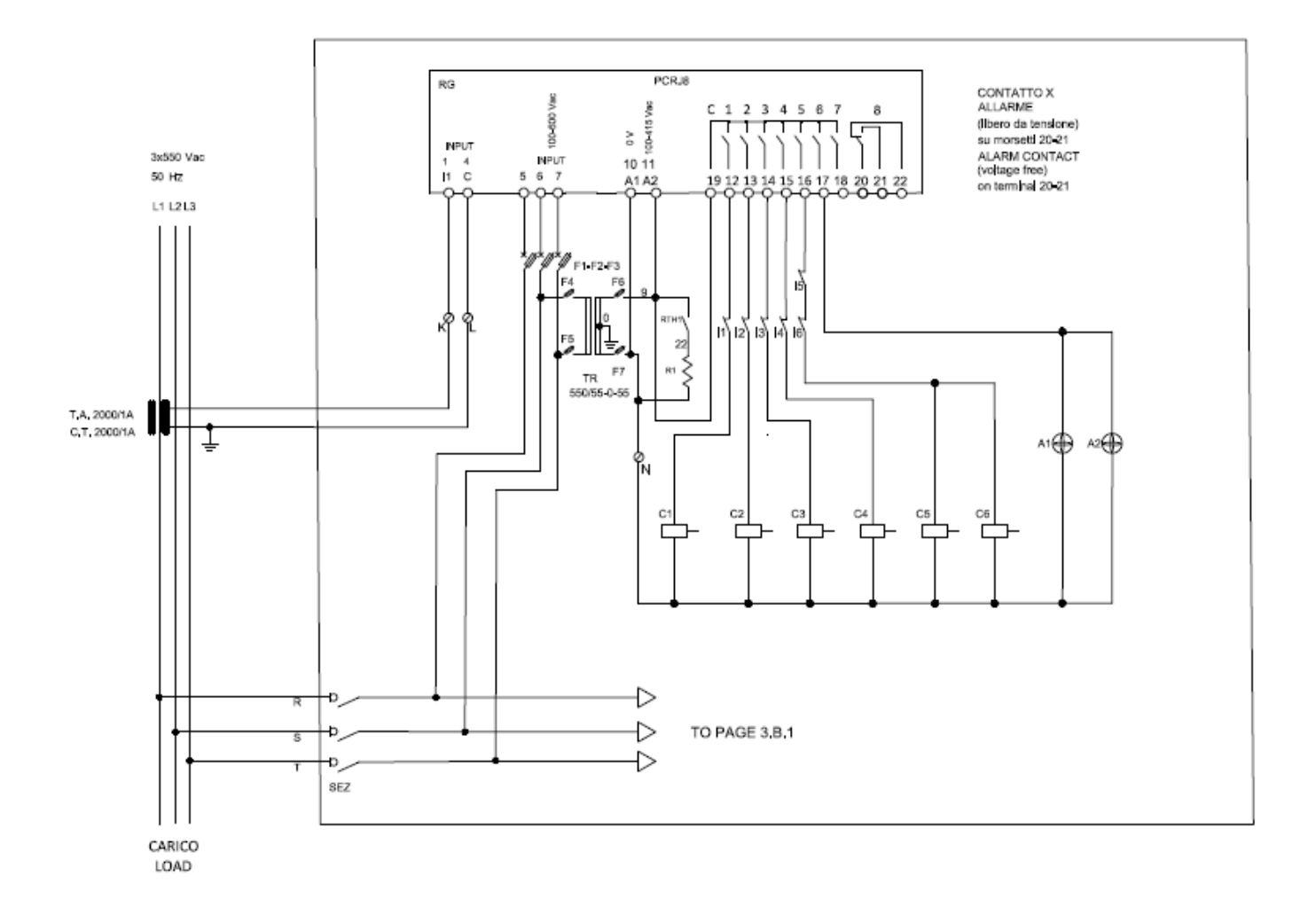

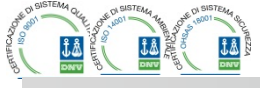

. . . . . . . . . . . . . . . .

Via L. Da Vinci, 100, 50028, TavarnelleV.P. – Loc. Sambuca (FI) – ITA, P.IVA 0438 634 0485 Ph +39 0558071267 Fax.+ 390558071338 telegroup@telegroup.it

. . . . . . . . . . . . .

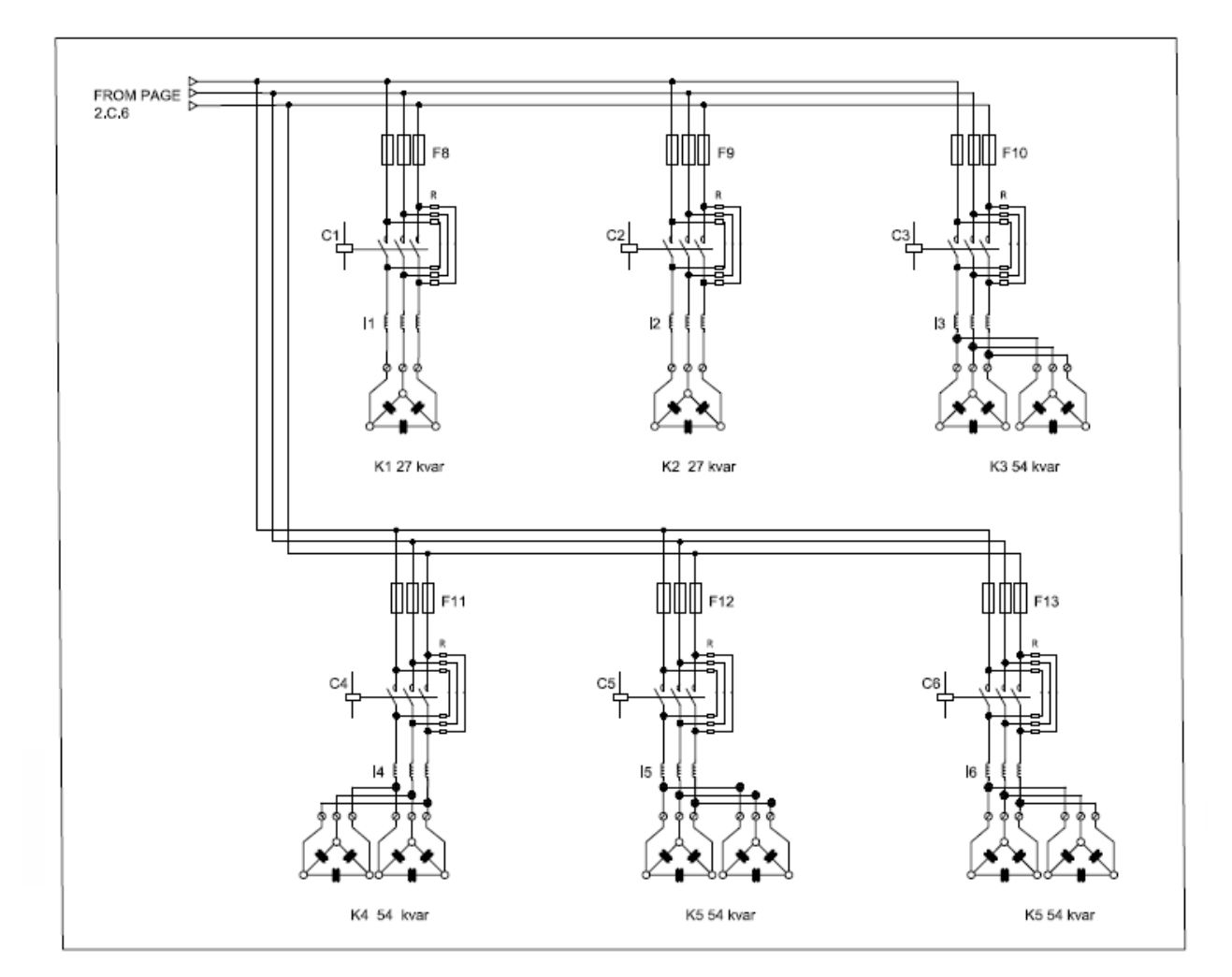

| INSERZIONE TRIFASE STANDARD (Defau             | ult)                                              |                 |
|------------------------------------------------|---------------------------------------------------|-----------------|
| Configurazione di default per applicazioni sta | andard                                            |                 |
| Misura tensione                                | 1 misura di tensione co                           | ncatenata L2-L3 |
| Misura corrente                                | Fase L1                                           |                 |
| Angolo di sfasamento                           | Fra V (L2-L3 ) e I (L1) ⇔ 90°                     |                 |
| Misura sovraccarico condensatori               | 1 misura calcolata su L                           | 2-L3            |
| Impostazione parametri                         | P02.03 = Trifase<br>P02.04 = L1<br>P02.06 = L2-L3 | P02.22 = BT     |

| THREE-PHASE CONNECTION TYPE "A" – P.11<br>Default wiring configuration for standard application | set to A.con (default)                                |             |
|-------------------------------------------------------------------------------------------------|-------------------------------------------------------|-------------|
| Voltage measure                                                                                 | 1 ph-to-ph voltage reading                            | L2-L3       |
| Current measure                                                                                 | Irrent measure                                        |             |
| Phase angle offset                                                                              | Between V (L2-L3) and I (L1) ⇒ 90°                    |             |
| Capacitor overload current measure                                                              | 1 reading calculated on L2-L3                         |             |
| Parameter setting                                                                               | P02.03 = Three-phase<br>P02.04 = L1<br>P02.06 = L2-L3 | P02.22 = LV |

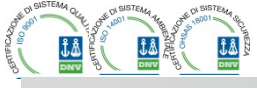

. . . . . . . . . . . . . . .

| Inserzione con misure su MT con rifasam | iento su BT                                                 |                               |
|-----------------------------------------|-------------------------------------------------------------|-------------------------------|
| Misura tensione                         | 1 misura di tensione concatenata L1-L2 su<br>media tensione |                               |
| Misura corrente                         | Fase L3 su media tensi                                      | one                           |
| Angolo di sfasamento                    | 90°                                                         |                               |
| Sovraccarico condensatori               | 1 misura calcolata su L                                     | 1-L3, lato BT                 |
| Impostazione parametri                  | P02.03 = Trifase<br>P02.04 = L3<br>P02.06 = L1-L2           | P02.22 = BT/MT<br>P02.23 = ON |

| Configuration with MV measurement and correction on LV side |                          |                     |  |  |  |  |
|-------------------------------------------------------------|--------------------------|---------------------|--|--|--|--|
| Voltage measure                                             | 1 ph-to-ph voltage readi | ng L1-L2 on MV side |  |  |  |  |
| Current measure                                             | L3 phase                 |                     |  |  |  |  |
| Phase angle offset                                          | 90°                      |                     |  |  |  |  |
| Capacitor overload current measure                          | 1 reading on L1-L3, LV   | side                |  |  |  |  |
| Parameter setting                                           | P02.03 = Three-phase     | P02.22 = LV/MV      |  |  |  |  |
|                                                             | P02.04 = L3              | P02.23 = ON         |  |  |  |  |
|                                                             | P02.06 = L1-L2           |                     |  |  |  |  |

Inserzione completa su media tensione

......

Full medium voltage wiring configuration

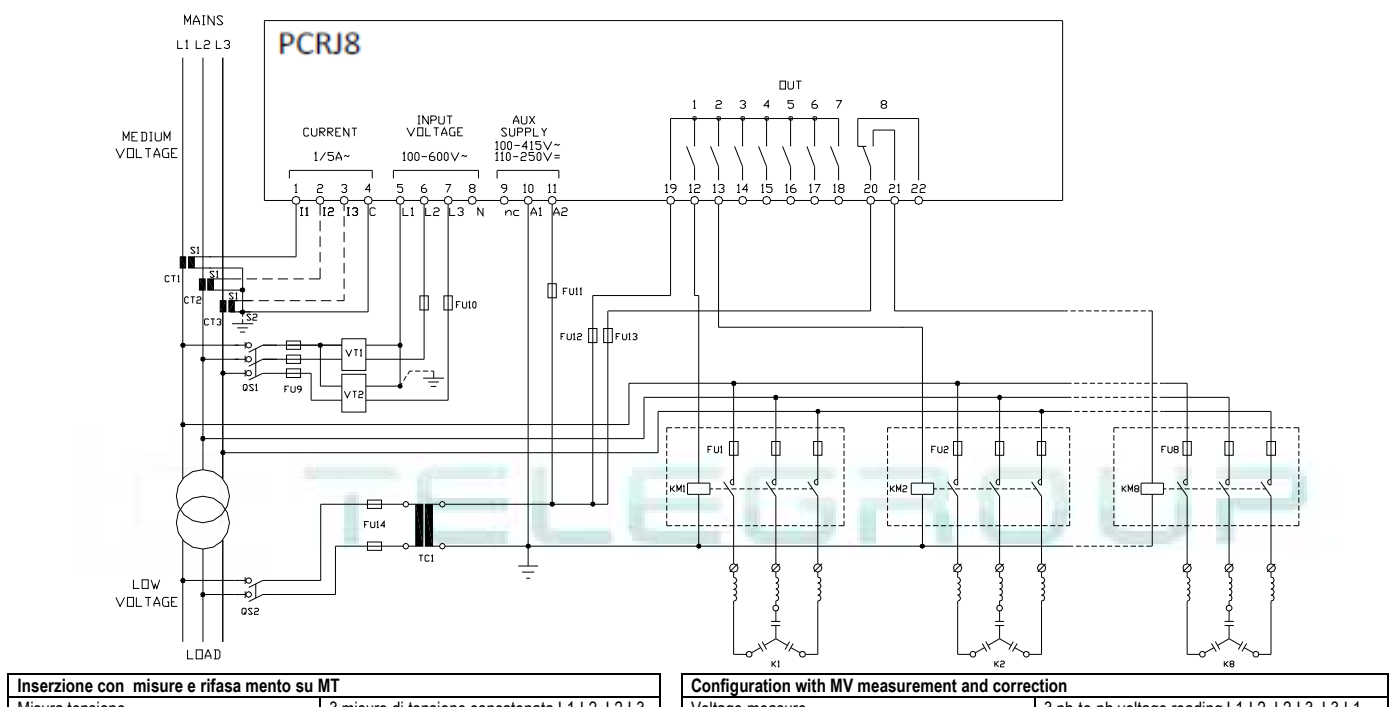

| Inserzione con inisure e masa mento su wi |                                                |  |  |  |
|-------------------------------------------|------------------------------------------------|--|--|--|
| Misura tensione                           | 3 misure di tensione concatenata L1-L2, L2-L3, |  |  |  |
|                                           | L3-L1 su media tensione                        |  |  |  |
| Misura corrente                           | Fasi L1-L2-L3 su media tensione                |  |  |  |
| Angolo di sfasamento                      | 90°                                            |  |  |  |
| Sovraccarico condensatori                 | 3 misure calcolate su L1-L2, L2-L3, L3-L1      |  |  |  |
| Impostazione parametri                    | P02.03 = Trifase P02.22 = MT                   |  |  |  |
|                                           | P02.04 = L1-L2-L3 P02.23 = ON                  |  |  |  |
|                                           | P02.06 = L1-L2-L3                              |  |  |  |

| Configuration with MV measurement and correct | ction                                          |             |  |
|-----------------------------------------------|------------------------------------------------|-------------|--|
| Voltage measure                               | 3 ph-to-ph voltage reading L1-L2, L2-L3, L3-L1 |             |  |
|                                               | on MV side                                     |             |  |
| Current measure                               | L1-L2-L3 phase                                 |             |  |
| Phase angle offset                            | 90°                                            |             |  |
| Capacitor overload current measure            | 1 reading on L1-L3, LV side                    |             |  |
| Parameter setting                             | P02.03 = Three-phase                           | P02.22 = MV |  |
| -                                             | P02.04 = L1-L2-L3                              | P02.23 = ON |  |
|                                               | P02.06 = L1-L2-L3                              |             |  |

Step su moduli di espansione

Steps on expansion modules

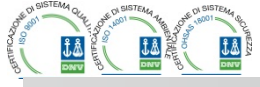

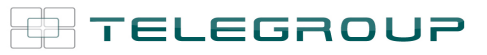

Via L. Da Vinci, 100, 50028, TavarnelleV.P. – Loc. Sambuca (FI) – ITA, P.IVA 0438 634 0485 Ph +39 0558071267 Fax.+ 390558071338 telegroup@telegroup.it

. . . . . . . . . . . . . . . . . .

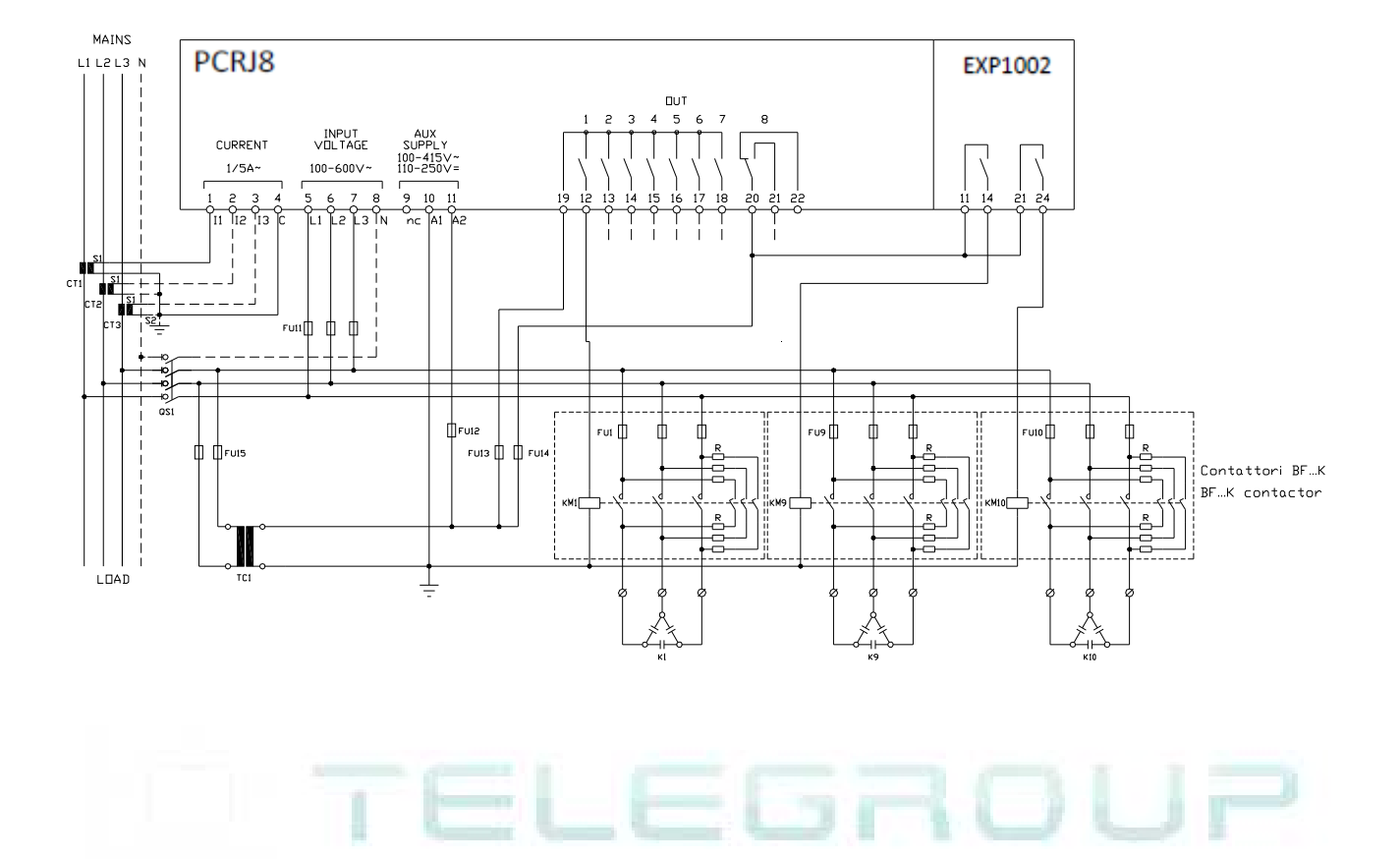

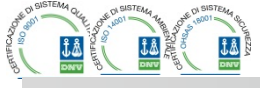

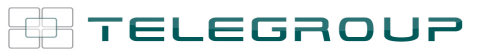

#### Versione con conttattori statici (FAST)

. . . . . . . . . . . . . . . .

Fast regulation configuration

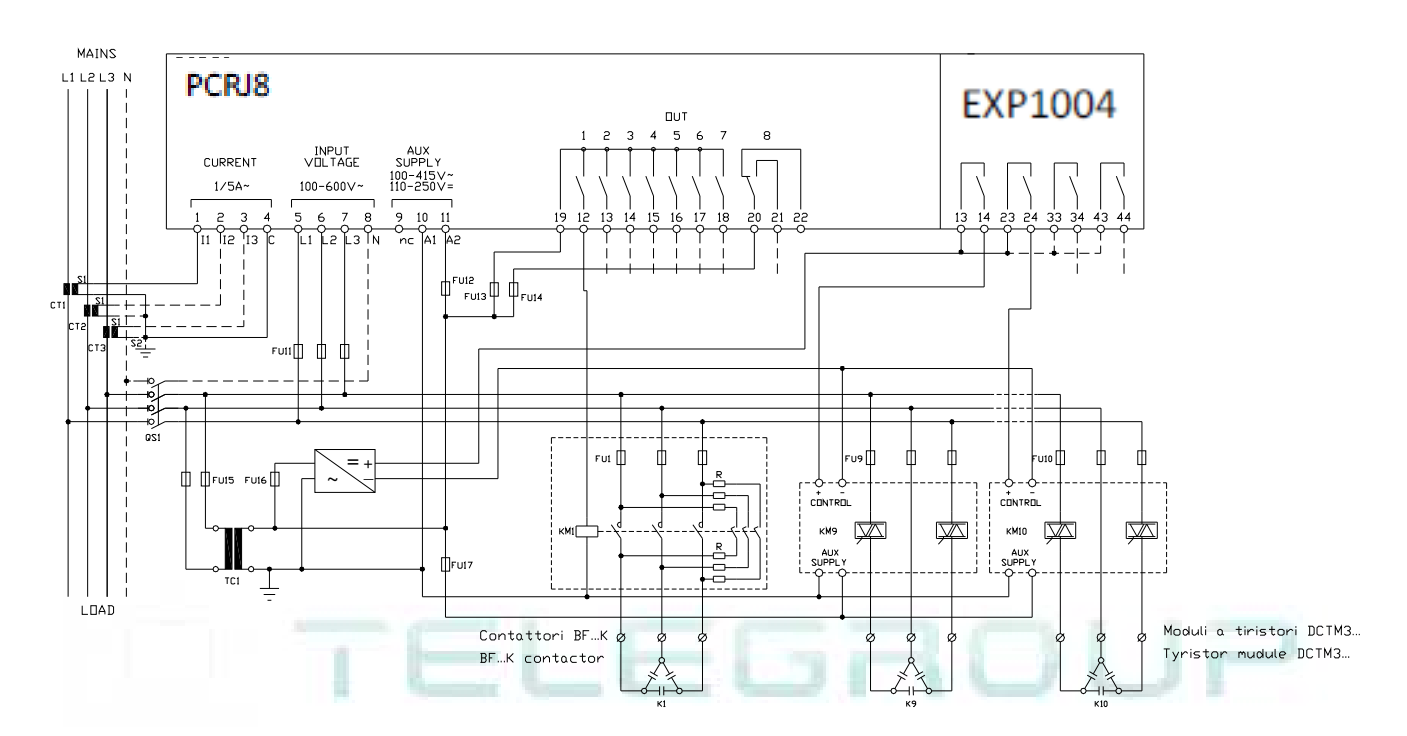

| Rifasamento statico                                                                                                    |                                                |                    | Static correction                  |                                                |               |  |
|----------------------------------------------------------------------------------------------------|------------------------------------------------|--------------------|------------------------------------|------------------------------------------------|---------------|--|
| Misura tensione                                                                                                    | 3 misure di tensione concatenata L1-L2, L2-L3, |                    | Voltage measure                    | 3 ph-to-ph voltage reading L1-L2, L2-L3, L3-L1 |               |  |
|                                                                                                    | L3-L1                                          |                    |                                    |                                                |               |  |
| Misura tensione         3 misure di tensione concatenata L1-L2, L2-L           L3-L1         Misura corrente         Fasi L1-L2-L3           Angolo di sfasamento         90°           Sovraccarico condensatori         3 misure calcolate su L1-L2, L2-L3, L3-L1           Impostazione parametri         P02.03 = Trifase           P02.04 = Trifase         P02.22 = BT |                                                |                    | Current measure                    | L1-L2-L3 phase                                 |               |  |
| Angolo di sfasamento                                                                                                    | igolo di sfasamento 90°                        |                    | Phase angle offset                 | 90°                                            |               |  |
| Sovraccarico condensatori                                                                                                    | 3 misure calcolate su L                        | 1-L2, L2-L3, L3-L1 | Capacitor overload current measure | 3 Readings on L1-L2, L2-L3, L3-L1              |               |  |
| Impostazione parametri                                                                                                    | P02.03 = Trifase                               | P02.22 = BT        | Parameter setting                  | P02.03 = Three-phase                           | P02.22 = LV   |  |
|                                                                                                    | P02.04 = L1-L2-L3                              | P02.29 = Fast      |                                    | P02.04 = L1-L2-L3                              | P02.28 = Fast |  |
|                                                                                                    | P02.06 = L1-L2-L3                              |                    |                                    | P02.06 = L1-L2-L3                              |               |  |

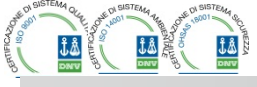

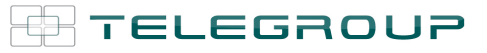

Inserzione Master-Slave

Master-Slave configuration

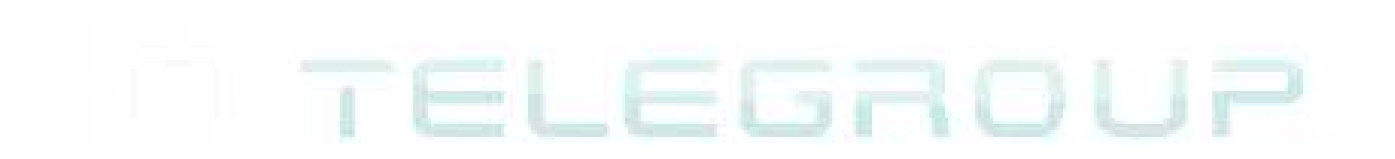

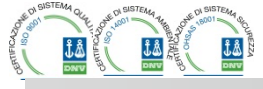

......

TELEGROUP

Via L. Da Vinci, 100, 50028, TavarnelleV.P. – Loc. Sambuca (FI) – ITA, P.IVA 0438 634 0485 Ph +39 0558071267 Fax.+ 390558071338 telegroup@telegroup.it

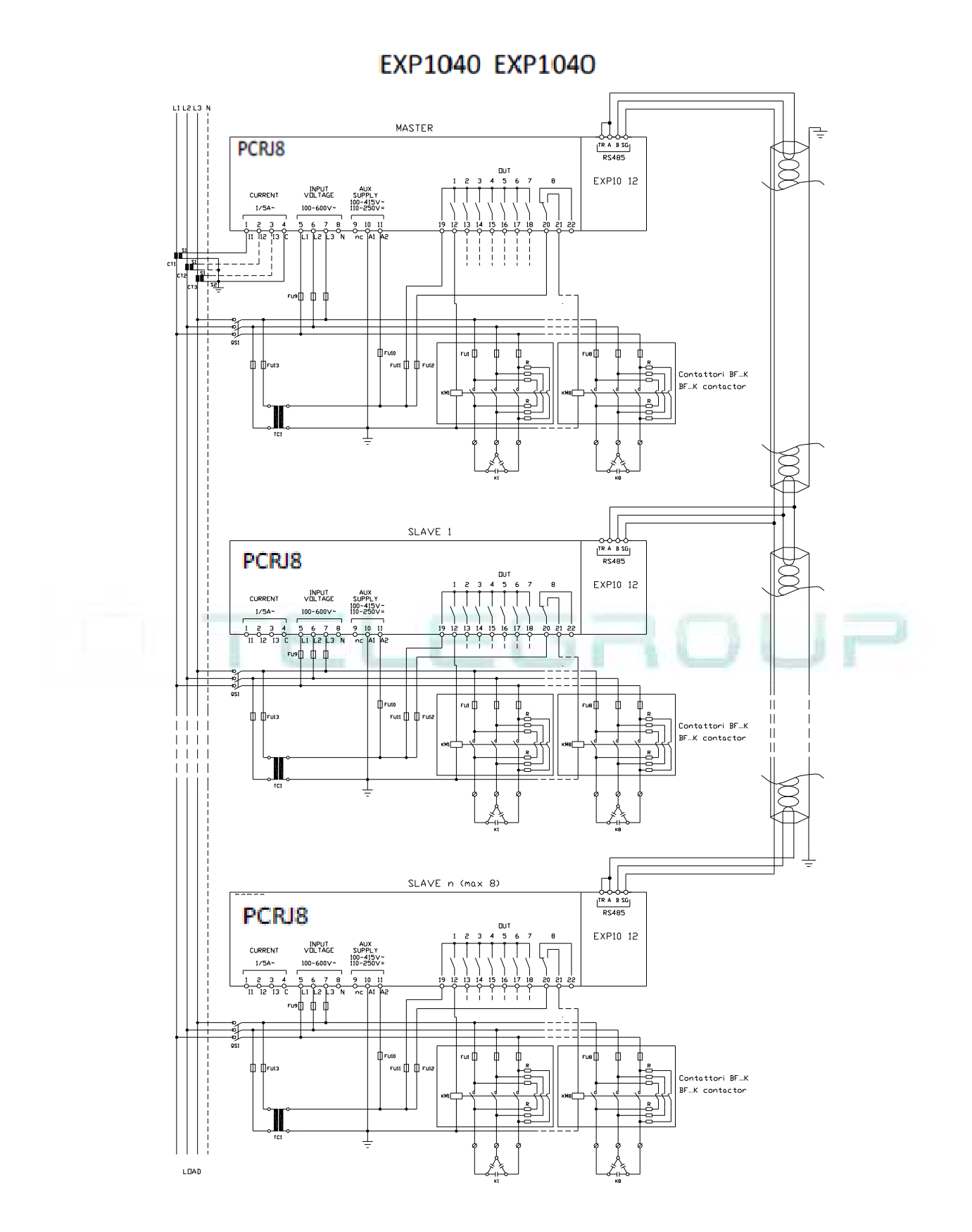

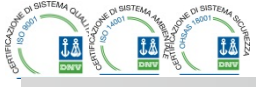

| INSERZIONE MASTER-SI AVE                                                       |                  |                  |                  | MASTER-SLAVE C<br>Example with one m                                           | ONNECTION TYPE<br>naster and 3 slaves |                  |  |
|--------------------------------------------------------------------------------|------------------|------------------|------------------|--------------------------------------------------------------------------------|---------------------------------------|------------------|--|
| Esempio con 1 master e 3 slave                                                 |                  |                  |                  |                                                                                |                                       |                  |  |
| MASTER                                                                         | SLAVE 01         | SLAVE 02         | SLAVE 03         | MASTER                                                                         | SLAVE 01                              | SLAVE 02         |  |
| 205.01 = COM1                                                                  | P05.01 = COM1    | P05.01 = COM1    | P05.01 = COM1    | P05.01 = COM1                                                                  | P05.01 = COM1                         | P05.01 = COM1    |  |
| P05.02 = Master<br>P05.03=ON<br>P05.04 = ON<br>P05.05 = ON<br>P04.1.01 = Stepx | P05.02 = Slave01 | P05.02 = Slave02 | P05.02 = Slave03 | P05.02 = Master<br>P05.03=ON<br>P05.04 = ON<br>P05.05 = ON<br>P04.1.01 = Stepx | P05.02 = Slave01                      | P05.02 = Slave02 |  |
| 1.01 = Stepx                                                                   |                  |                  |                  | <br>P06.1.01 = Stepx<br>                                                       |                                       |                  |  |
| 07.1.01 = Stepx                                                                |                  |                  |                  | P07.1.01 = Stepx                                                               |                                       |                  |  |
| P08.1.02 = Stepx                                                               |                  |                  |                  | P08.1.02 = Stepx                                                               |                                       |                  |  |

Disposizione morsetti

**Terminals position** 

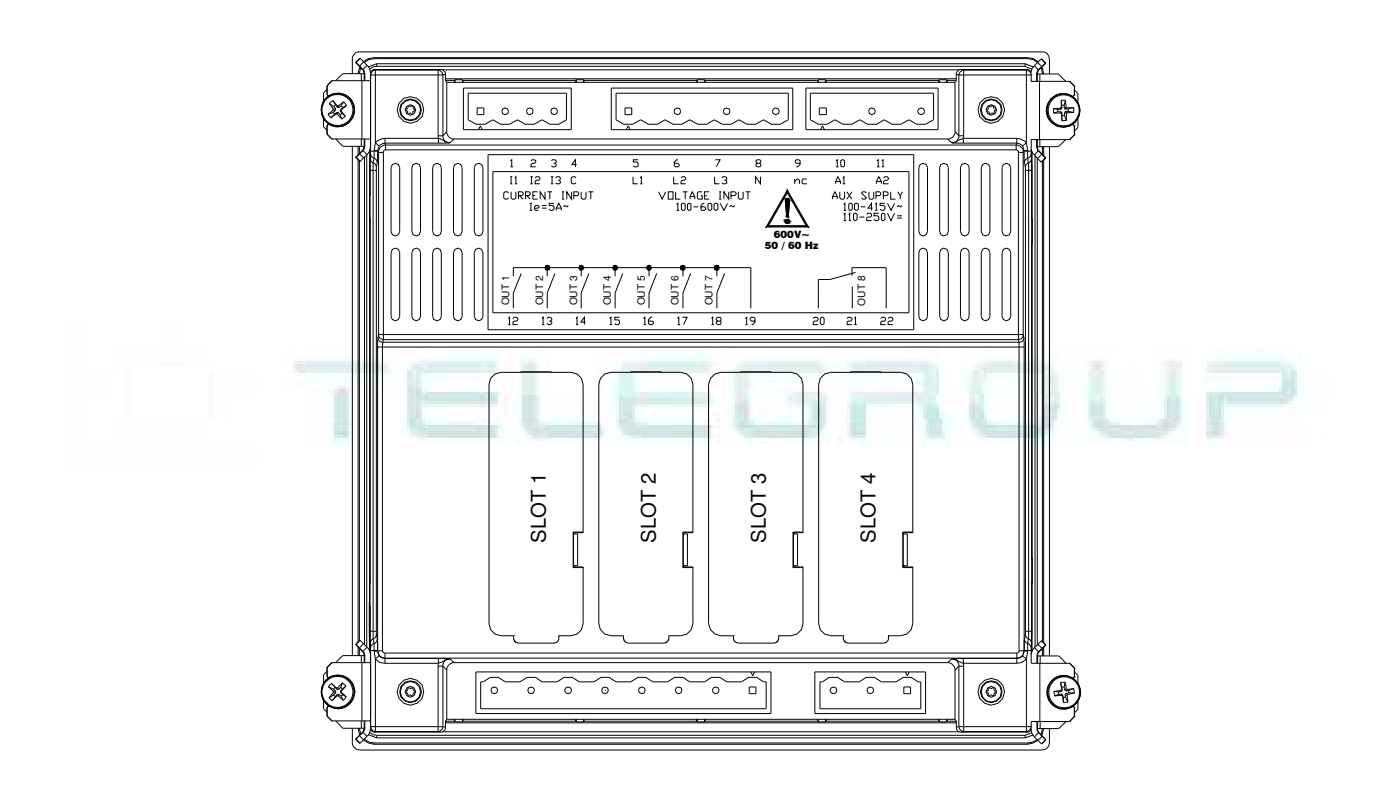

Dimensioni meccaniche e foratura pannello (mm)

Mechanical dimensions and front panel cutout (mm)

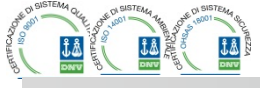

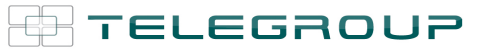

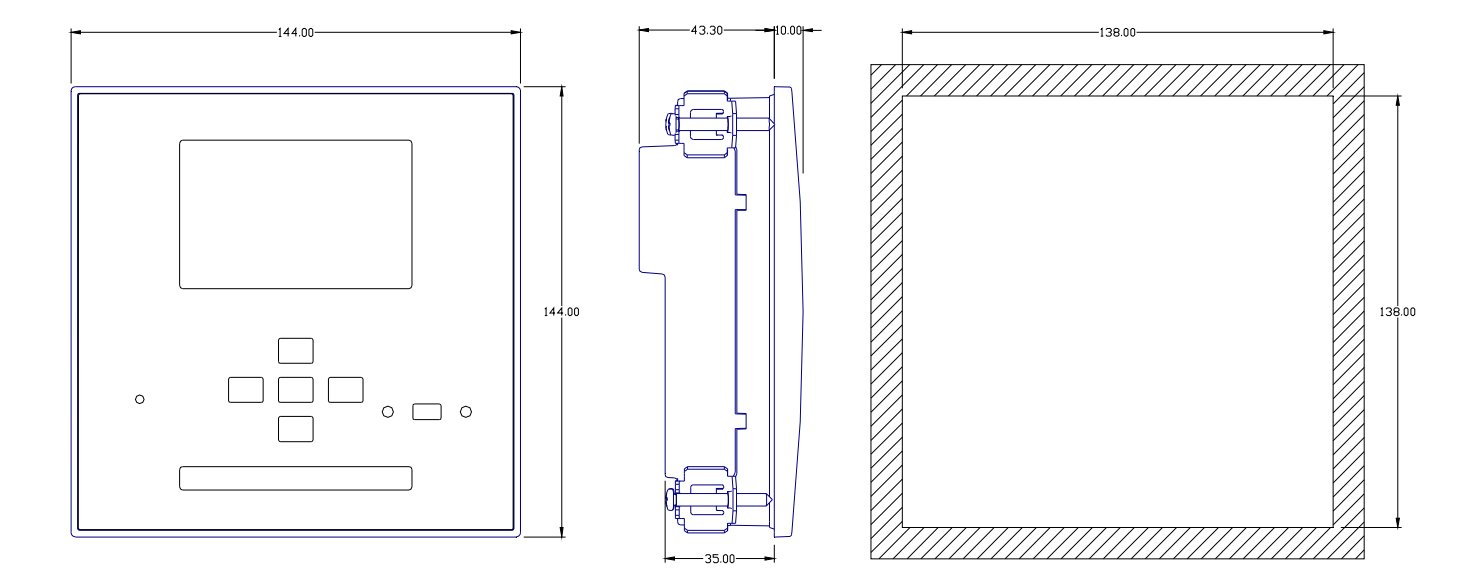

# TELEGROUP

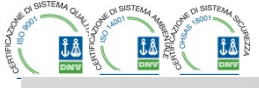

#### Caratteristiche tecniche Technical characteristics Alimentazione Supply Tensione nominale Us 0 $100 - 415 V_{\sim}$ Rated voltage Us 0 $100 - 415V_{2}$ 110 - 250V =110 - 250V =Limiti di funzionamento 90 - 456V~ Operating voltage range 90 - 456V~ 93 5 - 300V= 93 5 - 300V= Frequenza 45 - 66Hz Frequency 45 - 66Hz Potenza assorbita/dissipata 10,5W - 27VA Power consumption/dissipation 10.5W - 27VA Tempo di immunità alla microinterruzione 110V~ ≥35ms Immunity time for microbreakings 110V~ ≥35ms 220V - 415V~ ≥80ms 220V - 415V~ ≥80ms Fusibili raccomandati F1A (rapidi) Recommended fuses F1A (fast) Voltage inputs Ingresso voltmetrico 600VAC L-L (346VAC L-N) 600VAC L-L (346VAC L-N) Maximum rated voltage Ue Tensione nominale Ue max Campo di misura 50...720V L-L (415VAC L-N) Measuring range 50...720V L-L (415VAC L-N) Campo di frequenza 45...65Hz - 360...440Hz Frequency range 45...65Hz - 360...440Hz Tipo di misura Vero valore efficace (TRMS) Measuring method True RMS Impedenza dell'ingresso di misura > 0.55MQ\_1-N Measuring input impedance > 0.55MQ | -N > 1,10MΩ L-L > 1,10MΩ L-L Modalità di collegamento Linea monofase, bifase, trifase con o senza Single-phase, two-phase, three-phase with or Wiring mode neutro e trifase bilanciato without neutral or balanced three-phase system. Fusibili raccomandati Recommended fuses F1A (fast)999 F1A (rapidi) Ingressi amperometric **Current inputs** Rated current le Corrente nominale le 1A~ o 5A-1A~ or 5A Campo di misura per scala 5A: 0,025 - 6A-Measuring range for 5A scale: 0.025 - 6A for 1A scale: 0.025 - 1.2Aper scala 1A: 0,025 - 1,2A Shunt alimentati mediante trasformatore di Shunt supplied by an external current Tipo di ingresso Type of input transformer (low voltage). Max. 5A corrente esterno (bassa tensione) 5A max True RMS Tipo di misura Vero valore efficace (RMS) Measuring method Limite termico permanente +20% le Overload capacity +20% le Overload peak Limite termico di breve durata 50A per 1 secondo 50A for 1 second Autoconsumo <0.6VA Power consumption <0.6VA Precisione misure Measuring accurac ±0,5% f.s. ±1digit ±0.5% f.s. ±1digit Line voltage Tensione di linea Uscite a relè OUT 1 - 7 Relay output OUT 1 - 7 7 x 1 NO + comune contatti 7 x 1 NO + contact common Tipo di contatto Contact type UL Rating Dati d'impiego UL B300 B300 30V= 1A Pilot Duty 30V= 1A Servizio ausiliario Max rated voltage Massima tensione d'impiego 415V~ 415V~ AC1-5A 250V~ AC15-1,5A 415V~ AC1-5A 250V~ AC15-1,5A 415V~ Portata nominale Rated current Corrente massima al terminale comune dei contatti 10A Maximum current at contact common 10A Uscite a relè OUT 8 Relay output OUT 8 Tipo di contatto 1 contatto scambio Contact type 1 changeover UL Rating Dati d'impiego UL B300 B300 30V= 1A Pilot Duty 30V= 1A Servizio ausiliario Massima tensione d'impiego 415V-Max rated voltage 415V-AC1-5A 250V~ AC15-1 5A 415V AC1-5A 250V~ AC15-1 5A 415V~ Portata nominale Rated current Orologio datario Real time clock Riserva di carica Condensatore di back-up Energy storage Back-up capacitors Circa 12...15 giorni Funzionamento senza tensione di alimentazione Operating time without supply voltage About 12...15 days Tensione di isolamento Insulation voltage Rated insulation voltage Ui Tensione nominale d'isolamento Ui 600V 600V 9,5kV 9.5kV Tensione nomi. di tenuta a impulso Uimp Rated impulse withstand voltage Uimp Tensione di tenuta a frequenza d'esercizio 5,2kV Power frequency withstand voltage 5,2kV Condizioni ambientali di funzionamento Ambient operating conditions Temperatura d'impiego -20 - +70°C Operating temperature -20 - +70°C Temperatura di stoccaggio -30 - +80°C -30 - +80°C Storage temperature Umidità relativa 80% (IEC/EN 60068-2-78) Relative humidity <80% (IEC/EN 60068-2-78) Inquinamento ambiente massimo Maximum pollution degree Grado 2 Categoria di sovratensione Overvoltage category -3 3 Categoria di misura Ш Measurement category Ш Z/ABDM (IEC/EN 60068-2-61) Z/ABDM (IEC/EN 60068-2-61) Climatic sequence Sequenza climatica 15g (IEC/EN 60068-2-27) 15q (IEC/EN 60068-2-27) Resistenza agli urti Shock resistance Resistenza alle vibrazioni 0.7g (IEC/EN 60068-2-6) Vibration resistance 0.7g (IEC/EN 60068-2-6) Connessioni Connections Tipo di morsetti Estraihili Terminal type Plug-in / removable 0.2...2.5 mm<sup>2</sup> (24...12 AWG) Sezione conduttori (min e max) 0,2...2,5 mmg (24÷12 AWG) Cable cross section (min... max) UL Rating Dati d'impiego UL 0,75...2.5 mm<sup>2</sup> (18-12 AWG) 0,75...2.5 mm<sup>2</sup> (18...12 AWG) Sezione conduttori (min e max) Cable cross section (min... max) Tightening torque 0.56 Nm (5 lbin) Coppia di serraggio 0.56 Nm (5 | Bin) Contenitore Housing Esecuzione Da incasso Version Flush mount Materiale Policarbonato Material Polycarbonate Degree of protection Grado di protezione frontale IP54 sul fronte - IP20 sui morsetti IP54 on front - IP20 terminals Peso 680c Weight 680a

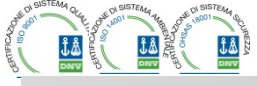

.....

| Omologazioni e conformità                                                         |                                           |    | Certifications and compliance              |                                           |
|-----------------------------------------------------------------------------------|-------------------------------------------|----|--------------------------------------------|-------------------------------------------|
| Omologazioni                                                                      | cULus                                     | ΙÍ | Certification                              | cULus                                     |
| Conformità a norme                                                                | IEC/EN 61010-1, IEC/EN 61000-6-2          | łĪ | Reference standards                        | IEC/EN 61010-1, IEC/EN 61000-6-2          |
|                                                                                   | IEC/ EN 61000-6-3                         | 1  |                                            | IEC/ EN 61000-6-3                         |
|                                                                                   | UL508 e CSA C22.2-N°14                    | 1  |                                            | UL508 and CSA C22.2-N°14                  |
| UL « Marking »                                                                    | Use 60°C/75°C copper (CU) conductor only  | ΙÍ | UL Marking                                 | Use 60°C/75°C copper (CU) conductor only  |
|                                                                                   | AWG Range: 18 - 12 AWG stranded or solid  | 1  |                                            | AWG Range: 18 - 12 AWG stranded or solid  |
|                                                                                   | Field Wiring Terminals Tightening Torque: | 1  |                                            | Field Wiring Terminals Tightening Torque: |
|                                                                                   | 4.5lb.in                                  | 1  |                                            | 4.5lb.in                                  |
|                                                                                   | Flat panel mounting on a Type 1 enclosure |    |                                            | Flat panel mounting on a Type 1 enclosure |
| Ø Alimentazione ausiliaria prelevata da un sistema con tensione fase-neutro ≤300V |                                           | ΗÍ | • Auxiliary supply connected to a line wit | h a phase-neutral voltage ≤300V           |

#### Cronologia revisioni manuale

| Rev | Data       | Note                                                             |
|-----|------------|------------------------------------------------------------------|
| 00  | 30/10/2012 | Prima versione                                                   |
| 01  | 28/01/2013 | <ul> <li>Introdotti parametri Tanfi (P02.30 e P02.31)</li> </ul> |
| 02  | 10/07/2013 | <ul> <li>Adeguamento manuale a rev. SW 05</li> </ul>             |
|     |            | <ul> <li>Messaggi alla prima accensione</li> </ul>               |
|     |            | <ul> <li>Tabella risorse aggiuntive</li> </ul>                   |
|     |            | <ul> <li>Aggiunti parametri menu comunicazione</li> </ul>        |
|     |            | <ul> <li>Range parametri protezioni armoniche</li> </ul>         |
|     |            | <ul> <li>Parametri manutenzione in menu varie</li> </ul>         |
|     |            | Allarmi e comandi per gestione manutenzione                      |

| Manual revision history |            |                                                                    |
|-------------------------|------------|--------------------------------------------------------------------|
| Rev                     | Date       | Notes                                                              |
| 00                      | 30/10/2012 | First release                                                      |
| 01                      | 28/01/2013 | Added Tanfi parameters ( P02.30 e P02.31)                          |
| 02                      | 10/07/2013 | <ul> <li>Manual aligned to device SW rev. 05</li> </ul>            |
|                         |            | First power-on messages                                            |
|                         |            | Additional re source table                                         |
|                         |            | <ul> <li>Parameters added in Communication menu</li> </ul>         |
|                         |            | <ul> <li>Range changed in harmonic protection menu</li> </ul>      |
|                         |            | Maintenance service parameters in miscellaneous menu               |
|                         |            | <ul> <li>Alarms and commands for maintenance management</li> </ul> |

# TELEGROUP

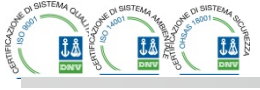

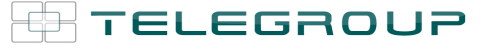

## Addendum- MANUALE OPERATIVO, REGOLATORI AUTOMATICI Serie PCRJ Come cambiare il valore del Primario del T.A.

Nel caso in cui, a seguito della configurazione del Regolatore, sia stato erroneamente inserito un valore non corretto del Primario del T.A., al fine di riprogrammare il Regolatore e mettere in funzione in Quadro Automatico di Rifasamento, è necessario seguire la procedura di seguito elencata:

| 1. | Selezionare la modalità MANUALE (simbolo in alto sulla SX del Display)                                                                       |
|----|----------------------------------------------------------------------------------------------------|
| 2  | Premere il tasto 🗸 per 5 secondi consecutivi, fino a che sul Display non sarà visualizzato <b>PAS</b> (000)                                  |
| 3  | Con il tasto <b>i</b> mmettere il numero <b>1 (i due ZERI, sono già inseriti automaticamente)</b>                                            |
| 4  | Premere per 3 volte il tasto 🗸 per confermare il numero <b>100</b> .                                                                         |
|    | Con questa operazione, la Password viene confermata ed è possibile accedere alla<br>configurazione del Regolatore                            |
| 5  | Premere il tasto 🗸 per 5 secondi consecutivi, fino a che sul Display non sarà visualizzato SET BAS                                           |
| 6  | Premere il tasto <b>√</b> Sul Display sarà visualizzato <b>P01</b> , con indicato il valore del primario del T.A. precedentemente impostato. |
| 7  | Utilizzando i tasti 🔺 e 🔻 per inserire il nuovo valore del primario del T.A.                                                                 |
| 8  | Premere il tasto 🗸 che visualizzerà sul Display SET BAS                                                                                      |
| 9  | Utilizzando il tasto 🔺 scorrere fino a trovare la dicitura SAVE                                                                              |
| 10 | Premere il tasto 🗸 per confermare.                                                                                                    |

## A questo punto, il Regolatore PCRL avrà memorizzato il nuovo valore del primario del T.A. e sarà quindi in grado di operare.

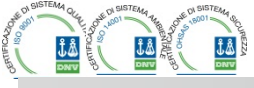

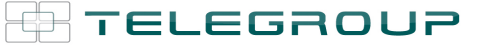

### **Addendum- USER MANUAL**, AUTOMATIC PFC CONTROLLER PCRJ Series How to change the value of the Primary of C.T.

In the event that, following the configuration of the PFC Controller, has been mistakenly entered an incorrect value of the primary of the C.T., in order to reprogram the PFC Controller and start the operation of Automatic PFC System, is necessary to follow the steps listed below:

| 1. Select the MANUAL          | unction (symbol in the top left of Display)                                                |
|-------------------------------|--------------------------------------------------------------------------------------------|
| 2. Press the key $\checkmark$ | for 5 seconds, until the Display will visualize <b>PAS</b> (000)                           |
| 3. Using the key              | insert number 1 (the two ZERO are already set from PCRL)                                   |
| 4. Press for 3 times the      | key $\checkmark$ for confirming number <b>100</b> .                                        |
| With this operati             | on, the Password will be confirmed and will be possible the access to the PCRL             |
| Menu.                         |                                                                                            |
| 5. Press the key $\checkmark$ | for 5 seconds, until the Display will visualize SET BAS                                    |
| 6. Press the key ✓ √ before.  | On the Display will be visualize <b>P01</b> , with the indication of the value of C.T. set |
| 7. Using the keys             | and $\mathbf{\nabla}$ insert the new value of the primary of C.T.                          |
| 8. Press the key $\checkmark$ | and the Display will visualize <b>SET BAS</b>                                              |
| 9. Using the key              | scroll to find the words <b>SAVE</b>                                                       |
| 10. Press the key             | for confirming.                                                                            |

With this operation, the PFC Controller PCRL will memorize the new value of the primary of C.T. and i twill be able to start the operation of Automatic PFC System.

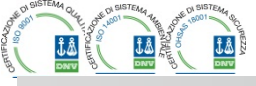

| Via L. Da Vinci, 100, 50028, TavarnelleV.P. – Loc. Sambuca (FI) – ITA, P.IVA 0438 634 0485 Ph +39 | 0558071267 Fax.+ 390558071338 |
|---------------------------------------------------------------------------------------------------|-------------------------------|
| <u>telegroup@telegroup.it</u> www.telegroup.it                                                    |                               |

### **Addendum- MANUALE OPERATIVO, REGOLATORI AUTOMATICI Serie PCRJ8** Settaggio in caso di Generazione in Impianto

La seguente procedura è valida con T.A. del Quadro di Rifasamento installato a monte sia dei carichi che della Generazione.

| 1) Spegnere la Generazione                                                                                                    |
|----------------------------------------------------------------------------------------------------|
| 2) Premere il pulsante ✓, premere la freccia destra ► per selezionare l'icona MAN 🖤 sul display                                                                                        |
| 3) Premere il pulsante 🗸 , premere la freccia sinistra < , selezionare l'icona Password 📴 e premere 🗸                                                                                  |
| 4) Premere 🕨 poi premere due volte il tasto 🔺 per inserire il numero 2 (sul display si visualizza il numero 0200)                                                                      |
| 5) Premere tre volte la freccia destra 🕨 e poi sul simbolo della password cliccare su 🗸 per confermare la                                                                              |
| 6) Sul menu Principale premendo la freccia sinistra < tre volte andare all'icona del Menu Impostazioni                                                                                 |
| 7) Cliccare su 🖌 e sul Menu Setup premere su freccia in basso 🔻 selezionare M02 Generale e cliccare 🗸                                                                                  |
| <ul> <li>8) Con la freccia in basso ▼ selezionare il parametro P.02.05 (verso collegamento TA) e cliccare √</li> <li>9) Con la freccia destra ▶ selezionare DIR e premere √</li> </ul> |
| 10) Premere freccia sinistra 📕 due volte per salvare i cambiamenti e uscire dall'impostazione; a questo punto il DISPLAY si                                                            |
| accende completamente e inizia un conto alla rovescia di 5 secondi.                                                                                                    |
| 11) Premere il pulsante ✓ e premere freccia destra ► due volte per selezionare l'icona AUT 😡 sul display. Premere ✓                                                                    |
| 12) Se la scritta COSFI sul display è 'POSITIVA e l'icona IND è accesa, la configurazione va bene e può essere acceso il                                                               |

Se invece il COSFI è NEGATIVO e l'icona CAP è accesa, è necessario impostare INV al parametro

P.02.05 (VEDI PUNTO 8) e ripetere tutti i punti successivi.

P.S.

FOTOVOLTAICO.

Se il T.A. DEL QUADRO DI RIFASAMENTO È INSTALLATO A VALLE DELLA CONNESSIONE ALL'IMPIANTO FOTOVOLTAICO NON OCCORRE LA PROCEDURA DI SOPRA.

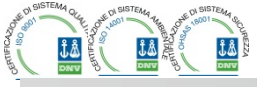

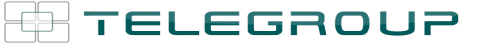

. . . . . . . . . . . . . . . . .

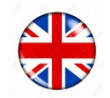

### **Addendum**- OPERATING MANUAL, AUTOMATIC REGULATORS PCRJ8 Series Setting in case of Generation in Plant

The following procedure is valid with C.T. of the power factor correction panel installed upstream both of the loads and of the Generation.

| 1) Turn off the Generation                                                                                                    |
|----------------------------------------------------------------------------------------------------|
| 2) Premere il pulsante ✓, premere la freccia destra ► per selezionare l'icona MAN 🖤 sul display                                        |
| 3) Premere il pulsante 🗸 , premere la freccia sinistra < , selezionare l'icona Password 🖾 e premere 🗸                                  |
| 4) Premere 🕨 poi premere due volte il tasto 🔺 per inserire il numero 2 (sul display si visualizza il numero 0200)                      |
| 5) Premere tre volte la freccia destra 🕨 e poi sul simbolo della password cliccare su 🗸 per confermare la password                     |
| 6) Sul menu Principale premendo la freccia sinistra < tre volte andare all'icona del Menu Impostazioni                                 |
| 7) Cliccare su 🗸 e sul Menu Setup premere su freccia in basso 🗸 selezionare M02 Generale e cliccare 🗸                                  |
| 8) Con la freccia in basso V selezionare il parametro P.02.05 (verso collegamento TA) e cliccare V                                     |
| 9) Con la freccia destra $\blacktriangleright$ selezionare DIR e premere $\checkmark$                                                  |
| 10) Premere freccia sinistra 📕 due volte per salvare i cambiamenti e uscire dall'impostazione; a questo punto il DISPLAY si            |
| accende completamente e inizia un conto alla rovescia di 5 secondi.                                                                    |
| 11) Premere il pulsante ✓ e premere freccia destra ► due volte per selezionare l'icona AUT 🐨 sul display. Premere ✓                    |
| 12) Se la scritta COSFI sul display è 'POSITIVA e l'icona IND è accesa, la configurazione va bene e può essere acceso il FOTOVOLTAICO. |

Se invece il COSFI è NEGATIVO e l'icona CAP è accesa, è necessario impostare INV al parametro

P.02.05 (VEDI PUNTO 8) e ripetere tutti i punti successivi.

P.S.

Se il T.A. DEL QUADRO DI RIFASAMENTO È INSTALLATO A VALLE DELLA CONNESSIONE ALL'IMPIANTO FOTOVOLTAICO NON OCCORRE LA PROCEDURA DI SOPRA.

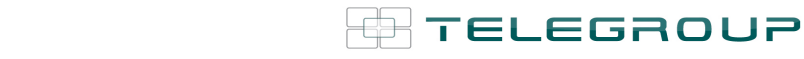

.....

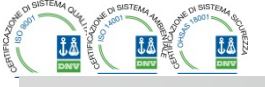

Via L. Da Vinci, 100, 50028, TavarnelleV.P. – Loc. Sambuca (FI) – ITA, P.IVA 0438 634 0485 Ph +39 0558071267 Fax.+ 390558071338 telegroup@telegroup.it
www.telegroup.it

TELEGROUP S.r.I. Via L. Da Vinci, 100, 50028, Tavarnelle Val di Pesa – Loc. Sambuca – FIRENZE -ITALY – Phone +39 055 80 71 267 /118 Fax. + 39 055 80 71 338www.telegroup.ittelegroup@telegroup.it